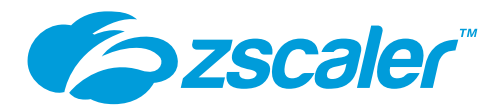

# <u>はじめての ZPA</u> (Zscaler Private Access)

ゼットスケーラー株式会社

ZSCALER CONFIDENTIAL INFORMATION

©2020 Zscaler, Inc. All rights reserved.

# コンテンツ一覧

| コンテンツ一覧                                          | 2   |
|--------------------------------------------------|-----|
| 1. 本ドキュメントについて                                   | 3   |
| 2. 環境について                                        | 4   |
| 2-1. SAML認証基板について                                |     |
| 2-2. トポロジー図について                                  | 5   |
| 3. 基本設定                                          | 7   |
| 3-1. SP(ZPA)とIdP(okta)のSAML認証連携設定                | 7   |
| 3-2. Connector, Zscaler App Enroll用の証明書作成        | 29  |
| 3-3. Connectorのインストール                            | 34  |
| 3-4. Application Segmentation / Access Policyの設定 | 50  |
| 3-5. Zscaler Appのインストール                          | 70  |
| 4. 動作確認                                          | 75  |
| 4-1.社内リソースへのアクセス                                 | 76  |
| 4-2. ログの確認                                       | 81  |
| 5. Dynamic Server Discovery について                 | 83  |
| 6. その他の設定                                        | 95  |
| 5-1. Forwarding Profile, App Profileの設定          | 95  |
| 5-2. Device Postureの設定                           | 100 |

# 1. 本ドキュメントについて

本ドキュメントは Zscaler Private Access(以降 ZPA)を初めて触る方を主な対象として、基本的な設定から動作確認までの流れの手順を纏めたドキュメントとなります。本ドキュメントを通して、ZPA の基本的な設定や動作イメージを理解することが可能です。

本ドキュメントは、詳細な内容を避け可能な限りシンプルかつポイントを絞るよう心掛 けています。より詳細な情報については、オンラインドキュメント

「https://help.zscaler.com/zpa」も合わせてご確認ください。

本ドキュメントに記載の内容は、技術的な内容含めお客様実環境での動作を保証するも のではありません。

ZPAの導入をご検討の場合には、弊社担当や販売パートナー様にご連絡の上、お客様実環境での動作確認、検証を実施いただくことを強く推奨いたします。

## 2. 環境について

#### 2-1. SAML 認証基板について

ZPA を使用するためには SAML 認証基盤(okta や Azure AD など)と連携させる必要 があります。「<u>https://www.okta.com/zscaler/</u>」 より ZPA のみ SAML 連携可能な Okta のテナントを無料で作成が可能です。

本ドキュメントでは、SAML 認証基盤として okta を使用します。

SAML 認証基盤を持ってないけれど ZPA を触ってみたいという方は、テナントのリクエストをして下さい。

| Free SSO & Provisioning for Zscaler         Water       Base of the state of the state of the s | Sign up for OCC<br>「Get Started」をクリックするの<br>oktaのアクティベーションメール<br>届きます。<br>メールの指示に従いテナントが<br>作成可能です。 |
|----------------------------------------------------------------------------------------------------|----------------------------------------------------------------------------------------------------|
|                                                                                                    | Sel Tayna                                                                                           |

#### 2-2. トポロジー図について

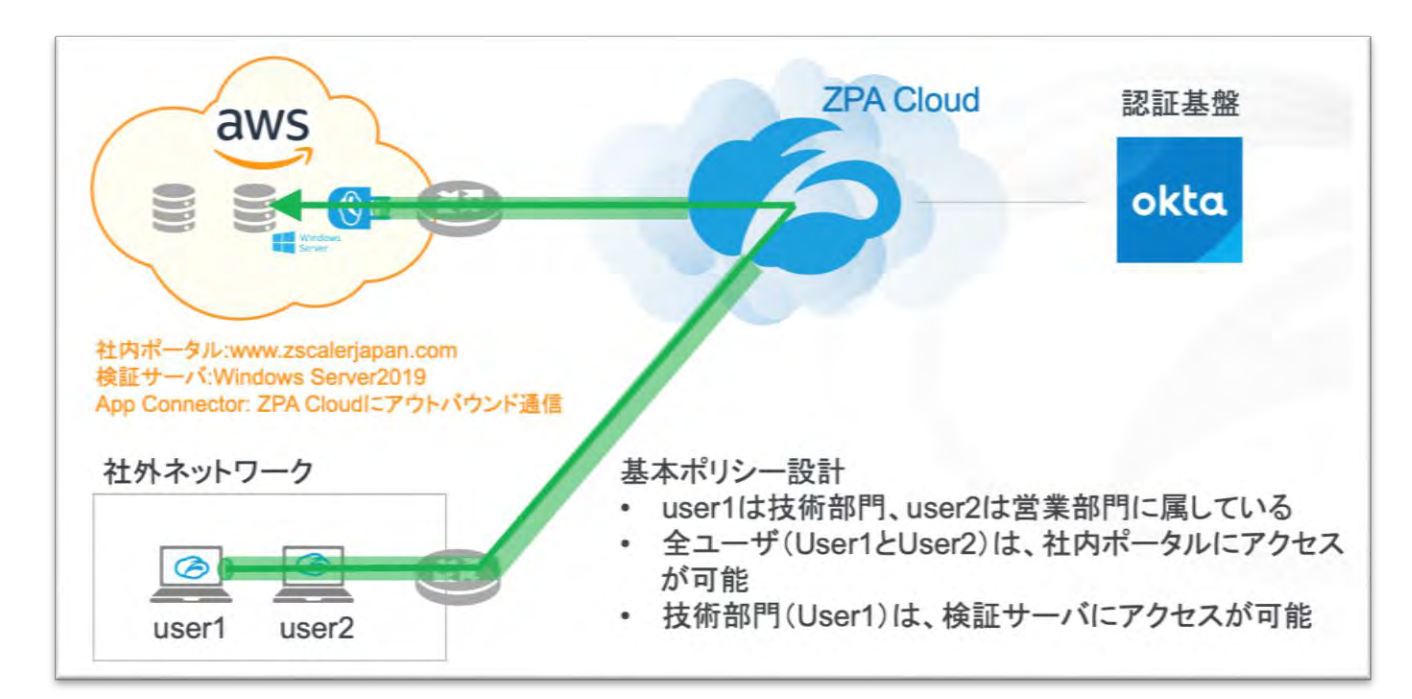

Note

✓ ZPA では、Zscaler App – ZPA Cloud 間の TLS トンネルと Connector - ZPA Cloud 間の TLS トンネルを紐付けすることにより、社外端末から社内アプリのアクセス を実現

✓ Connector は常にアウトバウンド方向(Connector -> ZPA Cloud)にトン ネルを構築するため、Connector 自身に Public IP を付与する必要がない

本ドキュメントの「3. 基本設定」章では、シンプルかつ短時間で ZPA 環境を構築する ために上記トポロジー図中の主に以下 4 つの手順が含まれます。 ※AWS 内の VPC やサーバのデプロイは含まれていません

- SP (ZPA) と IdP (okta) の連携
- Zscaler App (user1のみ)、Connectorのインストール

- Application Segmentation、Access Policy の設定(社内アプリの定義、どのユー ザがどのアプリにアクセス可能かの定義)
- 動作確認

「5. その他の設定」章では、より柔軟な設計をするための情報を記載しておりますので、こちらもご確認ください。

# 3. 基本設定

3-1. SP (ZPA)と IdP (okta)の SAML 認証連携設定

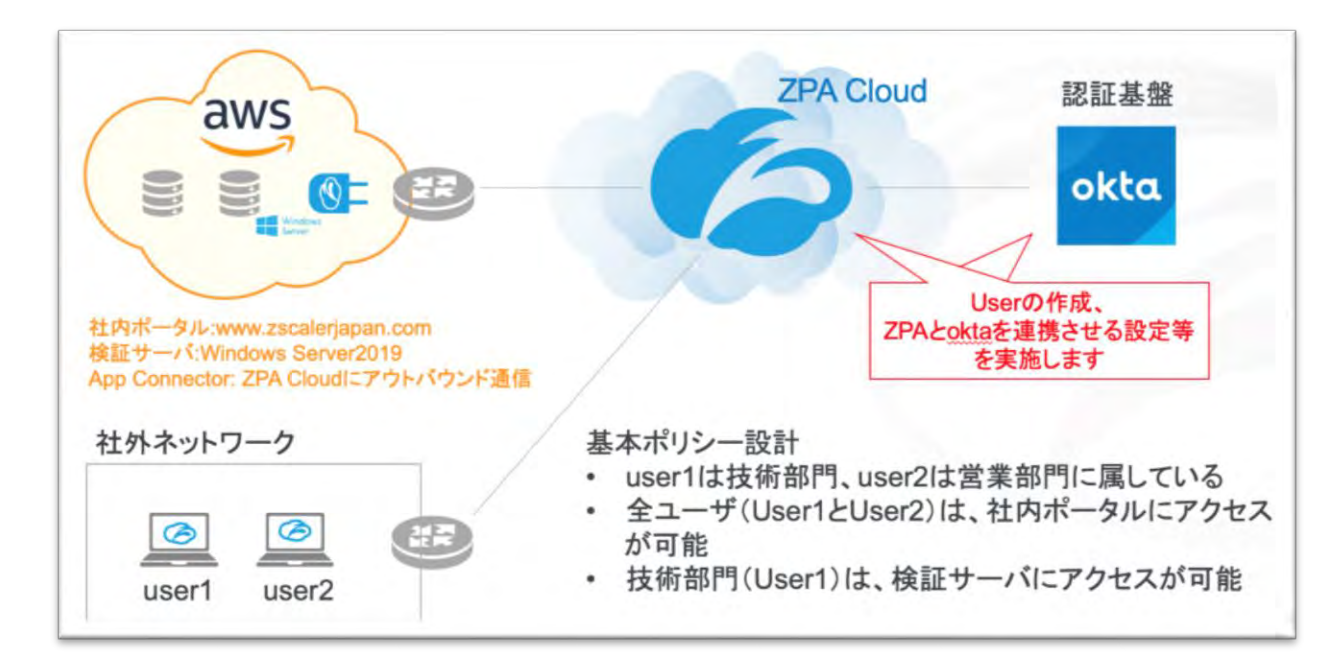

#### Step1. ユーザ (user1、user2) の作成

okta に admin アカウントでログインします。

| ORCO               |
|--------------------|
|                    |
|                    |
| Sign In            |
| Username           |
| admin@inasiase.com |
| Password           |
|                    |
| Remember me        |
| Sign In            |
|                    |

Directoryより、 [People] をクリックします。

| Editor              |
|---------------------|
| ry littlegrations   |
| Masters ch People   |
| Applications        |
| Search Applications |
|                     |
|                     |

#### [Add Person]をクリックします。

| People              |               |                                                                                                    |                       | O Help |
|---------------------|---------------|----------------------------------------------------------------------------------------------------|-----------------------|--------|
| Add Person          | Reset Passwor | ds C Reset Multifactor More Act                                                                                                    | tions +               |        |
| Q Seenth.           |               |                                                                                                    |                       |        |
| Everyone            | 2 Pers        | on & Usemame                                                                                                    | Primary Email         | Status |
| DNBOARDING          | admi<br>umm   | n nastase                                                                                                    | admin@naslase.com     | Active |
| Succes              | Meta          | ski Setatri                                                                                                    | httpp226/8yahod.co.jp | Active |
| Pending user action | ō             | har of here and here and here an |                       |        |
| ACTIVE              |               |                                                                                                    |                       |        |
| Active              | 2             |                                                                                                    |                       |        |
| Password Reset      | 0             |                                                                                                    |                       |        |
| Pessword Expired    | 0             |                                                                                                    |                       |        |
| Locked out          | 92            |                                                                                                    |                       |        |
| NACTIVE             |               |                                                                                                    |                       |        |
| Suspended           | 12            |                                                                                                    |                       |        |
|                     | ~             |                                                                                                    |                       |        |

下図を参考に必要事項を記入して、user1、user2 を作成します。

|                          |                                           | Testame                    | Laboration of the second second secon |
|--------------------------|-------------------------------------------|----------------------------|----------------------------------------------------------------------------------------------------|
| lest name                | usert                                     | Last marine                | Tuttsutsut                                                                                                    |
| ast name                 | Catalogue .                               | Usamane                    | user2dnaslase.com                                                                                                    |
|                          |                                           | Primary email              | user2@meslase.com                                                                                                    |
| NETTIOTIE                | usertenature.com                          | Secondary email involution |                                                                                                    |
| rimary email             | usertonesiene.com                         |                            |                                                                                                    |
| econdary email (coprova) |                                           | Groups (petic/e)           | You haven't added any groups                                                                                                    |
| Poups (retrins)          | You haven't addect any groups             | Password @                 | Set by edmin +                                                                                                    |
|                          | Terretories                               |                            |                                                                                                    |
| atsword U                | Set by admin                              |                            | User must charge passeors on find locin                                                                                                    |
|                          |                                           |                            |                                                                                                    |
|                          | Liser must change password on first login |                            |                                                                                                    |
|                          |                                           |                            |                                                                                                    |
|                          |                                           |                            |                                                                                                    |

Г

#### Step2. Tech\_Div(技術部門)とSales\_Div(営業部門)のグループの作成

Directory より、[Groups]をクリックします。

E

| L People            |          |                             | in the                                    |      |                      | 0      |
|---------------------|----------|-----------------------------|-------------------------------------------|------|----------------------|--------|
| 1, Add Person       | Roset Pa | sswords                     | Profile Editor                            | ns + |                      |        |
| Q Search_           |          |                             | Directory integrations<br>Profile Masters |      |                      |        |
| Everyone            | 4        | Person & U                  | semame                                    |      | Primary Email        | Status |
| ONBOARDING          |          | admin nasia<br>administrias | iase com                                  |      | admin@nasiase.com    | Active |
| Staged              | 0        | user10nau                   | He com                                    |      | user50nasiase.com    | Active |
| Pending user action | 0        | user2 nasia                 | se<br>ese com                             |      | user2@nasiase.com    | Active |
| ACTIVE              | 2        | Masaki Sata<br>hhrpp226d    | ichi<br>yahoo.co.jp                       |      | hhrpp226@yahoo.co.jp | Active |
| Password Reset      | ø        |                             |                                           |      |                      |        |

[Add Group]をクリックします。

|                                                                           |                                                   |        |                                            |                                           | O Help                    |
|---------------------------------------------------------------------------|---------------------------------------------------|--------|--------------------------------------------|-------------------------------------------|---------------------------|
| PUNCE.                                                                    |                                                   |        |                                            |                                           |                           |
| AdgGroup                                                                  |                                                   |        |                                            | Q, Search                                 |                           |
| roe Name                                                                  |                                                   | People | Apps                                       | Directories                               |                           |
| Everyone                                                                  |                                                   | 4      | 0                                          | 0                                         |                           |
| All utilities in your 1                                                   | ong An IEABoin                                    |        |                                            |                                           |                           |
| All valers in your i                                                      | organization.                                     |        |                                            |                                           |                           |
| All utilities in your o                                                   | onganization                                      |        | Add Group                                  |                                           |                           |
| All utiliens in your i<br>Add Group<br>Add groups se you tan que          | cirgani@allow                                     |        | Add Group<br>Add groups so you can         | quickly perform actions acro              | oss large sets of people. |
| All utiliers in your o<br>Add Group<br>And groups so you can gain<br>Name | skly perform actions across large sets of people. |        | Add Group<br>Add groups so you can<br>Name | quickly perform actions acro<br>Sales_Div | oss large sets of people. |

#### Step4. User のグループ紐付け(user1 に Tech\_Div を Sales\_Div に user2)

[Tech\_Div]をクリックします。

| Alf    | Ne                                          |        |      |             |  |
|--------|---------------------------------------------|--------|------|-------------|--|
|        |                                             |        |      |             |  |
| AL AD  | d Group                                     |        |      | Q, Search   |  |
| Source | Name                                        | People | Apps | Directories |  |
| 0      | Everyone:<br>All carrs in your organization | 4      | C.   | 0           |  |
| 0      | Sales_DN<br>No description                  | D.     | a.   | U.          |  |
| 0      | Tech Div                                    | D      | a    |             |  |

#### [Manage People]をクリックします。

| lech_Div      |                 |                    |                 |  |
|---------------|-----------------|--------------------|-----------------|--|
| INC SHEWPORK  |                 |                    |                 |  |
| Manage People | III Manage Apps | Manage Directories | AL Delete Group |  |
| eople Apps    | Diversioners    |                    |                 |  |

#### user1を選択して[save]をクリックします。

| Cancel                                  |                        |                                    | Save                 |
|-----------------------------------------|------------------------|------------------------------------|----------------------|
|                                         | Q.]                    | 1.                                 |                      |
| Add All 3                               |                        | C Remove All                       |                      |
| 1 Not Members                           | Showing 1 - 3 of 3     | 1 Members                          | Showing 1-1 of 1     |
| Person & Username                       |                        | Person & Username                  |                      |
| admin naslase<br>admin@naslase.com      |                        | usert nasiase<br>Imert@nesiase.com |                      |
| user2 nasiase<br>user2@nasiase.com      |                        |                                    | 200 - 200 - 10 - 100 |
| Masaki Satachi<br>hivrpp2260yahoo.co.jp |                        |                                    |                      |
| Prol                                    | President 1 Faunt Line |                                    |                      |

#### 同様の手順で、user2 を Sales\_Div に紐付けます。

| Add Group                                                                                                    |                                                                                                    |                                                                                                    |      | Q, Search                 |  |
|----------------------------------------------------------------------------------------------------|----------------------------------------------------------------------------------------------------|----------------------------------------------------------------------------------------------------|------|---------------------------|--|
| urce Name                                                                                                    |                                                                                                    | People                                                                                              | Apps | Directories               |  |
| All users in your organization                                                                                                    |                                                                                                    | 4                                                                                                   | D    | 0                         |  |
| Salet-Div<br>No description                                                                                                    |                                                                                                    | D                                                                                                   | 0    | o                         |  |
| Tech_Div<br>No description                                                                                                    |                                                                                                    | 1                                                                                                   | 0    | a                         |  |
| ack to Group<br>Sales_Div<br>No description<br>d or remove people from the                                                                                                    | Sales_Div group                                                                                                    |                                                                                                    |      |                           |  |
| ack to Group<br>Sales_Div<br>No description<br>d or remove people from the<br>Cancel                                                                                                    | Sales_Div group                                                                                                    |                                                                                                    |      | Save                      |  |
| ack to Group<br>Sales_Div<br>No description<br>d or remove people from the<br>Cancel                                                                                                    | Sales_Div group                                                                                                    | A Remove Al                                                                                         |      | Save                      |  |
| Ack to Group<br>Sales_Div<br>No description<br>d or remove people from the<br>Cancel                                                                                                    | Sales_Div group<br>Q.<br>https://www.statics.com/statics/statics/sta | Remove All   (   Members                                                                            |      | Save<br>Showing 1: 1 of 1 |  |
| Ack to Group<br>Sales_Div<br>No description<br>d or remove people from the<br>Cancel<br>Acd All 3<br>Not Members<br>Person & Username<br>admin naslase<br>edmintBrussiege.com                                                                                           | Sales_Div group                                                                                                    | Remove All (<br>Remove All (<br>Members<br>Person & Username<br>user2 naslase<br>user2 dansause com |      | Showing 1: 1 of 1         |  |
| Ack to Group<br>Sales_Div<br>No description<br>d or remove people from the<br>Cancel<br>Cancel<br>Acd All 3<br>Not Members<br>Person & Username<br>admin nasiase<br>edminithresilinge com                                                                               | Sales_Div group                                                                                                    | Remove Al (<br>Members<br>Person & Username<br>User2 nasiase<br>user2 nasiase<br>user2 nasiase      |      | Showing 1: Lot 1          |  |
| Ack to Group<br>Sales_Div<br>No description<br>d or remove people from the<br>Cancel<br>Add All ()<br>Not Members<br>Person & Username<br>admin nasiase<br>edminothrasilase com<br>user1 nasiase<br>reamtitrivesilase com<br>Masaki Sasachi<br>Ilivrop226/egyshoo.co.jp | Sales_Div group                                                                                                    | Remove Al (<br>Members<br>Person & Username<br>user2 timasaase .com                                 |      | Showing 1:1of1            |  |

#### Step5. oktaにアプリケーション(ZPA)の登録

Applications より、[Applications]をクリックします。

| okta                               | Get Started | Directory |                              |  |  |
|------------------------------------|-------------|-----------|------------------------------|--|--|
| - Back to Gro<br>Sales,<br>No desc | ups<br>_Div |           | Applications<br>Self Service |  |  |

#### [Add Application]をクリックします。

| Applications      |                                                                                         | 0.110 |
|-------------------|-----------------------------------------------------------------------------------------|-------|
| E Add Application |                                                                                         |       |
| Q search          |                                                                                         |       |
| STATUS            |                                                                                         |       |
| ACTIVE 0          |                                                                                         |       |
| MALTINE 0         |                                                                                         |       |
|                   | Q,                                                                                      |       |
|                   |                                                                                         |       |
|                   | No active apps found                                                                    |       |
|                   | Add epoteelion and energy eccess to have them appear environ a reason<br>Okda home Page |       |

#### Zscaler Private Access を登録します。

| Q, zscaler |                                                | AI A B C D | EFSHIJKLMNDPQRSTUVWXY    |
|------------|------------------------------------------------|------------|--------------------------|
| Graceller  | Zscaler 2.0<br>Okta Verfiled SAML Provisioning | Add        | only the following apps: |
| ©.zscalar  | ZScaler Admin Login<br>Okta Verified           | Add        |                          |
| DISCHER    | Zscaler Private Access 2.0                     | Add        | -                        |

| <ol> <li>General Settings</li> </ol> |                                                              |                                                                             |
|--------------------------------------|--------------------------------------------------------------|-----------------------------------------------------------------------------|
| neral Settings Requir                | ed                                                           |                                                                             |
|                                      |                                                              | General settings                                                            |
| Application label                    | Zscaler Private Access 2.0                                   | All fields are required to add this<br>application unime, miniaed optional. |
|                                      | This label displays under the sop on your home page          |                                                                             |
| Application Visibility               | <ul> <li>Do not display application icon to users</li> </ul> |                                                                             |
|                                      | Do not display application icon in the Okta Mobile App       |                                                                             |

#### Step6. ZPAへのuserアサイン

Assign より、[Assign to People]をクリックします。

| General Sign On Mobile Import  | Assignments    |          |
|--------------------------------|----------------|----------|
| Assign 👻 🥜 Convert Assignments | Q Search .     | People * |
| Assignto People                | Type           |          |
|                                | No users found |          |

[Assign]をクリックして、user1 をアサインします。

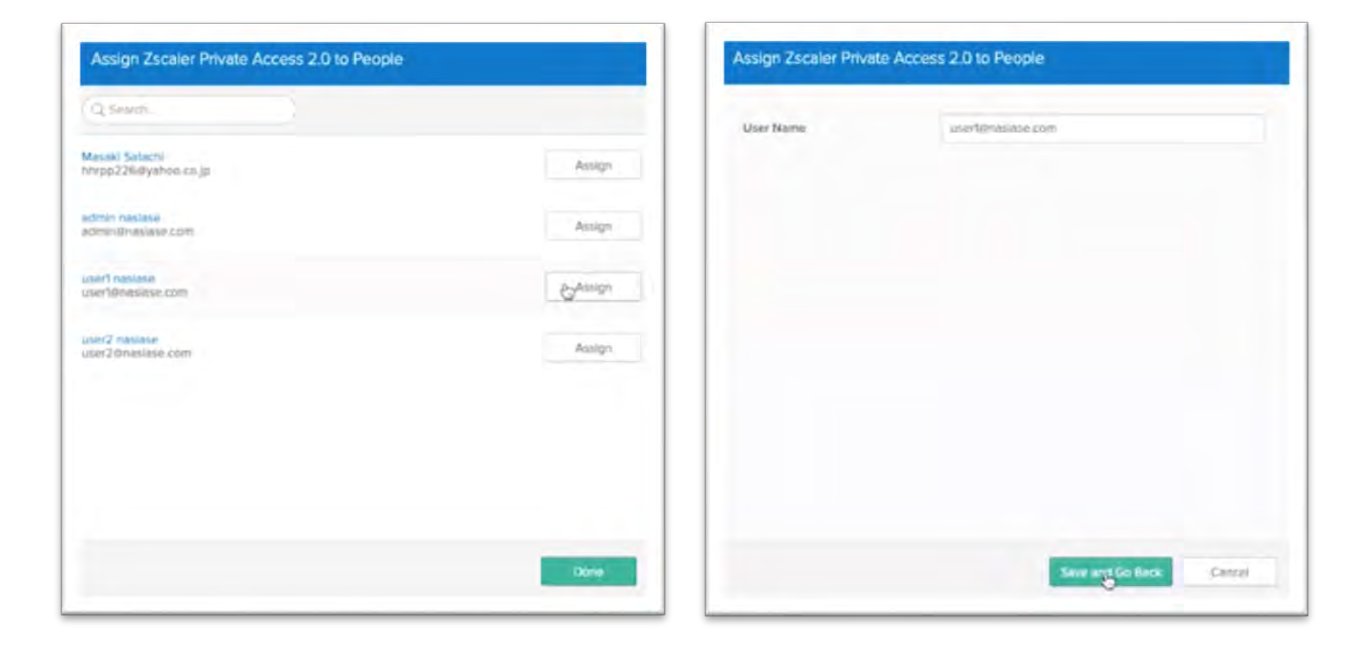

#### 同様の手順で必要な user をアサインします。

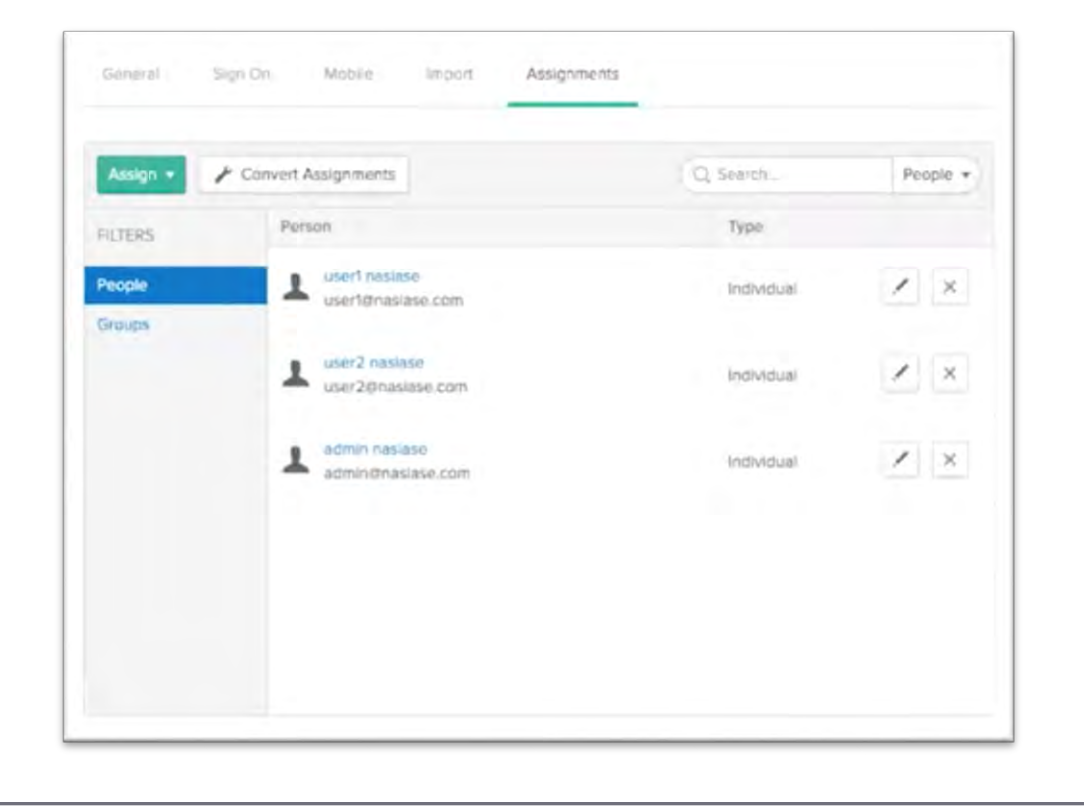

#### Step7. Applicationラベルの変更

Generalより、[Edit]をクリックします。

| (DZS    | caler   | Zscaler H   | rivate A | ccess 2.0   |  |
|---------|---------|-------------|----------|-------------|--|
|         |         | ( <u></u> ) |          |             |  |
| General | Sign On | Mobile      | Am port  | Assignments |  |

| ieneral Sign On Mobi            | e Import Assignments                                                                               |
|---------------------------------|----------------------------------------------------------------------------------------------------|
| App Settings                    | 5ª                                                                                                 |
| Application label               | Zscaler Private Access 2.0                                                                         |
| Application visibility          | Do not display application icon to users<br>Do not display application icon in the Okta Mobile app |
| Provisioning                    | Enable on-premises provisioning                                                                    |
| Auto-launch                     | Auto-launch the app when user signs into Okta.                                                     |
| Application notes for end users |                                                                                                    |
| Application notes for admins    |                                                                                                    |

Application label 欄を任意に変更し、[Save]をクリックします。

| General Sign On Mobile          | Import Assignments                                                                                  |        |
|---------------------------------|----------------------------------------------------------------------------------------------------|--------|
| App Settings                    |                                                                                                    | Cancel |
| Application label               | Zscaler Private Access                                                                              |        |
| Application visibility          | Do not display application icon to users     Do not display application icon in the Okta Mobile App |        |
| Provisioning                    | Enable on-premises provisioning                                                                     |        |
| Auto-launch                     | Auto-launch the app when user signs into Okta.                                                      |        |
| Application notes for end users |                                                                                                    |        |
|                                 | This note will be accessible to all end users via their dashboa                                     | ard    |
| Application notes for admins    |                                                                                                    |        |
|                                 | This note will only be accessible to admin on this page                                             |        |

#### Step8. ZPAとokta間のSAML認証連携設定

Sign On -> Settingsより、[Edit]をクリックします。

| ilgn On Mobi                                                             | le Import Assignments                                                                                                    |                                                                                                    |
|--------------------------------------------------------------------------|----------------------------------------------------------------------------------------------------|----------------------------------------------------------------------------------------------------|
|                                                                          | na ningenon ennengenonne mae                                                                                                    |                                                                                                    |
|                                                                          |                                                                                                    | Edit                                                                                                    |
| THODS<br>nethod determines<br>equire additional co<br>semame is determin | how a user signs into and manages their crede<br>infiguration in the 3rd party application.<br>red by the user profile mapping. Configure pro                                                                | ntials for an application. Some sign-                                                                                                    |
| 0<br>ult Relay State                                                     |                                                                                                    |                                                                                                    |
| ble Force Authentic                                                      | ation 😨                                                                                                    |                                                                                                    |
| ipName                                                                   | None                                                                                                    |                                                                                                    |
| AML 2.0 is not con                                                       | ligured until you complete the setup instruction                                                                                                    | 15.                                                                                                    |
| View Setup Instruct                                                      | tions                                                                                                    | ynamic configuration.                                                                                                    |
|                                                                          | THODS<br>nethod determines i<br>equire additional co<br>sername is determin<br>0<br>uuit Relay State<br>ble Force Authentic<br>upName<br>GAML 2.0 is not cont<br>View Setup Instruct<br>dentity Provider met | THODS nethod determines how a user signs into and manages their crede equire additional configuration in the 3rd party application. semame is determined by the user profile mapping. Configure pro 0 uit Relay State ble Force Authentication view Setup instructions dentity Provider metadata is available if this application supports d |

「Disable Force Authentication」にチェックが入っていることを確認し、Group Name を「Matches regex」に変更し「.\*」を入力します。

Identity Provider metadata のリンク先のファイル(メタデータ)を PC 保存します。

| Settings                                  |                                                                                               | Cancel         |
|-------------------------------------------|-----------------------------------------------------------------------------------------------|----------------|
| SIGN ON METHODS                           |                                                                                               |                |
| The sign-on method determines how a us    | ser signs into and manages their credentials for an application in the 3rd party application. | on. Some sign- |
| Application username is determined by the | he user profile mapping. Configure profile mapping                                            |                |
| SAML 2.0 is the only sign-on optic        | on currently supported for this application.                                                  |                |
| SAML 2.0                                  |                                                                                               |                |
| Default Relay State                       |                                                                                               |                |
|                                           | All IDP-Initiated requests will include this RelayState.                                      |                |
| Disable Force Authentication              | Never prompt user to re-authenticate.                                                         |                |
| GroupName                                 | Matches _ *                                                                                   |                |
| SAML 2.0 is not configured a              | until you complete the setup instructions.                                                    |                |
| View Setup Instructions                   |                                                                                               |                |
| Identity Provider metadata Is             | available if this application supports dynamic configuration.                                 |                |

#### ZPA ポータルにログインします。

| Admin ID             |                          |
|----------------------|--------------------------|
| zpaadmin@nasiase.com |                          |
| Password             |                          |
|                      |                          |
| Single Sign-On Usin  | g ldP                    |
| Remember Me          | Two Factor Authenticatio |
| Language             |                          |
| English              |                          |

Administration -> AUTHENTICATION -> IdP Configuration より、IdP のプロファイ ルを作成します。

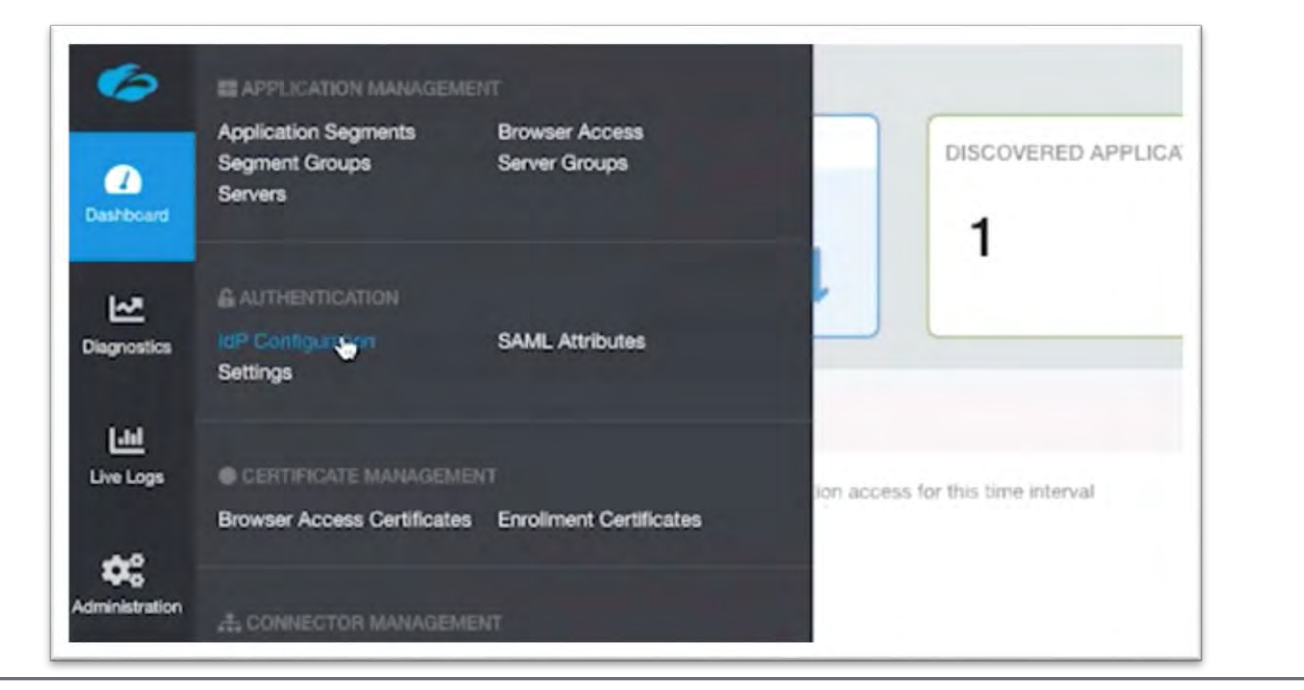

[Add IdP Configuration]をクリックします。

| dP Centiguater SAUL Atributes Settings |                    |                     |            | Quere com |
|----------------------------------------|--------------------|---------------------|------------|-----------|
| Name                                   | Terms AP Liefy (2) |                     | Trap Spice | Actions   |
|                                        |                    | Fair Street, Courts |            |           |
|                                        |                    |                     |            |           |
|                                        |                    |                     |            |           |
|                                        |                    |                     |            |           |
|                                        |                    |                     |            |           |
|                                        |                    |                     |            |           |

必要事項を記入、設定し [Next] をクリックします。

Name: 任意の名前

Domains: 申請いただいたドメイン名

| 1 IdP Information | 2 SP Metadata | 3 Create IdP |   |
|-------------------|---------------|--------------|---|
| Name              |               |              |   |
| IdP Config        |               |              |   |
| Single Sign-On    |               |              |   |
| Admin 🕑 User      |               |              |   |
| Domains           |               |              |   |
| × nasiase.com     |               |              | ~ |
|                   |               |              |   |

「Service Provider URL」、「Service Provider Entity ID」を okta のポータルに コピーペーストします。

| IdP Information                                                     | 3 Create IdP                                                             |
|---------------------------------------------------------------------|--------------------------------------------------------------------------|
| Configure the Service Provider information in your IdP              |                                                                          |
| SERVICE PROVIDER SAML METADATA FOR USER SSO                         |                                                                          |
| Service Provider Metadata                                           | Service Provider Certificate                                             |
| L Download Metadata                                                 | 🛓 Download Certificate                                                   |
| Service Provider URL                                                | Service Provider Entity ID                                               |
| https://samisp.private.zscaler.com/auth/72076300767985<br>753/sso 🚱 | https://samisp.private.zscaler.com/auth/metadata/72076<br>0076/7985753 0 |

#### [Save]をクリックします。

| Service Provider URL           | https://samisp.pr/vate.zscaler.com/auth/72076300767985753/sso                                                |  |  |  |
|--------------------------------|----------------------------------------------------------------------------------------------------|--|--|--|
|                                | Please enter your Service Provider URL: Refer to the Setup<br>Instructions above to obtain this value.       |  |  |  |
| Service Provider Entity ID     | s://samisp.private.zscaler.com/auth/metadata/72076300767985753                                               |  |  |  |
|                                | Please enter your Service Provider Entity ID. Refer to the Setup<br>Instructions above to abtain this value. |  |  |  |
| CREDENTIALS DETAILS            |                                                                                                    |  |  |  |
| Application username format    | Okta username                                                                                                |  |  |  |
| Update application username on | Create and update \$                                                                                         |  |  |  |
| Password reveal                | Allow users to securely see their password (Recommended)                                                     |  |  |  |
|                                | Password reveal is disabled, since this app is using SAML with no password.                                  |  |  |  |

#### Sign On Policy の内容を確認します、こちらで okta 側の設定は完了です。

| O Add    | Rule                 |             |       |        |              |
|----------|----------------------|-------------|-------|--------|--------------|
| Priority | Rule name            |             |       | Status | Actions      |
| 1        | Default sign on rule |             |       | Active | Not editable |
|          | CONDITIONS           |             | ACTIO | NS     |              |
| JL Use   | r assigned this app  | Allow acces | 15    |        |              |
| 9 Any    | where                |             |       |        |              |

#### [Next]をクリックし、ZPA 側の設定を続けます。

| 0       | IdP Information                | 2 SP Metadata          | 3 Create IdP                                                              |
|---------|--------------------------------|------------------------|---------------------------------------------------------------------------|
| Confi   | igure the Service Provider i   | nformation in your IdP |                                                                           |
| SERV    | ICE PROVIDER SAML METAD        | ATA FOR USER SSO       |                                                                           |
| Servi   | ce Provider Metadata           |                        | Service Provider Certificate                                              |
| ± Do    | ownload Metadata               |                        | A Download Certificate                                                    |
| Servi   | ce Provider URL                |                        | Service Provider Entity ID                                                |
| https:/ | //samisp.private.zscaler.com/a | uth/72076300767985     | https://samisp.private.zscaler.com/auth/metadata/72076.<br>00767965753 10 |

IdP Metadata File より、[Select File]をクリックします。

| 1 IdP Information           | 2 SP Metadata | 3 Create IdP |             |
|-----------------------------|---------------|--------------|-------------|
| Name                        |               |              |             |
| IdP Config                  |               |              |             |
| Authentication Domains      |               |              |             |
| × nasiase.com               |               |              | e.          |
| SAML ATTRIBUTES             |               |              |             |
| IdP Metadata File           |               |              |             |
| Upload Metadata File        |               |              | Select File |
| IdP Certificate             |               |              |             |
| Upload the Certificate File |               |              | Select File |
| Single Sign-On URL          |               |              |             |
|                             |               |              |             |

ダウンロードした Metadata File を選択すると、情報が自動でインポートされます。

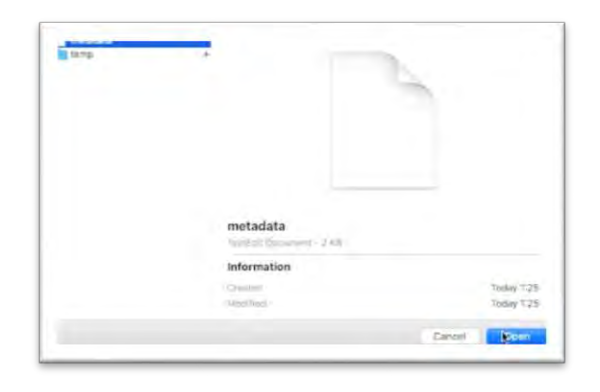

### [Save]をクリックします。

| AME ATTRIBUTES                                             |                                                         |
|------------------------------------------------------------|---------------------------------------------------------|
| IdP Metadata File                                          |                                                         |
| netadala.                                                  | Change Remove                                           |
| IdP Certificate                                            |                                                         |
| Upload the Certificate File                                | Select File                                             |
| Single Sign-On URL<br>https://yahoo-co-zscaler.okta.com/ap | pp/zscaler_private_epcess/exk41hoy4JmgOZjGM4x6/sso/saml |
| http://www.okta.com/exk41hoy4Jmg                           | OZJGM4x6                                                |
| Status                                                     | ZPA (SP) SAML Request                                   |
| Enabled Disabled                                           | Signed Unsigned                                         |
| HTTP-Redirect                                              |                                                         |
| Enabled Oisabled                                           |                                                         |
|                                                            |                                                         |
| Pause                                                      |                                                         |

Import SAML Attributes より、[import]をクリックします。

| lame                                                                                             | Status             | MP Entity ID                           |                                                                               | Single Sign-       | On            | Actions |
|--------------------------------------------------------------------------------------------------|--------------------|----------------------------------------|-------------------------------------------------------------------------------|--------------------|---------------|---------|
| ♥ ktP Contig                                                                                     | 0                  | http://www.okta.com/ox841hoy4Jmg02j01A | nd.                                                                           | Utor               |               | 1.0     |
| Single Sign-On URL<br>https://pation-on-pacalemonts.com/approxidem_private_access/eekil thoy4.dm | g02)0MMelysusysemi |                                        | 2PA (SP) SAML Request<br>© Signed                                             |                    | HTTP-Redirect |         |
| Authintication Domains<br>Pression com                                                           |                    |                                        |                                                                               |                    |               |         |
| Import SAM, Attributes                                                                           |                    |                                        | SAMI, Attributes                                                              |                    |               |         |
| hasilase.com - O ligger                                                                          |                    |                                        | Simo Ampunis P                                                                |                    |               |         |
| LOWIS PROJECT AND ADDRESS FOR LODGED                                                             |                    |                                        |                                                                               |                    |               |         |
| Service Provider Metadata                                                                        |                    |                                        | Service Provider Certificate      Description Certificate                     |                    |               |         |
| Service Provider LRL, https://www.provider.com/w.itv72076300767885755/vae C                      |                    |                                        | Service Provider Entity ID<br>https://service.prvate.co.ee.com/auth/metadata? | 7076300767985758 💆 |               |         |
| ar connecto                                                                                      |                    |                                        |                                                                               |                    |               |         |
| Common Name<br>yahoo-co-cicaler                                                                  |                    |                                        | Serial Number<br>1583168307958                                                |                    |               |         |
| Created On<br>Seeday , March 03 2020 1 0x 07 am                                                  |                    |                                        | Expires On<br>Sunday - March 03 2000 1/2/L07 am                               |                    |               |         |
| acont.                                                                                           |                    |                                        |                                                                               |                    |               |         |
| SCIM Byrei                                                                                       |                    |                                        |                                                                               |                    |               |         |

[Save]をクリックします。

| Name                                                                                                    | SAM: Annual Stars |
|----------------------------------------------------------------------------------------------------|-------------------|
| Faulture, SP Contig                                                                                                    | (entropy)         |
| Lasthians, of Conty.                                                                                                    | union .           |
| Proof, MP Davidj                                                                                                    | i-m               |
| Engentmentfearen, Lidt Gentig                                                                                                    | Doursetsing       |
| Geograms, IP Gong                                                                                                    | 12 mag house      |
| Bow Comment                                                                                                    |                   |
| must late store                                                                                                    |                   |
| and another                                                                                                    |                   |
| and the second second                                                                                                    |                   |
| Territorian (                                                                                                    |                   |
| Landon Committee Committee |                   |

| P Configuration SAML Attributes Se | dangs        | All -                |         | O Had Sittle, America |
|------------------------------------|--------------|----------------------|---------|-----------------------|
| Name                               | SAM, Amoute  | 10 <sup>2</sup> Name | Actions |                       |
| LastName.mtl Carrig                | Lattime      | ker Gers             | 1.1     |                       |
| Findhame, of Carily                | Professor    | SP Carty             | 1.1     |                       |
| treat tan Corty                    | trai .       | Lat Comp             | 1.      |                       |
| Groupfiane_Jaff Contig             | (ingliere    | ist Carty            | 1.1     |                       |
| Dispartmentiliame, MP Contis       | Destructione | adminutes            | 1.      |                       |

作成した user は、ログインすることでアクティベーションされるので、user1 と user2 でログインします。

|        | $\bigcirc$                                                                                                    |      |
|--------|----------------------------------------------------------------------------------------------------|------|
| _      | (2)                                                                                                    |      |
| T<br>Y | his is the first time you are connecting to $\stackrel{	imes}{}^{	imes}$ ahoo-co-zscaler.okta.com from this browser |      |
|        | Sign In                                                                                                    |      |
| User   | name                                                                                                    |      |
| use    | r1@nasiase.com                                                                                                    |      |
| Pass   | word                                                                                                    |      |
|        |                                                                                                    |      |
| R      | emember mo                                                                                                    |      |
|        | Sign In                                                                                                    |      |
|        | Cigital Cigital                                                                                                    |      |
| Need   | help signing in?                                                                                                    |      |
|        |                                                                                                    |      |
|        | Welcome to zscalerna.com, us                                                                                        | er1! |
|        | Create your zscalema.com account                                                                                    |      |
|        |                                                                                                    |      |
|        | Changes a format incomined months.                                                                                  |      |
|        | What is the food you least liked as a child?                                                                        | •    |
|        | Answer                                                                                                    |      |
|        | zpo test                                                                                                    |      |
|        |                                                                                                    |      |

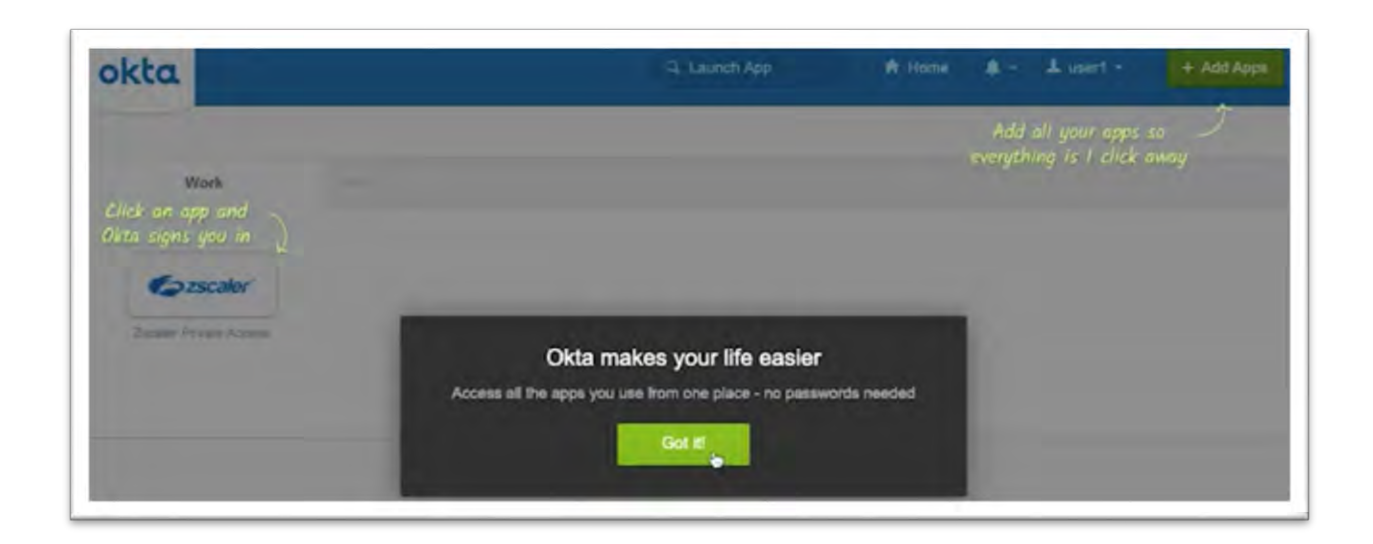

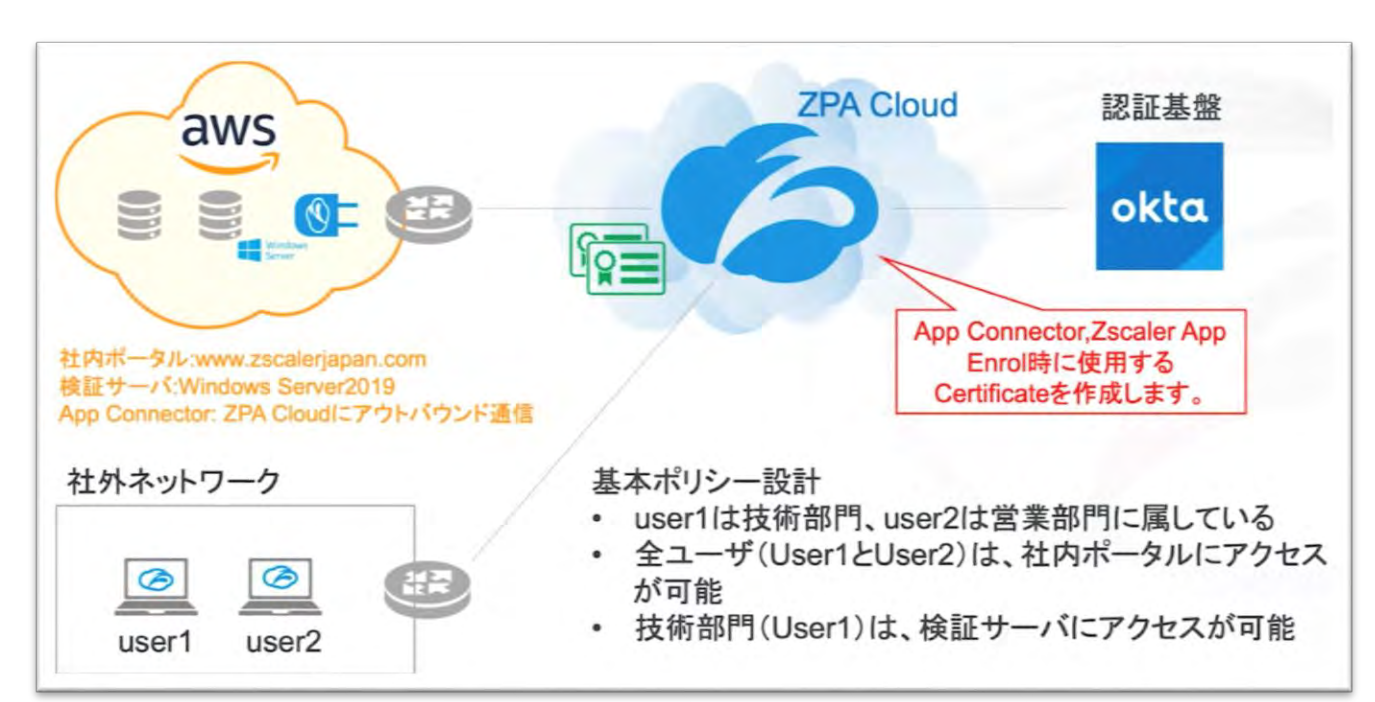

#### 3-2. Connector, Zscaler App Enroll 用の証明書作成

Notes

- ✓ Connector、Zscaler App(PC)は、それぞれ ZPA が持つ中間 CA 証明書でサインされた クライアント証明書を使ってクライアント認証を実施
- ✓ クライアント認証により、Zscaler App ZPA Cloud 間、Zscaler App ZPA Cloud 間で TLS トンネルを構築

#### Step1. Root CA 証明書の作成

Administration -> CERTIFICATE MANAGEMENT -> Enrollment Certificates より、Root CA 証明書を作成します。

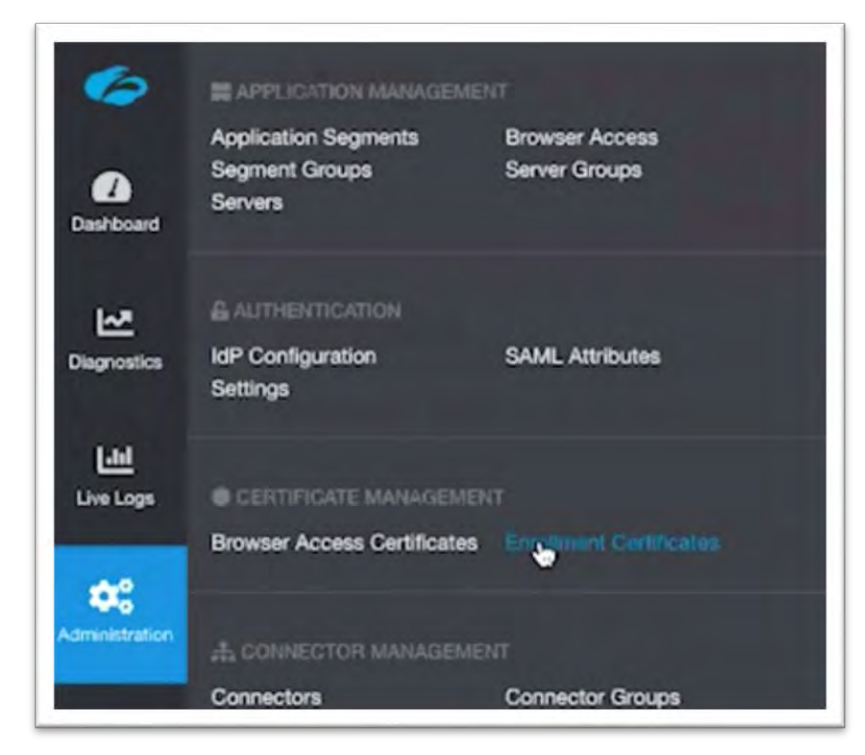

[Generate Certificate] をクリックします。

|                   |                   |              | u l    | The Farmer |
|-------------------|-------------------|--------------|--------|------------|
| <br>Creation Date | Bispiny Date      | Common Name: | Actory |            |
|                   | his territy Found |              |        |            |
|                   |                   |              |        |            |
|                   |                   |              |        |            |
|                   |                   |              |        |            |
|                   |                   |              |        |            |
|                   |                   |              |        |            |

必要事項を記入、設定し [Generate] をクリックします。

Name: 任意の名前

Type: Root CA

Use for Zscaler App Enrollment: No

| Name                             |   |  |
|----------------------------------|---|--|
| Root                             |   |  |
| Description                      |   |  |
| Type<br>Floot CA Intermediate CA | 1 |  |
| Use for Zscaler App Errollment   |   |  |

#### Step2. Connector Enrollment 用の中間 CA 証明書の作成

[Generate Certificate] をクリックします。

| Enrolment Certificates Browne | Access Certificates               |                                    |                 | O Ligensie Certificate | 2. Uplose Centroste Char | Contro Cl |
|-------------------------------|-----------------------------------|------------------------------------|-----------------|------------------------|--------------------------|-----------|
| Marra                         | Canadian Date                     | Europe Data                        | Common Name     | Letons                 |                          | Excard    |
| > Root                        | Turnday, March 17 2020 1:37:18 am | Thursday, March 10 2058 1:37-18 am | nasasi con/Root |                        |                          |           |
|                               |                                   |                                    |                 |                        |                          |           |
|                               |                                   |                                    |                 |                        |                          |           |
|                               |                                   |                                    |                 |                        |                          |           |
|                               |                                   |                                    |                 |                        |                          |           |
|                               |                                   |                                    |                 |                        |                          |           |
|                               |                                   |                                    |                 |                        |                          |           |
|                               |                                   |                                    |                 |                        |                          |           |
|                               |                                   |                                    |                 |                        |                          |           |
|                               |                                   |                                    |                 |                        |                          |           |
|                               |                                   |                                    |                 |                        |                          |           |

必要事項を記入、設定し [Generate] をクリックします。

Name: 任意の名前

Type: Intermediate CA

Parent Certificate: Step1 で作成した Root CA 証明書

Use for Zscaler App Enrollment: No

| Name                           |                    |   |
|--------------------------------|--------------------|---|
| Connector                      |                    |   |
| Description                    |                    |   |
|                                |                    |   |
|                                |                    |   |
| Type                           | Parent Certificate |   |
| Noch CA Strangediate CA        | Root               | - |
| Use for Zscaler App Enrollment |                    |   |
| 100 D Ma                       |                    |   |

#### Step3. Zscaler App Enrollment 用の中間 CA 証明書の作成

[Generate Certificate] をクリックします。

|            | Creation Date                      | Exercity Date                         | Common Same              | Actions |     |   |
|------------|------------------------------------|---------------------------------------|--------------------------|---------|-----|---|
|            |                                    | and a first stress                    |                          |         |     |   |
| Caronettar | Tansing Math 172620 1127 kl an     | ilastreiday "Mach 14 2015 1-17-ill am | Nation Conf. C. Immedian |         |     |   |
| Parent.    | Tamping , March 17 2020 1:17 18 am | Thursday, March 10 2008 110718 am     | Automa considerat.       |         | 1.1 |   |
|            |                                    |                                       |                          |         |     |   |
|            |                                    |                                       |                          |         |     | _ |
|            |                                    |                                       |                          |         |     |   |
|            |                                    |                                       |                          |         |     |   |
|            |                                    |                                       |                          |         |     |   |

必要事項を記入、設定し [Generate] をクリックします。

Name: 任意の名前

Type: Intermediate CA

Parent Certificate: Step1 で作成した Root CA 証明書

Use for Zscaler App Enrollment: Yes

| Name                              |                    |  |
|-----------------------------------|--------------------|--|
| Glient                            |                    |  |
| Description                       |                    |  |
|                                   |                    |  |
| Type<br>Root GA 🗢 Intermediate CA | Parent Certificate |  |
| Use for Zscaler App Enrollment    |                    |  |
| O Yes No                          |                    |  |

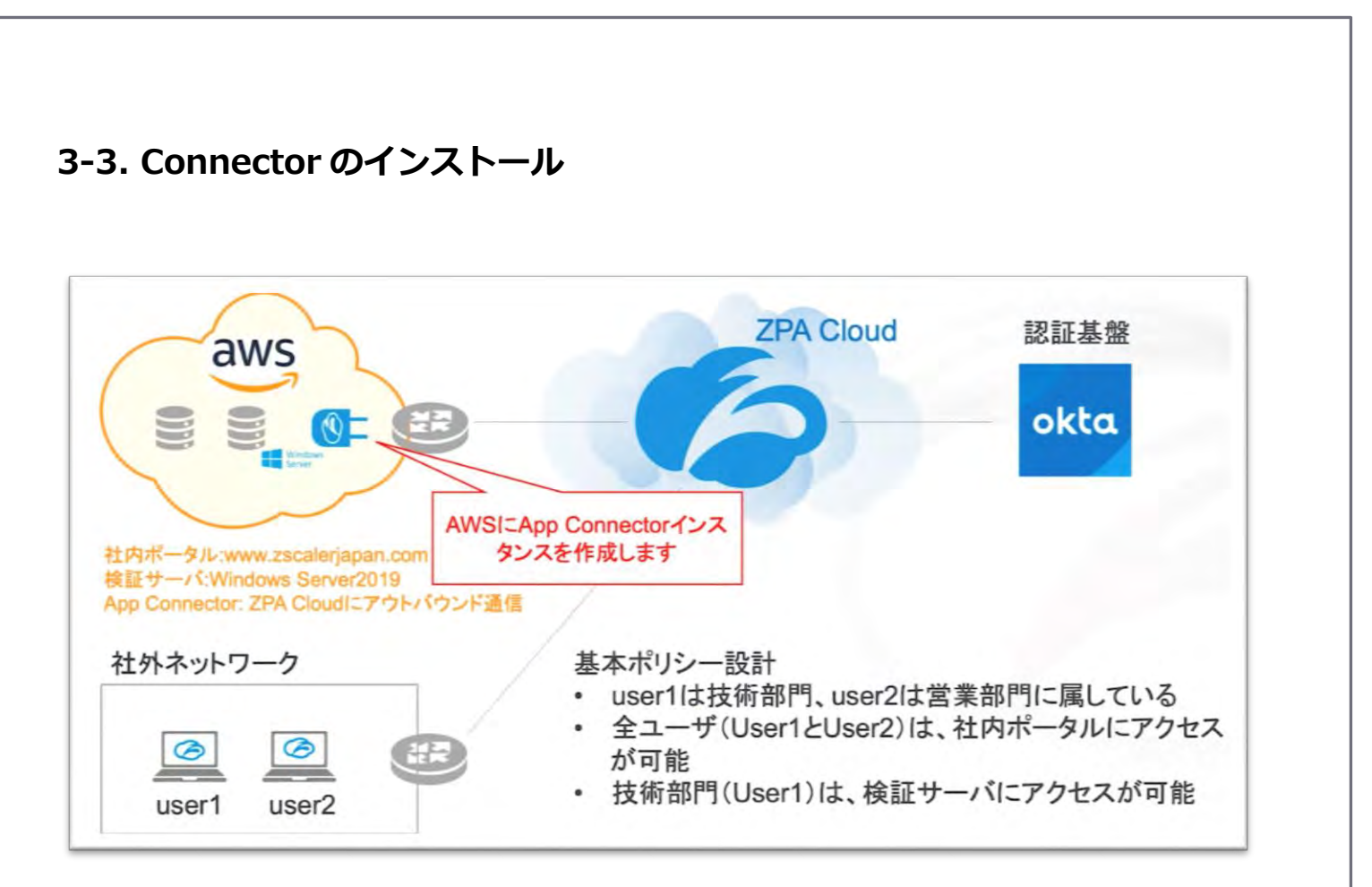

#### Note

- ✔ 本ドキュメントでは、AWS でのインストール方法を紹介
- ✓ その他の supported platform やインストール方法などの詳細については、 「https://help.zscaler.com/zpa/about-connectors」を参照
- ✓ 基本的に1つの DC には1つの Connector Group の設定

#### Step1. Connector のプロファイル作成

Administration -> CERTIFICATE MANAGEMENT -> Connectors より、プロファイル を作成します。

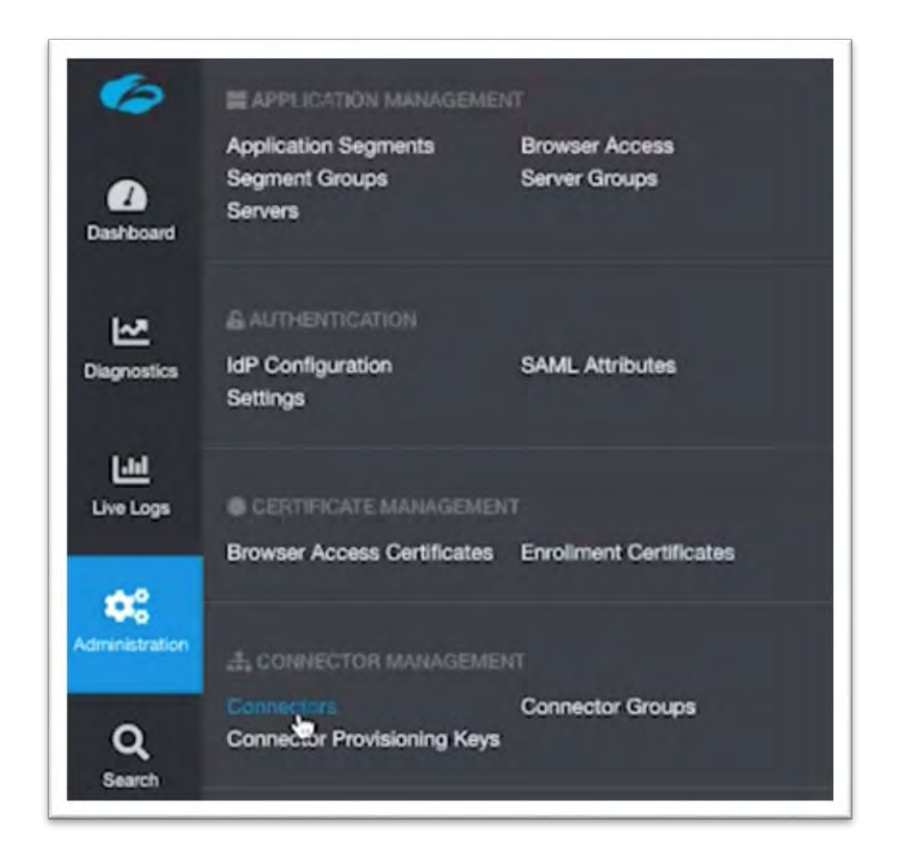

#### [Add Connector]をクリックします。

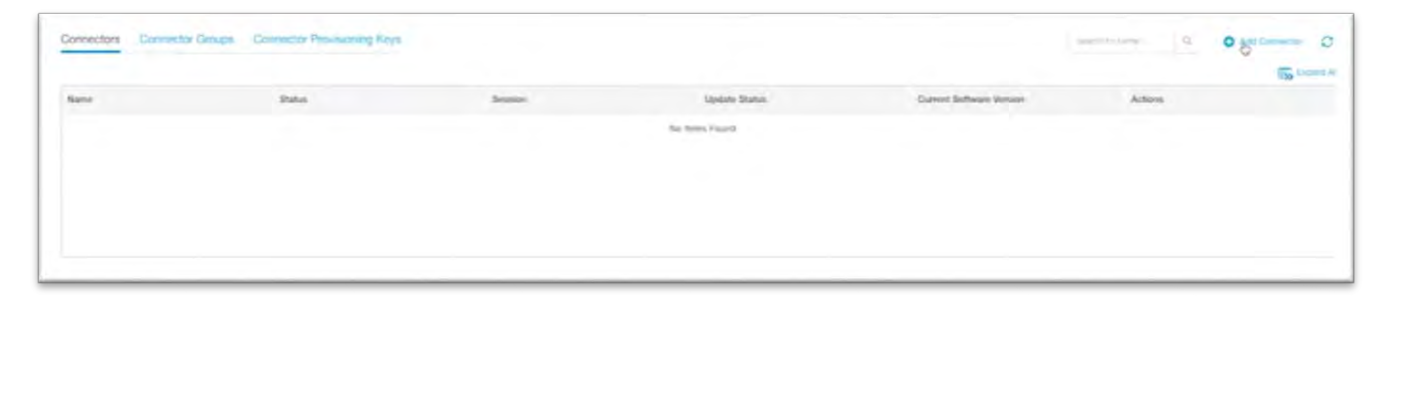

Create a new provisioning key にチェックをつけ、[Next] をクリックします。

| -                        | 0-9-9-9-9-9-9-9-9-9-9-9-9-9-9-9-9-9-9-9 | Connector Group | Create Provisioning Key | Review | Deploy Connector |
|--------------------------|-----------------------------------------|-----------------|-------------------------|--------|------------------|
| Choose an existing prov  | visioning key                           |                 |                         |        |                  |
| Créate a new provisionir | ng key                                  |                 |                         |        |                  |

Choose a certificateを「3-2. Connector,Zscaler App Enroll用の証明書作成」

の Step2 で作成した証明書を選択し、[Next]をクリックします。

| Constate May                         | Signing Certificate                     | 3 Connector Group | Creste Provisioning Key | @ Review | Deploy Connector |  |
|--------------------------------------|-----------------------------------------|-------------------|-------------------------|----------|------------------|--|
| Ótoose a certificate                 |                                         | ~                 |                         |          |                  |  |
| Envi Loosth string                   |                                         | *0                |                         |          |                  |  |
| O Red.<br>O Climit                   | Convector                               |                   |                         |          |                  |  |
|                                      |                                         | Car Secon         |                         |          |                  |  |
| Consister                            |                                         |                   |                         |          |                  |  |
| Connector                            |                                         |                   |                         |          |                  |  |
| Connector<br>Choose Key              | <ul> <li>Signing Certificate</li> </ul> | Connector Group   | Creste Provouaring Key  | Review   | Deploy Connector |  |
| Connector<br>Choose Key<br>Corrector | Signing Certificate                     | Connector Group   | Create Provisioning Key | Review   | Deploy Connector |  |
必要事項を記入し [Next] をクリックします。

Name: 任意の名前

CONNECTOR LOCATION: Connector の設置場所

| Choose Key                   | Signing Certificate  | 3 Connector Group    | Create Provisioning Key | Review      | Deploy Connector |   |
|------------------------------|----------------------|----------------------|-------------------------|-------------|------------------|---|
|                              | Select Connector Ges | up -                 |                         | Add Connect | or Group         |   |
| Name<br>AWS Tokyoj           |                      |                      |                         |             |                  |   |
| Description                  |                      |                      |                         |             |                  |   |
| Status<br>Cenabled Disuble   | 0                    | •                    |                         |             |                  |   |
| Connectors                   |                      |                      |                         |             |                  |   |
| Connector Software Updat     | e Schedule           |                      |                         |             |                  |   |
| Monday                       |                      | ~ e <sup>00.00</sup> |                         |             | ~                |   |
| Next Periodic Software Updat | er ins dem           |                      |                         |             |                  |   |
| CONNECTOR LOCATIO            | N                    |                      |                         |             |                  |   |
| Tokyo, Japan                 |                      |                      |                         |             |                  | 0 |
|                              |                      |                      |                         |             |                  |   |
|                              |                      |                      |                         |             |                  | + |
|                              |                      |                      | Takyo Japan             |             |                  | - |
|                              |                      |                      |                         |             |                  |   |
|                              |                      |                      |                         |             |                  | - |
|                              |                      |                      |                         |             |                  |   |
|                              |                      |                      |                         |             |                  |   |
| _                            |                      |                      |                         |             |                  |   |

必要事項を記入し [Next] をクリックします。

Name: 任意の名前

Maximum Reuse of Provisioning Key: 任意の値

Instances of Provisioning Key Reuse: 任意の値

| Choose Key              | <ul> <li>Signing Certificate</li> </ul> | Connector Group | Create Provisioning Key | G Review | Deploy Connector |
|-------------------------|-----------------------------------------|-----------------|-------------------------|----------|------------------|
| lame<br>WS Tokya        |                                         |                 |                         |          |                  |
| faximum Reuse of Prov   | isioning Key                            |                 |                         |          |                  |
| 00                      |                                         |                 |                         |          |                  |
| stances of Provisioning | Key Reuse                               |                 |                         |          |                  |
|                         |                                         |                 |                         |          |                  |

#### 内容を確認して、[Save]をクリックします。

| Choose Key                | Signing Certificate        | 3 Connector Group | Create Provisioning Key | B Review | O Deploy Connector |
|---------------------------|----------------------------|-------------------|-------------------------|----------|--------------------|
| Certificate Name          |                            |                   |                         |          |                    |
| Connector                 |                            |                   |                         |          |                    |
| Connector Group           |                            |                   |                         |          |                    |
| AWS Tokyo                 |                            |                   |                         |          |                    |
| Provisioning Key          |                            |                   |                         |          |                    |
| www.iokto                 |                            |                   |                         |          |                    |
| Review all of the informa | ition before clicking Save |                   |                         |          |                    |
|                           |                            |                   |                         |          |                    |
|                           |                            |                   |                         |          |                    |
|                           |                            |                   |                         |          |                    |
| ve mevious (              | Hançei                     |                   |                         |          |                    |
|                           |                            |                   |                         |          |                    |

[Done]をクリックします。

なお、Choose Platform より各 Platform をクリックすると、より詳細な情報(インスタンスの必要スペックなど)が確認可能です。

|                                                                                                    | Signing Certhicate                                                                                                    | Connector Group                                                                                                    | Create Provisioning Key | 6 Review | Deploy Connector      |
|----------------------------------------------------------------------------------------------------|----------------------------------------------------------------------------------------------------|----------------------------------------------------------------------------------------------------|-------------------------|----------|-----------------------|
| opy Provisioning Key 🏮                                                                                                    |                                                                                                    |                                                                                                    |                         |          |                       |
| UT 192118-YoudgOredAndy<br>JosPoulite vicum gram-Ma<br>Wagaciouspere vicum gram-Ma<br>Wagaciouspere vicum gram-Ma<br>Wagaciouspere vicum gram<br>Wagaciouspere vicum gram<br>Choose Platform | KUSgadow, Klovitwisy (populos)<br>nu-du kistos Stolicka yr Cyfernol<br>2250,0W (1940, yr TwebGggCA4Las)<br>Cyf leisiw Cauthwigu Prynt (1840, y | Svejblerivk (p.22musłki) Widdaws 20114<br>postania zaciałan Pros. – wisiesza Astor<br>Istoff Tyckowicz – mistor WP+037253 | Novaly<br>Roby<br>90928 |          |                       |
|                                                                                                    | <b>vm</b> ware'                                                                                                    | 9                                                                                                    | redhat.                 | ល្ងំ     | amazon<br>webservices |
| -                                                                                                    | ACLE                                                                                                    | 202                                                                                                    | +OF                     | -        | Microsoft             |

#### Step2. Connector のインストール

AWS にログインします。

| ign in                          |                                                      |
|---------------------------------|------------------------------------------------------|
| O Root user                     |                                                      |
| Account owne<br>unrestricted ac | r that performs tasks requiring<br>ccess. Learn more |
| IAM user                        |                                                      |
| User within an<br>Learn more    | account that performs daily tasks                    |
| oot user email                  | address                                              |
| username@exai                   | mple.com                                             |

AWS Marketplace より、「Zscaler Private Access Connector」を選択します。

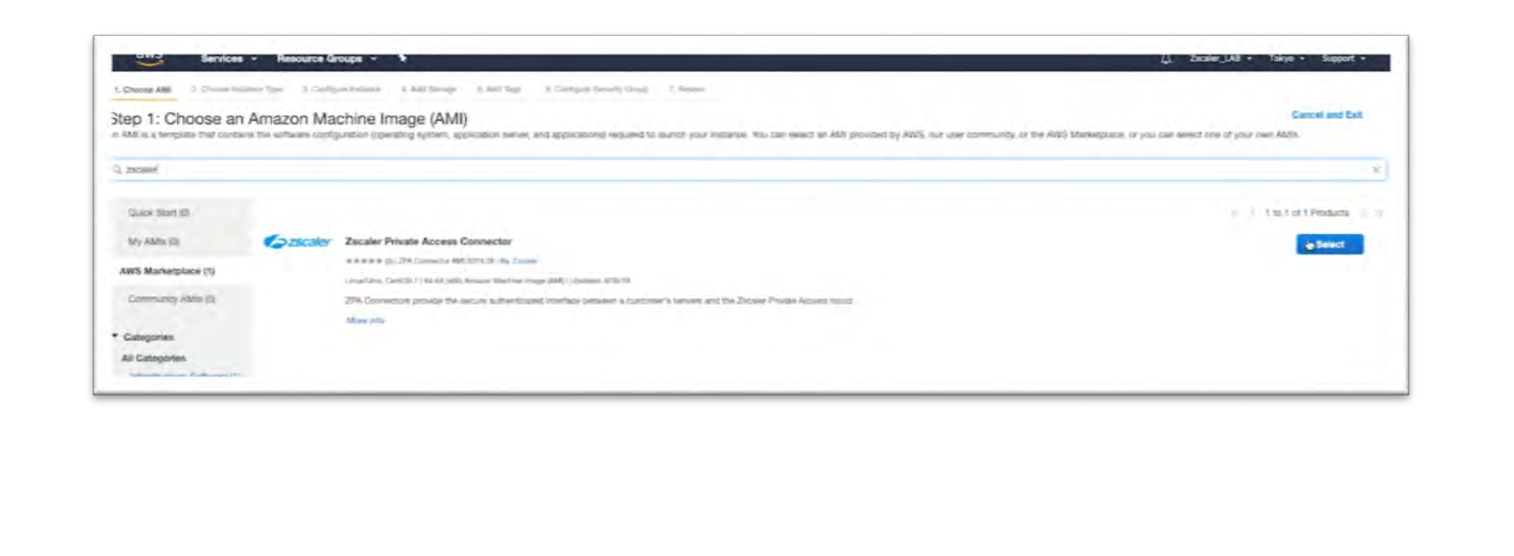

# 内容を確認して、[Continue] をクリックします。

| Corecalor.            | Zscaler Private Access Connector                                                                        | Pricing Details      |           |         |            |
|-----------------------|----------------------------------------------------------------------------------------------------|----------------------|-----------|---------|------------|
| 2300101               | Connectors can be co-located with your enterprise applications, or they can be deployed in any          | Bring Your Own Licen | se (BYOL) |         |            |
|                       | location that has connectivity to the applications.<br>Typically, they are deployed on network segments | Hourly Fees          |           |         |            |
|                       | that can access secured applications and the ZPA                                                        | Instance Type        | Software  | EC2     | Total      |
|                       | cloud simultaneously, such as in a DMZ.                                                                 | t3a.medium           | \$0.00    | \$0.049 | \$0.049/hr |
|                       | need any inbound                                                                                        | t3a.large            | \$0.00    | \$0.098 | \$0.098/hr |
|                       | More info                                                                                               | Cla.xlarge           | \$0.00    | \$0.196 | \$0.196/hr |
|                       | View Additional Details in AWS Marketplace                                                              | tha.2xiarge          | \$0.00    | \$0.392 | \$0.392/hr |
| Product Details       |                                                                                                    | t3 medium            | \$0.00    | \$0.054 | \$0.054/hr |
|                       |                                                                                                    | t3.large             | \$0.00    | \$0.109 | \$0.109/hr |
| Ву                    | Zscaler                                                                                                 | t3.xlarge            | \$0.00    | \$0.218 | \$0.218/hr |
| Customer Rating       | *****(0)                                                                                                | 13.2xlarge           | \$0.00    | \$0.435 | \$0.435/hr |
| Latest Version        | ZPA Connector AMI 2019.08                                                                               | m5a.large            | \$0.00    | \$0,112 | \$0.112/hr |
| Base Operating System | Linux/Unix, CentOS 7                                                                                    | m5a xlarge           | \$0.00    | \$0.224 | \$0.224/hr |
| Delivery Method       | 64-bit (x86) Amazon Machine Image (AMI)                                                                 | m5a.2xlarge          | \$0.00    | \$0.448 | \$0.448/hr |
| License Agreement     | End User License Agreement                                                                              | m5a.4xtarpe          | \$0.00    | \$0.896 | \$0.896/hr |
| On Marketplace Since  | 8/30/19                                                                                                 | m5.large             | \$0.00    | \$0,124 | \$0.124/hr |
| AWS Services Required | Amazon EC2. Amazon EBS, Amazon VPC                                                                      | m5 xlarge            | \$0.00    | \$0.248 | \$0.248/hr |
| Highlights            |                                                                                                    | m5.2xlarge           | \$0.00    | \$0.496 | \$0.496/hr |
| inginigrica           |                                                                                                    | m5.4xlarge           | \$0.00    | \$0.992 | \$0.992/hr |

Instance Type はt3.xlarge を選択し、[Next: Configure Instance Details]をクリック します。

| ton 2: ( | Choose on Instance Tune |                 |   |      |               |      |                   |      |
|----------|-------------------------|-----------------|---|------|---------------|------|-------------------|------|
| 0        | General purplete        | 12.2xtarge      |   |      | 1221.010      |      | Michenty          | - 10 |
| 2        | Centers property        | Danes.          | 2 | 63   | ittes any     | - 10 | Lights & Riggert  | 144  |
| ð        | Genin's purpose         | thirmings       | 2 | - F. | 700 ore       | 70   | Lip to 5 Gigathit | 90.  |
| 8        | General purpose         | the small       | 2 | 7    | ITS only      | ~    | Up to 5 Gigent    |      |
|          | General purpose         | the medium      | 2 | 4    | EBIS only     | 16   | Lip to 5 Gigsbit  | 10.  |
|          | General purpose         | thalarge        | z | ×    | EBS only      | 34   | Up to 5 Gigatori  | 100  |
|          | General purpose         | thuirge         |   | 16   | JEBIS only    | '96  | Up to 5 Gigabit   | 765  |
|          | General purpose         | t3a2xtarge      |   | 52   | EBS only      | 74   | Up to 5-Gigabit   | 794  |
| 5        | General purplem         | EL-mero         | 2 | -0.5 | 1251 010      | 10   | Lation 5 Gapacit  | - 10 |
| D-       | Genes pupper            | 0.000           | 2 |      | 126.00        | -    | Up to 3 Gigent    | - 14 |
| ð        | General Jurgeon         | 15 invati       | 2 | 3    | 135 ora       | 70   | Lip to 5 Rightet  |      |
|          | General purpose         | S.medum         | 2 | 4    | 1315 only     | Tes  | Up to 5-Gigabit   | Yes  |
|          | General purpose         | things          | 2 |      | EBIS only     | 785  | Up to 5 Gigsbit   | 784  |
| •        | Genesi purpose          | t3.xiarge       |   | 18.  | EBS only      | 94   | Up to 5-Gigabit   | 745  |
|          | General purpose         | 0.2xterps       |   | 32   | E3/5 only     | 764  | Up to 5-Gapient   | 785  |
| 5        | General purpose         | etatiop         | 1 |      | 1.4.79.galoj  | -    | Up to 10 Geptier  | 141  |
| 8        | General purposit        | reliant storage | 4 | 16.  | 1 + 152 (502) | 24   | Lie to 10 General | 14.  |

Network を社内リソースがある VPC に変更し、[Next: Add Storage]をクリックしま

す。

| Carviolas - H                          | - Lound |                                                                                                    | P committee and and and and and and and and and and                                                                                                    |
|----------------------------------------|---------|----------------------------------------------------------------------------------------------------|----------------------------------------------------------------------------------------------------|
| could AM. / Chosed systems Appr        | 3.0     | Agure Instance 4. Not Demon 1. Act Tap 1. L'Unifigue Decemp Group 1. Novey                           |                                                                                                    |
| p 3: Configure Instan                  | ce D    | atails                                                                                               |                                                                                                    |
| pure the instance to suit your respute | merce.  | co clari laurezh multiple instalezen from the same AMI, request Spot instances to take advantag      | a of the lower pricing, assign an access management risk to the instance, and more.                                                                                                    |
| Number of instances                    | 00.5    | <ol> <li>Laurott ette Auto Scotting Group (3).</li> </ol>                                            |                                                                                                    |
| Purchaning option                      | 00      | Jeper fast emesa-                                                                                    |                                                                                                    |
| Network                                | 00      | vpo-latitindasi tische78 ( ZPA B) C Owite new VPO                                                    |                                                                                                    |
| Subnet                                 | 18      | Nubmet-0075id29p158h1/h211c   Public submet   ap-no. Create new submet<br>246 IP Acdrestes available |                                                                                                    |
| Auto-assign Public IP                  | 00      | Use extract setting (Evable) \$                                                                      |                                                                                                    |
| Placement group                        | (8) -   | C Add entitience to placement group                                                                  |                                                                                                    |
| Capacity Reservation                   | ŵ.,     | Open. 1 C Desire new Capacity Reserved                                                               | han the second second se |
| JAM inde                               | 00      | Noine I C Create new PAA now                                                                         |                                                                                                    |
| CPU options                            | 6       | C Specify CPU options                                                                                |                                                                                                    |
| Shutdown behavior                      | 0       | tanp t                                                                                               |                                                                                                    |
| Bruable termination protection         | 0       | Protect agamsI accidental termination                                                                |                                                                                                    |
| Monitoring                             | 60      | Trable CouldWatch detailed monitoring<br>Additional charges apply                                    |                                                                                                    |
| EB5-optimized instance                 | 0.      | - Caurton III EXIS-operation Internal                                                                |                                                                                                    |
| Tenancy                                | 9       | Shared - Run a stared herdware instance B<br>Additional charger will apply for disclosed tenancy.    |                                                                                                    |
| Elastic Inference                      | 90      | Add an Easte internet accessition<br>Additional (herges apply)                                       |                                                                                                    |
|                                        |         |                                                                                                    |                                                                                                    |

Storage は変更せずに、[Next: Add tags]をクリックします。

| ume Type ().                             | Device 1               | Sespanot (j)                   | See (58) ()            | Volume Type                             | IOPS                           | Throughput<br>(MB/n) | Delete on Termination () | Encaption ()  |   |   |             |
|------------------------------------------|------------------------|--------------------------------|------------------------|-----------------------------------------|--------------------------------|----------------------|--------------------------|---------------|---|---|-------------|
| d New Volume                             | 10m/k/dz               | snip-lictor/millifieed85       | *                      | General Purpose SSO (gp2)               | <ul> <li>via / 3000</li> </ul> | NA                   | •                        | nut Emilythed | • |   |             |
| er ter eligible cust<br>agie hethictoris | temens can get up to 3 | 0 GB of EBS General Purpose (S | III) or Magnetic store | ps. Livers more about the usage tier el | gibility and                   |                      |                          |               |   |   |             |
|                                          |                        |                                |                        |                                         |                                |                      |                          |               |   |   |             |
|                                          |                        |                                |                        |                                         |                                |                      |                          |               |   |   |             |
|                                          |                        |                                |                        |                                         |                                |                      |                          |               |   |   |             |
|                                          |                        |                                |                        |                                         |                                |                      |                          |               |   |   |             |
|                                          |                        |                                |                        |                                         |                                |                      |                          |               |   | C | COLORADO IN |

必要に応じてわかりやすいように Tags を作成して、[Next: Configura Security Group] をクリックします。

| tep 5: Add Tags                                                            |                                                                                  |                       |  |
|----------------------------------------------------------------------------|----------------------------------------------------------------------------------|-----------------------|--|
| ag consists of a case-nerodive key-value pair. For exemple, you could defi | re a tag with key ,= fairne and value = Verberver. Learn more about tagging your | Amazon (C2) excavors. |  |
| NY 1038 characters teachers)                                               | Value (201-branches insetsure)                                                   |                       |  |
|                                                                            | App Connector                                                                    | 0                     |  |
| d another tag                                                              |                                                                                  |                       |  |
|                                                                            |                                                                                  |                       |  |
|                                                                            |                                                                                  |                       |  |
|                                                                            |                                                                                  |                       |  |
|                                                                            |                                                                                  |                       |  |
|                                                                            |                                                                                  |                       |  |
|                                                                            |                                                                                  |                       |  |
|                                                                            |                                                                                  |                       |  |
|                                                                            |                                                                                  |                       |  |
|                                                                            |                                                                                  |                       |  |
|                                                                            |                                                                                  |                       |  |
|                                                                            |                                                                                  |                       |  |
|                                                                            |                                                                                  |                       |  |
|                                                                            |                                                                                  |                       |  |
|                                                                            |                                                                                  |                       |  |

### 何も変更せずに[Review and Launch]をクリックします。

|          | Assign a security group: (           | Charles a new security group<br>Select on existing security group                      | and the set of the set of the set |                          |                                 |   |
|----------|--------------------------------------|----------------------------------------------------------------------------------------|----------------------------------------------------------------------------------------------------|--------------------------|---------------------------------|---|
|          | Security group name:<br>Description: | Zhoaier Phutte Access Connector-JPA Conn<br>This recurity group was generated by AWS M | ector AMI 2019-08-AutogenByAWS<br>Terkerplace and is based on recorm.                                                                                                    |                          |                                 |   |
| - (i)    |                                      | Protocol                                                                               | Port Range                                                                                                    | Source                   | Description                     |   |
|          | 0                                    | 109                                                                                    | 12                                                                                                    | Custom 1 = 0.0.00        | w.g. Stille for Autom Deviator. | e |
| Rule     |                                      |                                                                                        |                                                                                                    |                          |                                 |   |
| Rules in | ng<br>eh nazok of 2020 allow a       | II P accommons to access your Instances. We reco                                       | erment setting security group rules to slove access true.                                                                                                    | krowt P jeżsniani priy   |                                 |   |
| Rules in | ng<br>ah munic of 2010.05 allow a    | II IP inclumines to access your instances. We reco                                     | ennend setting security group rules to allow access trun                                                                                                    | krowt P latitetiani oriy |                                 |   |

### 内容を確認して、[Launch]をクリックします。

| p 7: Review                                                                                                    | Instance L                                                                                                    | aunch                                                                                                    | to edit changes for each                                                                                    | n section, Click Launch to assign a k                                                                                                    | ey pair to your instance and complete the                                                                                 | iaunch procesa.                                                                  |                    |  |
|----------------------------------------------------------------------------------------------------|----------------------------------------------------------------------------------------------------|----------------------------------------------------------------------------------------------------|----------------------------------------------------------------------------------------------------|----------------------------------------------------------------------------------------------------|----------------------------------------------------------------------------------------------------|----------------------------------------------------------------------------------|--------------------|--|
| Your instances<br>You can also or                                                                                          | ur instances' si<br>may be accessible<br>pen additional port                                                                                   | ecurity. Your<br>a from any IP at<br>ts in your secur                                                                                                    | security group, Zsi<br>idress. We recommend to<br>ity group to facilitate acco                              | caler Private Access Connect<br>hat you update your security group n<br>sets to the application or service you                                    | dor-ZPA Consector AMI 2019-08<br>ules to allow access from known IP addres<br>to running, e.g., HTTP (80) for web serving | AutogenByAWSMP-2, is open to the world,<br>eles only.<br>I. Edit security groups |                    |  |
| Your instan<br>To leunch an m                                                                                              | ce configuratio<br>stance that's eligit                                                                                                    | in is not eligi<br>de for the free o                                                                                                    | ible for the free uses                                                                                      | ge tier<br>A selection, instance type, configurat                                                                                                 | ton options, or storage devices. Learn mo                                                                                 | re about free usage for eligibility and usage restrictions.                      |                    |  |
|                                                                                                    |                                                                                                    |                                                                                                    |                                                                                                    |                                                                                                    |                                                                                                    |                                                                                  | E-to AM            |  |
| Detaile                                                                                                    |                                                                                                    |                                                                                                    |                                                                                                    |                                                                                                    |                                                                                                    |                                                                                  | Loss Perce         |  |
| I Details<br>Zscaler F                                                                                                    | Private Access C                                                                                                    | connector                                                                                                    |                                                                                                    |                                                                                                    |                                                                                                    |                                                                                  |                    |  |
| Al Details<br>Zscaler F<br>fluit Center                                                                                    | Private Access C                                                                                                    | Connector                                                                                                    |                                                                                                    |                                                                                                    |                                                                                                    |                                                                                  |                    |  |
| Al Details<br>Zscaler F<br>Real Device<br>Hourty So<br>Software o<br>By launch<br>End Date                                 | Private Access C<br>Type en Virtualori<br>Rware Fees: \$2.0<br>charges will begin o<br>charges will begin o<br>charges will begin o            | Connector<br>Lie type hus<br>IC per hour on to<br>once you laund<br>ou will be subsc<br>to                                                                   | Listarge Instance. Addition<br>this AMI and continue u<br>ribed to this software an                         | nal taxes or fees may apply,<br>and you terminate the instance.<br>It agree that your use of this software                                        | Is subject to the pricing series and the se                                                                               | ors.                                                                             |                    |  |
| Al Details<br>Zscaler F<br>fear Over<br>Hourty So<br>Software o<br>By fearch<br>End User<br>stance Type                    | Private Access C<br>Iger en Undent<br>Rware Fees: \$1.0<br>charges will begin o<br>ng this product, yo<br>License Agnement                     | Connector<br>Lia Igar Hus<br>Di per Nour on 10<br>once you isunct<br>conce you isunct<br>conce you isunct<br>conce you isunct<br>conce you isunct<br>concert | Listarge instance. Additio<br>In this AMI and continue o<br>XBed to this software an                        | ond taxes of fees may koply,<br>and you terminate the instance.<br>It agree that your use of this software                                        | e is subject to the pricing series and the se                                                                             | 9 <b>7</b> 3                                                                     | Edit instance type |  |
| Il Details<br>Zscaler F<br>Build Decis<br>Hourty So<br>Software C<br>By Isunch<br>End Liner<br>tance Type<br>Instance Type | Private Access C<br>Inee an Unated<br>Reare Fees: \$0.0<br>hargen will begin o<br>ng Tila product, yo<br>Lichne Agner ad<br>ECUs               | Connector<br>Lie ger hour on to<br>once you laund<br>ou will be subsc<br>e<br>wCPUs                                                                          | 3.xtarga instance. Additio<br>this AMI and continue o<br>stbed to this software an<br>Memory (GRB)          | onal taxes or hele may apply,<br>until you seminate the instance.<br>It agree that your use of this software<br>Instance Storage (SBI)            | e a subject to the pricing semis and the se<br>EBS-Optimized Available                                                    | Ter 1.<br>Network Performance                                                    | Edit instance type |  |
| Il Details<br>Zscaler F<br>Hourty So<br>Software C<br>By Ranch<br>End Daar<br>tance Type<br>stance Type                    | Private Access C<br>Iner en Wouldet<br>Rware Fees: 52.0<br>charges will begin o<br>charges will begin o<br>charges Agreemen<br>ECUs<br>Versebe | Connector<br>Lin gar has<br>Di per hour on ti<br>once you isund<br>ou wit be subsc<br>tr<br>wCPUs<br>4                                                       | Subarge Instance. Addition<br>him. AMI and continue o<br>protect to this software and<br>Memory (GRB)<br>18 | tral taxes of fees may apply,<br>and you seminate the instance.<br>It agree that your use of this software<br>Instance Storage (SBS)<br>EBS only. | e is subject to the pricing terms and the se<br>EBS-Optimized Available<br>Yes                                            | Network Performance<br>Lip to 3 Gypt                                             | Edit instance type |  |

SSH でログインする際に使用する Key Pair を選択し、[launch Instances]をクリックします。

| o obtain the password used to log into your instance. For Linux AMIs, the private key file allows<br>ecurely SSH into your instance.<br>Note: The selected key pair will be added to the set of keys authorized for this instance. Learn mount<br>bout removing existing key pairs from a public AMI. | you to |
|----------------------------------------------------------------------------------------------------|--------|
| ecurely SSH into your instance.<br>Note: The selected key pair will be added to the set of keys authorized for this instance. Learn m<br>nbout removing existing key pairs from a public AMI.                                                                                                    | nore   |
| lote: The selected key pair will be added to the set of keys authorized for this instance. Learn m<br>bout removing existing key pairs from a public AMI.                                                                                                    | ore    |
| bout removing existing key pairs from a public AMI.                                                                                                    |        |
|                                                                                                    |        |
| Choose an existing key pair                                                                                                    | \$     |
| Select a key pair                                                                                                    |        |
| AWS_Tokyo                                                                                                    | •      |
| I acknowledge that I have access to the selected private key file (AWS_Tokyo.pem), and t                                                                                                    | hat    |
| without this file, I won't be able to log into my instance.                                                                                                    |        |

Instance のデプロイが完了(AWS ですと約4分)したら、[Connect]をクリックし、 SSH のコマンドを確認します(user は root ではなく admin に変更)。

|    | ch instance              | LOP    | C ACDONS -            |                 |                     |                             |                     |   |              |   |                       |                |   |          | 4      | 0      | ۰      | 6 |
|----|--------------------------|--------|-----------------------|-----------------|---------------------|-----------------------------|---------------------|---|--------------|---|-----------------------|----------------|---|----------|--------|--------|--------|---|
| Q, | Filmr by tags and uthilo | ubes ( | or assect by keyword  |                 |                     |                             |                     |   |              |   |                       |                |   | 0 K K    | 1 to 1 | 6 of 6 |        |   |
|    | Name                     |        | Instance ID +         | Instance Type - | Availability Zone - | Instance State -            | Status Checks       | - | Alarm Status |   | Public DNS (IPv4) -   | IPv4 Public IP | + | IPv6 IPs | +      | Key N  | ame    |   |
|    | Ampon Linux              |        | 1-0974c01114eb3b348   | 12 mians        | ap-northeast-ta     | noning                      | © 2/2 checks pained |   | Nonir        |   | ec2-13-114-84-208.ap  | 13 114 84 208  |   |          |        | AWS_   | Tokyo. |   |
|    | Web/Server2              |        | i-Ocfd00090ebballd2ld | 12.19620        | ap-notheast-1a      | 🔵 nunning                   | 2/2 shecks passed   |   | None         | 2 | ec2-13-231-121-48.ap  | 13.231.121.48  |   |          |        | ANS_   | fokyo  |   |
|    | WebServer1&DNS           |        | i-0d56798d4e2eb78     | 12 micro        | ap-northeast-fa     | Running                     | Ø 2/2 checks passed |   | None         | 2 | ec2-54-250-201-33.ap- | 54,250,201.33  |   |          |        | ANS_   | fokye. |   |
|    |                          |        | 1-01876005a84c3d145   | t3 slarge       | ap-notheast-fa      | 😝 slopped                   |                     |   | Noné         | 1 |                       |                |   |          |        | AWS_   | fokya  |   |
|    | App Connector            |        | -02abd09a296bb33      | t3.xiarge       | ap-northeast-fa     | <ul> <li>numming</li> </ul> | 2/2 checks passed   |   | None         | 5 | ec2-3-113-31-212.ap-n | 3.113.31.210   |   |          |        | ANS_   | Tokyo  |   |
|    |                          |        | 10c9/38ad6c425be4     | 13.xiarpe       | ap-northeast-1a     | beqqola 😜                   |                     |   | Nore         | 5 |                       |                |   |          |        | ANS.   | Tokyo  |   |

| Connection method                                    | A standalone SSH client      Gession Manager      EC2 Instance Connect (browser-based SSH connection)                                                                             |
|------------------------------------------------------|----------------------------------------------------------------------------------------------------|
| To access your instanc                               | e:                                                                                                    |
| 1. Open an SSH clier                                 | nt. (find out how to connect using PuTTY)                                                                                                    |
| <ol> <li>Locate your privat<br/>instance.</li> </ol> | e key file (AWS_Tokyo.pem). The wizard automatically detects the key you used to launch the                                                                                       |
| 3. Your key must not                                 | be publicly viewable for SSH to work. Use this command if needed:                                                                                                    |
| chmod 400 A                                          | WWS_Tokyo.pem                                                                                                    |
| 4. Connect to your in                                | istance using its Public DNS:                                                                                                    |
| ec2-3-113-3                                          | 11-210.op-northeast-1.compute.amazonaws.com                                                                                                    |
| Example:                                             |                                                                                                    |
| ssh -i "AWS                                          | _Tokyo.pem" root@ec2-3-113-31-210.ap-northeast-1.compute.amazonaws.com                                                                                                    |
| Please note tha<br>your AMI usage                    | It in most cases the username above will be correct, nowever please ensure that you read<br>a instructions to ensure that the AMI owner has not changed the default AMI username. |
| If you need any assistant                            | ce connecting to your instance, please see our connection documentation.                                                                                                    |
|                                                      |                                                                                                    |

# ターミナルソフトより、使用する Key Pair の権限を変更し、SSH で Connector にログインします。

コマンド例)

chmod 400 AWS\_Tokyo.pem

ssh -i "AWS\_Tokyo.pem" admin@ec2-x-xxx-xx.ap-northeast-1.compute.amazonaws.com

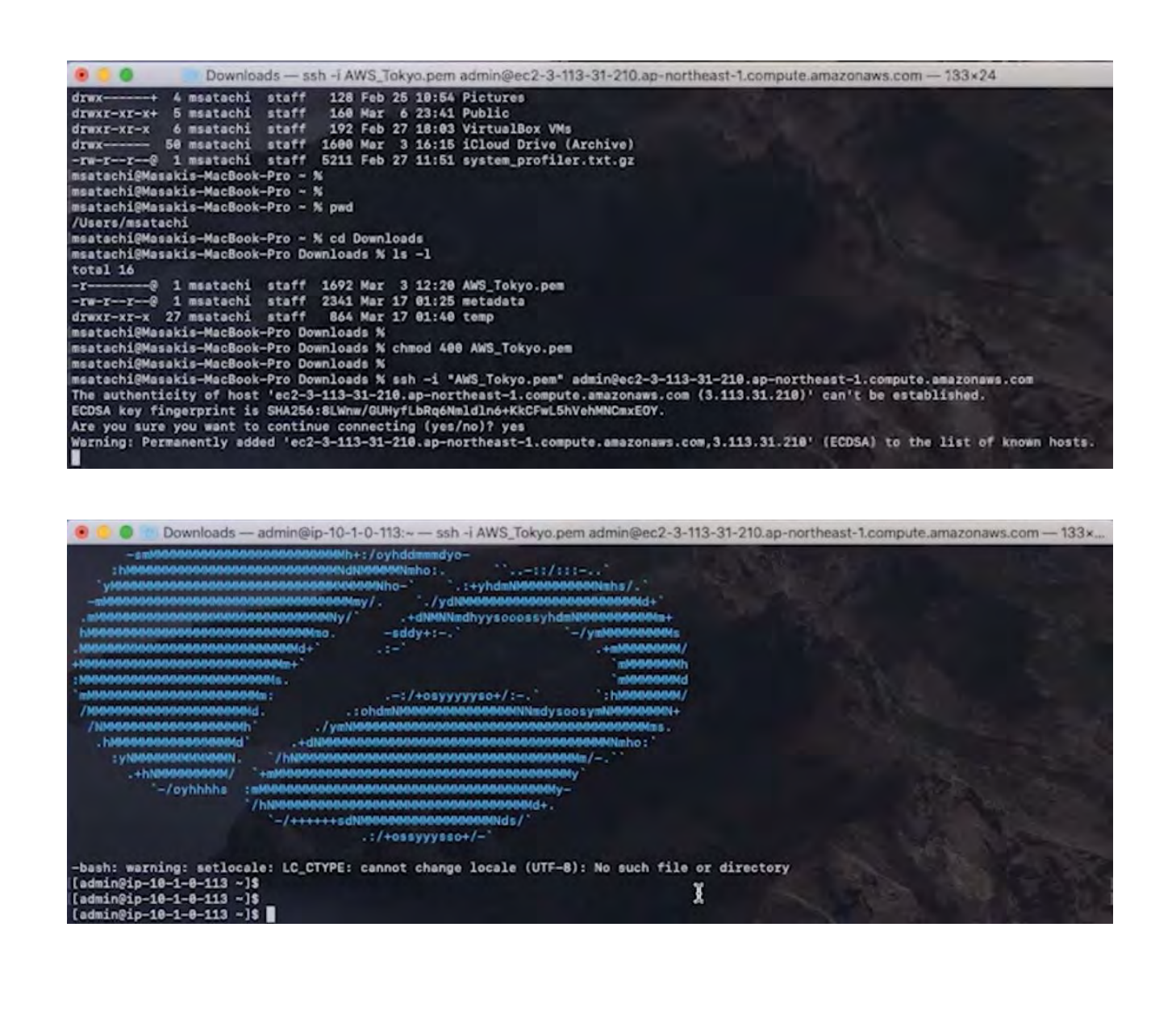

ログインが成功したら、以下のコマンドを実行します。

- 1. sudo systemctl stop zpa-connector
- 2. sudo touch /opt/zscaler/var/provision\_key
- 3. sudo chmod 644 /opt/zscaler/var/provision\_key
- 4. sudo vi /opt/zscaler/var/provision\_key

#### 作成したファイルにプロビジョニングキーをペーストして保存します。

プロビジョニングキーは、Connector Provisioning Keysより[COPY KEY]をクリックして確認可能です。

| Connectors Connector Groups | Connector Provisioning Keys |                          |                 |                  |        |
|-----------------------------|-----------------------------|--------------------------|-----------------|------------------|--------|
| Name                        | Maximum # of Connectors     | # of Enrolled Connectors | Connector Group | Provisioning Key | Actons |
| > Auto beyo                 | -                           | σ.                       | AMS Torgs       | RED I MET        | × ×    |

| - |                           |  |  |
|---|---------------------------|--|--|
| C | Copy the key of AWS Tokyo |  |  |

api.private.zscaler.com/4G1Z78PmVkl.syzjZVb/1qLjSe/axGddyOZHdBsRpUF7Puf9esSJcUV8JBFOMPDOG9OGxuvZT9ZTiBsYgu3gOn z0A0RgkXJ9qcaocwJ0iovWxrRdYjPpg3KkK0vqblpqVx1pZ2mu4IRVIWMMvcZfTU4hKaVQaVUssFbajl6EvscUW/gw3H+Mutu+QLH6S/hx SNSCA0/yYCyG1WOCpxSMoi4OzGR0nPBG+wBil622ArjScNhGzq7yTrNCqKIdXZe8pEKbYAaK5AmQZ5I0JWv784guyTuwbGgqQxA/Lcz z3Bd9TjjGUpWzx+mbtc6wKFuQ37Zu2dfiOfKZwWYP3yjvXOawhriPin6cthPGYGY1ec8lv/QuL9w6yJrPvy1z1AVUY

x

| 🖲 📒 D Downloads — admin@ip-10-1-0-113:~ — ssh -i AWS_Tokyo.                                                                                                    | pern admin@ec2-3-113-31-210.ap-northeast-1.compute.amazonaws.com - 133x                                                                                                    |
|----------------------------------------------------------------------------------------------------|----------------------------------------------------------------------------------------------------|
| 1 api.private.zscaler.com 46fZ78PmVkLsyzjZVb/1qLjSe/ax0ddy0ZHd<br>xrRdYjPpg3KkK8vqblpqVx1pZzmu41RViWMMvcZfTU4hKaVQaVUssFbajl6Evs<br>q7yTrNCqKIdXZe8pEKbYAaK5AmQZ5I0JWv784guyTuwbGgqQxA/Lczz3Bd9Tjj<br>rPvy1z1AVUY | 3sRpUF7Puf9esSJcUV8JBFOMPD0690GxuvZT9ZTIBsYgu3gOnz8A0RgkXJ9qcaocwJ8iovW<br>:UW/gw3H+Mutu+QLH6S/hxSNSCA0/yYCyG1WDCpxSMol40z6R0nPBG+wBi1622ArjScNhGz<br>3UpWzx+mbtc6wKFuQ37Zu2dli0fKZwWYP3yjvX0awhrIPln6cthPGYGY1ec8lv/QuL9w6yJ |
|                                                                                                    |                                                                                                    |
|                                                                                                    |                                                                                                    |
|                                                                                                    | the second second second second second second second second second second second second second second second se                                                                                                    |
|                                                                                                    |                                                                                                    |
|                                                                                                    |                                                                                                    |
|                                                                                                    |                                                                                                    |
|                                                                                                    |                                                                                                    |
|                                                                                                    |                                                                                                    |
|                                                                                                    |                                                                                                    |
|                                                                                                    |                                                                                                    |
|                                                                                                    |                                                                                                    |
|                                                                                                    |                                                                                                    |
|                                                                                                    |                                                                                                    |
| 3                                                                                                    |                                                                                                    |
|                                                                                                    |                                                                                                    |
|                                                                                                    |                                                                                                    |
|                                                                                                    |                                                                                                    |
|                                                                                                    |                                                                                                    |
| :wq                                                                                                    |                                                                                                    |

- 5. sudo cat /opt/zscaler/var/provision\_key
- 6. sudo systemctl start zpa-connector

コマンドの実行が完了したら、Connectors に情報が表示されるようになります。

|                           |        |                                                |               |                                                   |         | Eso facand |
|---------------------------|--------|------------------------------------------------|---------------|---------------------------------------------------|---------|------------|
| 878                       | Status | Section                                        | Update Status | Current Software Version                          | Actions |            |
| auti ingo-i               | 0      | Adventised                                     |               | 18.122.2                                          | 1 -     |            |
| Convelctor Group          |        | Consistor Platform.<br>Entreprise Unix 7       |               | Last Software Update:<br>Not Available            |         |            |
| 2EN:<br>AP-39-8467        |        | Last Connection to 25%:<br>Mar 179, (1157 US7) |               | Last Disconnect from ZEN:<br>Jan tst. 08:00 (JST) |         |            |
| Location:<br>Tokyc, Japan |        | Public IP:<br>3.113.31.210                     |               | Private IP:<br>10.1.0.113                         |         |            |
| Uptime:<br>Stvs Itmes     |        | Signing Certificate:                           |               |                                                   |         |            |
| Description:              |        |                                                |               |                                                   |         |            |

また、Dashboard -> Health より Connector のワークロードが確認できます。

|            | rue -                                                           | Q 2     |
|------------|-----------------------------------------------------------------|---------|
|            |                                                                 |         |
| MINERS     | Led James                                                       | 6 0 6 6 |
|            |                                                                 |         |
|            |                                                                 |         |
|            |                                                                 |         |
| Nat        |                                                                 |         |
| COMMESTINS | Name Add Targen 1<br>Land Optimized View (Proc. 01-07-040-0207) | 000     |

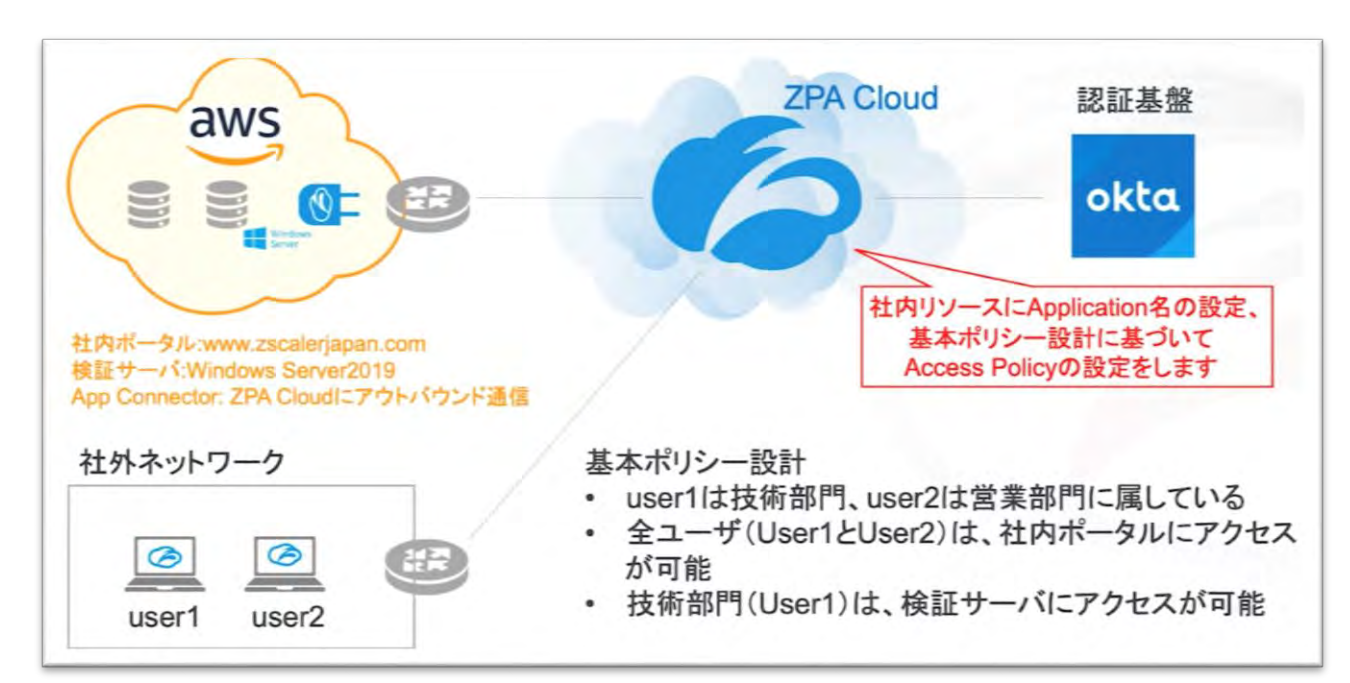

# 3-4. Application Segmentation / Access Policyの設定

#### Notes

✔ 本手順で作成するオブジェクトの関係性イメージ図

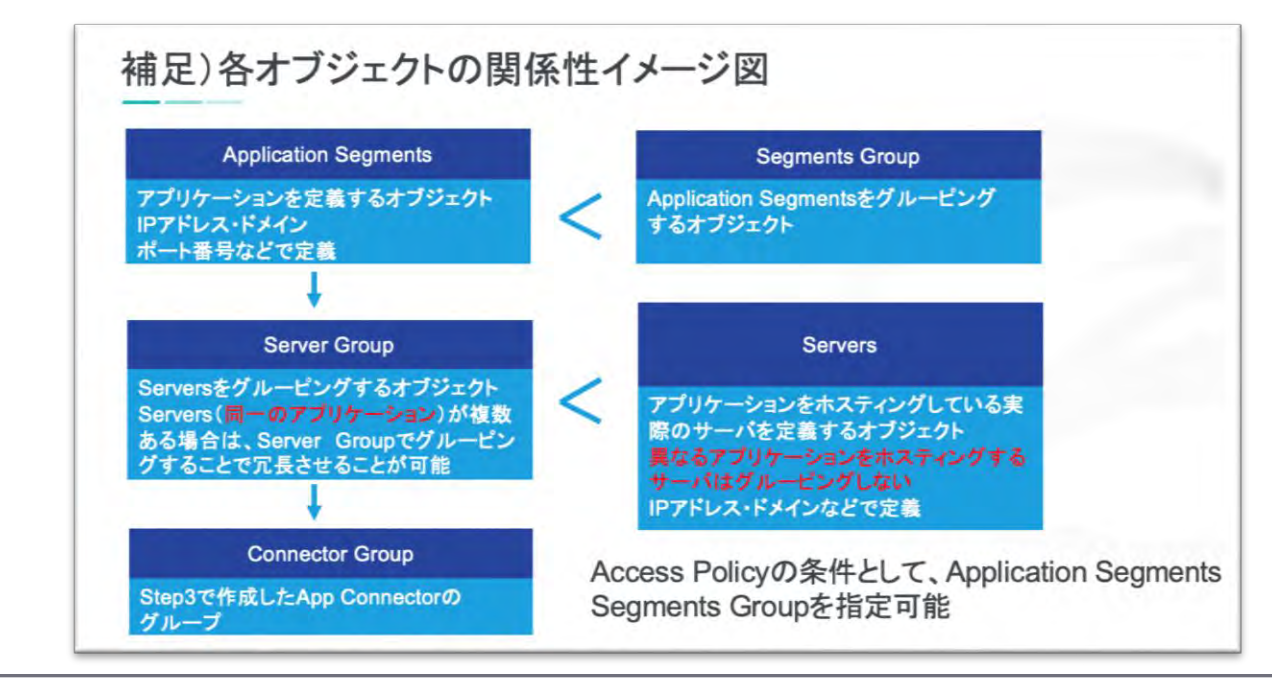

✓ 本章では、Servers を static に設定

実際の環境では、Server Group の設定に Dynamic Server Discovery を使用 設定方法については(5. Dynamic Server Discovery について)を参照

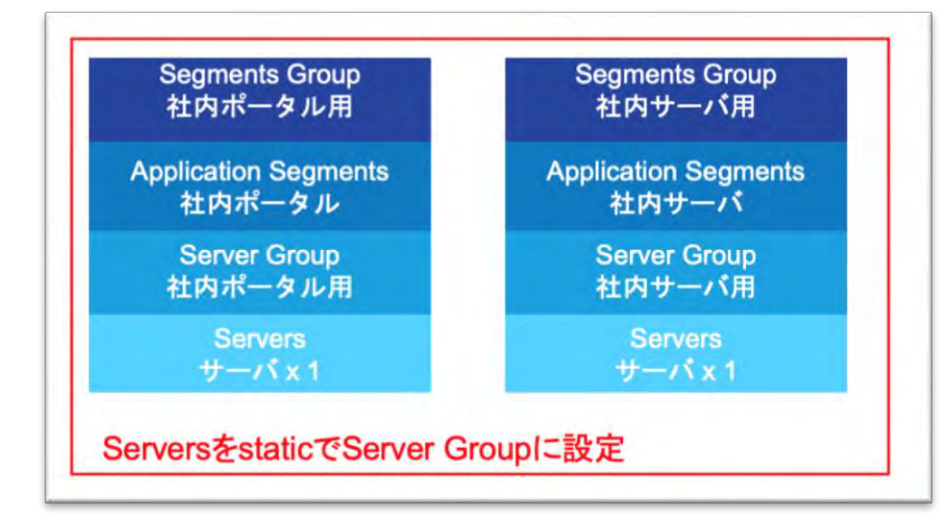

✔ 社内アプリへアクセスが発生した際の内部処理イメージ

Access Policyに設定しているApplication SegmentsまたはSegments Groupにヒット

-> 紐づいている Server Groupの処理 -> Server Groupが紐づいているApp

Connectorの処理 -> 社内アプリ

#### Step 1. Servers / Server Groups の作成の作成

Administration -> APPLICATION MANAGEMENT より、Servers のオブジェクトを作成します。

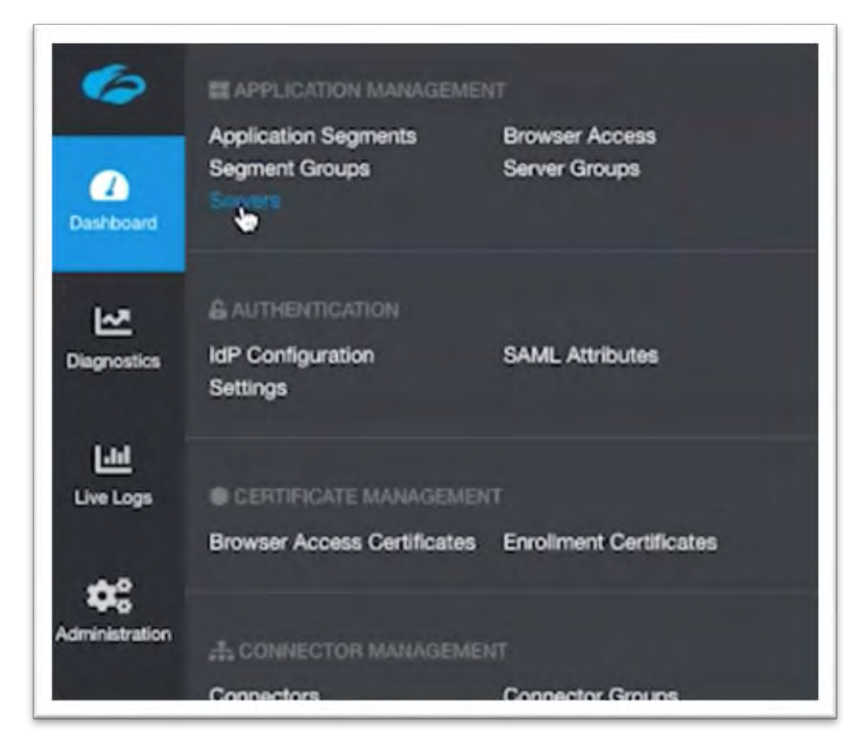

[Add Server]をクリックします。

| West Server Goups |         |                         |         | - 6 gunte |
|-------------------|---------|-------------------------|---------|-----------|
| -                 | Antonio | Domains of IP Addressio | Actions |           |
|                   |         | 198-Territo Financial   |         |           |
|                   |         |                         |         |           |
|                   |         |                         |         |           |
|                   |         |                         |         |           |
|                   |         |                         |         |           |
|                   |         |                         |         |           |

必要事項を記入、設定し [Save] をクリックします。

Name: 任意の名前

Status: Enabled

Domain or IP Address: ドメイン名 or IP アドレス

社内サーバの設定例

| Add Server           |  |
|----------------------|--|
| Name                 |  |
| Windows Server2019   |  |
| Description          |  |
| Status               |  |
| C Enabled Desabled   |  |
| Domain or IP Address |  |
| 10.1,0.230           |  |
| Server Groups        |  |
|                      |  |

### 社内ポータルの設定例

| Add Server                          | × |
|-------------------------------------|---|
| Name                                |   |
| Web Server1                         |   |
| Description                         |   |
|                                     |   |
| Enabled Disabled                    |   |
| Domain or IP Address                |   |
| www.zscalerjapan.com                |   |
| Server Groups                       |   |
| No. of the second data and data and |   |

### Server Groups より、[Add Server Group]をクリックします。

| lano.             | Reter  | Der                     | nam or IP Address | Actions               |                    |
|-------------------|--------|-------------------------|-------------------|-----------------------|--------------------|
| angaa devertiin 🛓 | ۰      |                         | 1.139             | A 4                   |                    |
|                   |        |                         |                   |                       |                    |
|                   |        |                         |                   |                       |                    |
|                   |        |                         |                   |                       |                    |
|                   |        |                         |                   |                       |                    |
| Server Groups     |        |                         |                   | and the second second | Q Add Server Group |
|                   |        |                         |                   |                       | Ego Counci All     |
| Later             | Status | Dynamic Server Decovery | Connector Groups  | Action                |                    |
| Servir Girolg     | 0      | 0                       |                   | × *                   |                    |
|                   |        |                         |                   |                       |                    |
|                   |        |                         |                   |                       |                    |
|                   |        |                         |                   |                       |                    |
|                   |        |                         |                   |                       |                    |
|                   |        |                         |                   |                       |                    |
|                   |        |                         |                   |                       |                    |

社内サーバの設定例

| Name                            |  |
|---------------------------------|--|
| Tech Windows Server             |  |
| Description                     |  |
|                                 |  |
|                                 |  |
| Status Dynamic Server Discovery |  |
| Carlos Enabled On Off           |  |
|                                 |  |
| X Windows Sener2019             |  |
|                                 |  |
| Connector Groups                |  |
| × AWS Tokyo                     |  |

### 社内ポータルの設定例

| lame                                             |  |
|--------------------------------------------------|--|
| ntra web site                                    |  |
| Description                                      |  |
| Dynamic Server Discovery           On         On |  |
| × Web Server1                                    |  |
| Connector Groups                                 |  |

#### Step2. Application Segments / Segment Groupsの作成

Administration -> APPLICATION MANAGEMENT -> Application Segments より、 Application Segments を作成します。

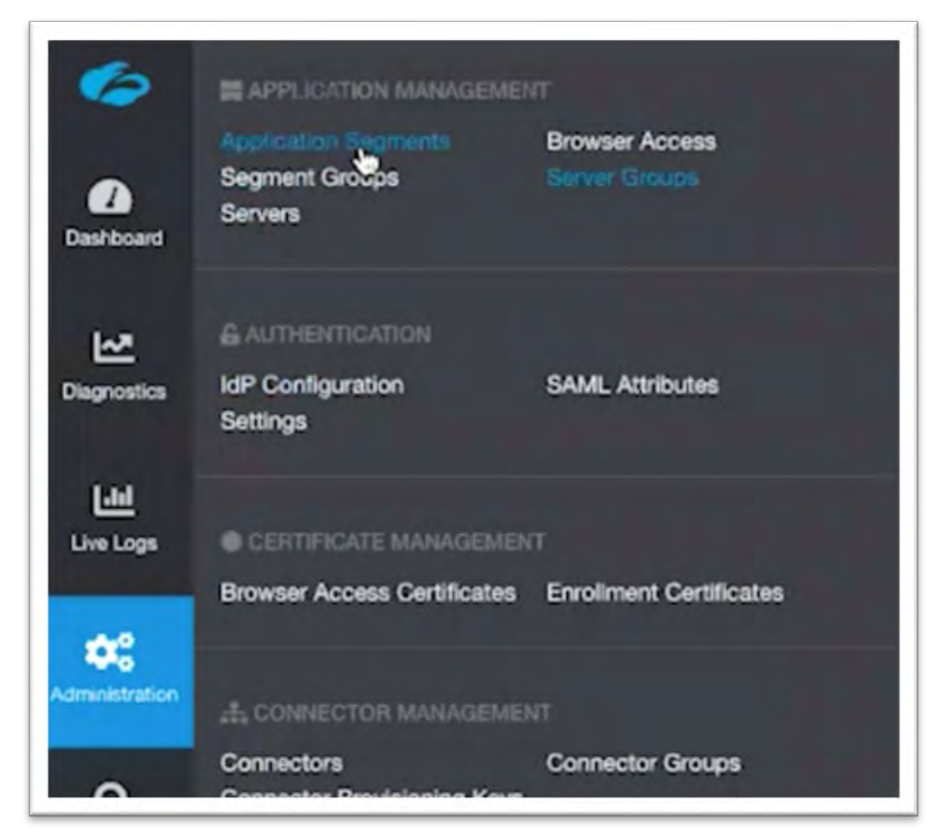

[Add Application Segment]をクリックします

| Application Segments Brow | ser Accesa Segment Groups |       |                  | even sy same some or P associ | 🛞 1943 Sauch Danama 🔒 Add According Segured |
|---------------------------|---------------------------|-------|------------------|-------------------------------|---------------------------------------------|
|                           |                           |       |                  |                               | Egg Excent 4                                |
| Name                      | Applications              | Satur | Health Reporting | Health Oheck                  | Actions                                     |
| 5 mismai Application      | "missage.com              | 0     | Of Acona         | 0                             | 0 / *                                       |

必要事項を記入し [Next] をクリックします。

社内サーバの設定例

| Define Applications     Egment Grou                                                                                                    | p 🗿 Server Groups   | O Servers            | O Review | O Policies     |              |
|----------------------------------------------------------------------------------------------------|---------------------|----------------------|----------|----------------|--------------|
| GENERAL INFORMATION                                                                                                    |                     |                      |          |                |              |
| Name<br>Tech Windows Berver2019                                                                                                    |                     | Status<br>Crebied    | Disabled |                |              |
| Description                                                                                                    |                     |                      |          |                |              |
|                                                                                                    |                     |                      |          |                |              |
| APPLICATIONS                                                                                                    |                     |                      |          |                |              |
| 10.1.0.230                                                                                                    |                     |                      | 8        | Browser Access | ۰.           |
|                                                                                                    |                     |                      |          |                | O Auto Marry |
| EN ZSCALER APP ADDESS                                                                                                    |                     |                      |          |                |              |
| TCP Port Ranges                                                                                                    |                     |                      |          |                |              |
| 3389                                                                                                    | 2380                |                      |          |                |              |
|                                                                                                    |                     |                      |          |                | O Assistance |
| UUP Port Hanges                                                                                                    | D.,                 |                      |          |                |              |
|                                                                                                    |                     |                      |          |                | O Add Mary   |
| NUMBER OF STREET, STREET, STRE |                     |                      |          |                |              |
| Enableo O Courbind                                                                                                    | Bypain<br>Litre Che | nt Forwarding Policy |          |                |              |
| COMMON COMPOLINATION                                                                                                    |                     |                      |          |                |              |
| Harite Benedian                                                                                                    |                     | Hard Chard           |          |                |              |
| Continueus On Access                                                                                                    |                     | O Default            | Nore     |                |              |
|                                                                                                    |                     |                      |          |                |              |
|                                                                                                    |                     |                      |          |                |              |
|                                                                                                    |                     |                      |          |                |              |

Add Segment Group を選択し、必要事項を記入、設定し [Next] をクリックします。

Name: 任意の名前

Status: Enabled

| Define Applications          | Sagment Group        | O Server Groups | O Servers | @ Review | O Policies        |  |
|------------------------------|----------------------|-----------------|-----------|----------|-------------------|--|
|                              | Select Segment Group |                 |           |          | Add Segment Group |  |
| Name<br>Rich Windows Server  |                      |                 |           |          |                   |  |
| Description                  |                      |                 |           |          |                   |  |
|                              |                      |                 |           |          |                   |  |
| Status<br>Stratbind Onucleud |                      |                 |           |          |                   |  |
|                              |                      |                 |           |          |                   |  |

Step1 で作成した Application Segments に対応する Server Group を選択し、[Next]を クリックします。

| <ol> <li>Define Applications</li> </ol> | Segment Group       | <ol> <li>Server Groups</li> </ol> | O Servers O Review | Policies         |                |
|-----------------------------------------|---------------------|-----------------------------------|--------------------|------------------|----------------|
|                                         | Select Server Group |                                   |                    | Add Server Group |                |
| Seed a Server Group                     |                     |                                   |                    |                  | ~              |
| Europe a sectory corregi                |                     |                                   |                    |                  | ×q             |
| O Intra web site                        |                     |                                   | Server Group       |                  |                |
| C Tech Windows Server                   |                     |                                   |                    |                  |                |
|                                         |                     |                                   |                    |                  | Cear Selectors |

| efine Applications | Segment Group       | Server Groups | O Servers | O Review | O Policies       |  |
|--------------------|---------------------|---------------|-----------|----------|------------------|--|
|                    | Select Server Group |               |           |          | Add Server Gener |  |
|                    | Select Server Group |               |           |          | Add Server Geold |  |

Server Groups に紐づいている Servers を確認して、[Next]をクリックします。

| Define Applications | Segment Group | 3 Server Groups | O Servers | Review | O Policies |  |
|---------------------|---------------|-----------------|-----------|--------|------------|--|
|                     | Select Server |                 |           |        | Add Server |  |
|                     |               |                 |           |        |            |  |
| Windows Server2018  |               |                 |           |        |            |  |

内容を確認して[Save]をクリックします。

| O Desig Performances                 | Segment Group | Server Groups | O Servers         | O Review   | O Policies |  |
|--------------------------------------|---------------|---------------|-------------------|------------|------------|--|
| Application Sagment                  |               |               | Application Sage  | ent Status |            |  |
| lach Windows Server2013              |               |               | © Enabled         |            |            |  |
| Segment Group                        |               |               | Segment Group 5   | ama.       |            |  |
| Inch Wooldows Server                 |               |               | © Endered         |            |            |  |
|                                      |               |               | 1.1.1.1.1.1.1     |            |            |  |
| lerver Group<br>Inch Worldway Server |               |               | Server Group Bits | 6.m        |            |  |
|                                      |               |               | 1000              |            |            |  |
| lervers-                             |               |               |                   |            |            |  |
| Windows Server2019                   |               |               |                   |            |            |  |
| Demestor Groups                      |               |               |                   |            |            |  |
| Kitth Tokyos                         |               |               |                   |            |            |  |
|                                      |               |               |                   |            |            |  |
| ienet2019<br>Geoups                  |               |               |                   |            |            |  |
| sector Groups                        |               |               |                   |            |            |  |
| Alb. Tokyo                           |               |               |                   |            |            |  |
|                                      |               |               |                   |            |            |  |

Access Policy は後で設定するので、[Cancel]をクリックします。

| <ol> <li>Define Applications</li> </ol> | Segment Group                    | Server Groups | Servers                         | 6 Review | Palicies |            |
|-----------------------------------------|----------------------------------|---------------|---------------------------------|----------|----------|------------|
| POLICY                                  |                                  |               |                                 |          |          | Ess Estand |
| Rule Order                              | Name                             |               | Rule Action                     |          |          |            |
| 5 -                                     | Allow Internal Application Group |               | <ul> <li>Allow Acces</li> </ul> | sis      |          |            |

社内サーバの設定例

| Deliver Applications     O Segme | nt Group 3 Server Groups | O Servers              | O Review | O Polpes         |            |  |
|----------------------------------|--------------------------|------------------------|----------|------------------|------------|--|
| CENERAL INFORMATION              |                          |                        |          |                  |            |  |
| Narie                            |                          | Status                 |          |                  |            |  |
| www.zsc.ellerjapam.com           |                          | © Enabled              | Indiated |                  |            |  |
| Description                      |                          |                        |          |                  |            |  |
|                                  |                          |                        |          |                  |            |  |
|                                  |                          |                        |          |                  |            |  |
| APPLICATIONS                     |                          |                        |          |                  |            |  |
| www.zscolingapan.com             |                          |                        | 8        | Browner Access   |            |  |
|                                  |                          |                        |          | C. Investigation |            |  |
|                                  |                          |                        |          |                  | O Add Maer |  |
| EL ZECALER APP ACCESS            |                          |                        |          |                  |            |  |
| 100 Deel Distant                 |                          |                        |          |                  |            |  |
| 80                               | 87                       |                        |          |                  |            |  |
|                                  | 40                       |                        |          |                  |            |  |
|                                  |                          |                        |          |                  | O And Mary |  |
| UDP Port Ranges                  |                          |                        |          |                  |            |  |
| Ferri.                           |                          |                        |          |                  |            |  |
|                                  |                          |                        |          |                  | O And More |  |
| ADEITRONAL DOMPTILIANTION        |                          |                        |          |                  |            |  |
| Double Encryption                | Bypan                    | •                      |          |                  |            |  |
| Contract O Description           | Ute L                    | ient Forwarding Policy |          |                  | <u>~</u>   |  |
| COMMON CONTRATION                |                          |                        |          |                  |            |  |
| Health Reporting                 |                          | Health Check           |          |                  |            |  |
| Continues. O On Access           |                          | O Default              | Norm     |                  |            |  |
|                                  |                          |                        |          |                  |            |  |
|                                  |                          |                        |          |                  |            |  |
|                                  |                          |                        |          |                  |            |  |

| Define Applications    | Segment Group       | Server Groups | O Servers | @ Rovew | O Polces          |  |
|------------------------|---------------------|---------------|-----------|---------|-------------------|--|
|                        | Smith Segment Droug |               |           |         | Add Sygnent Group |  |
| Name<br>Intra web site |                     |               |           |         |                   |  |
| Description            |                     |               |           |         |                   |  |
|                        |                     |               |           |         |                   |  |
| Status                 |                     |               |           |         |                   |  |
| C ENDAG                |                     |               |           |         |                   |  |

| O Define Applications | Segment Group       | Server Groups | Servers | Review | Policies         |  |
|-----------------------|---------------------|---------------|---------|--------|------------------|--|
|                       | Select Server Group |               |         |        | And Server Group |  |
|                       |                     |               |         |        |                  |  |
| elect a Server Group  |                     |               |         |        |                  |  |
| Enter & Search string |                     |               |         |        |                  |  |
|                       |                     |               |         |        |                  |  |

| Define Applications | Segment Group | 3 Server Groups | <ul> <li>Servers</li> <li>Beview</li> </ul> | O Policies |   |
|---------------------|---------------|-----------------|---------------------------------------------|------------|---|
|                     | Select Server |                 |                                             | Add Serie  |   |
| X THED Server1      |               |                 |                                             |            |   |
| Tindo Servier       |               |                 |                                             |            | * |

| Define Applications  | Segment Group | Server Groups | <ul> <li>Servers</li> </ul>  | Beview    | O Policies |  |
|----------------------|---------------|---------------|------------------------------|-----------|------------|--|
| oplication Segment   |               |               | Application Segme            | nt Status |            |  |
| www.zscalimjapan.com |               |               | <ul> <li>Ensitied</li> </ul> |           |            |  |
| Command Conven       |               |               | Roomant Concer St            | all and   |            |  |
| the web site         |               |               | C Enablert                   |           |            |  |
|                      |               |               |                              |           |            |  |
| ierver Group         |               |               | Server Group Statu           | -         |            |  |
| ntra web site        |               |               | <ul> <li>Enabled</li> </ul>  |           |            |  |
|                      |               |               |                              |           |            |  |
| Net Second           |               |               |                              |           |            |  |
| ALL THIAL I          |               |               |                              |           |            |  |
| Connector Groups     |               |               |                              |           |            |  |
| WS Takyo             |               |               |                              |           |            |  |
|                      |               |               |                              |           |            |  |

#### Step3. Access Policy の作成

Administration -> POLICY MANAGEMNET -> Access Policy より、Access Policy を作成します。

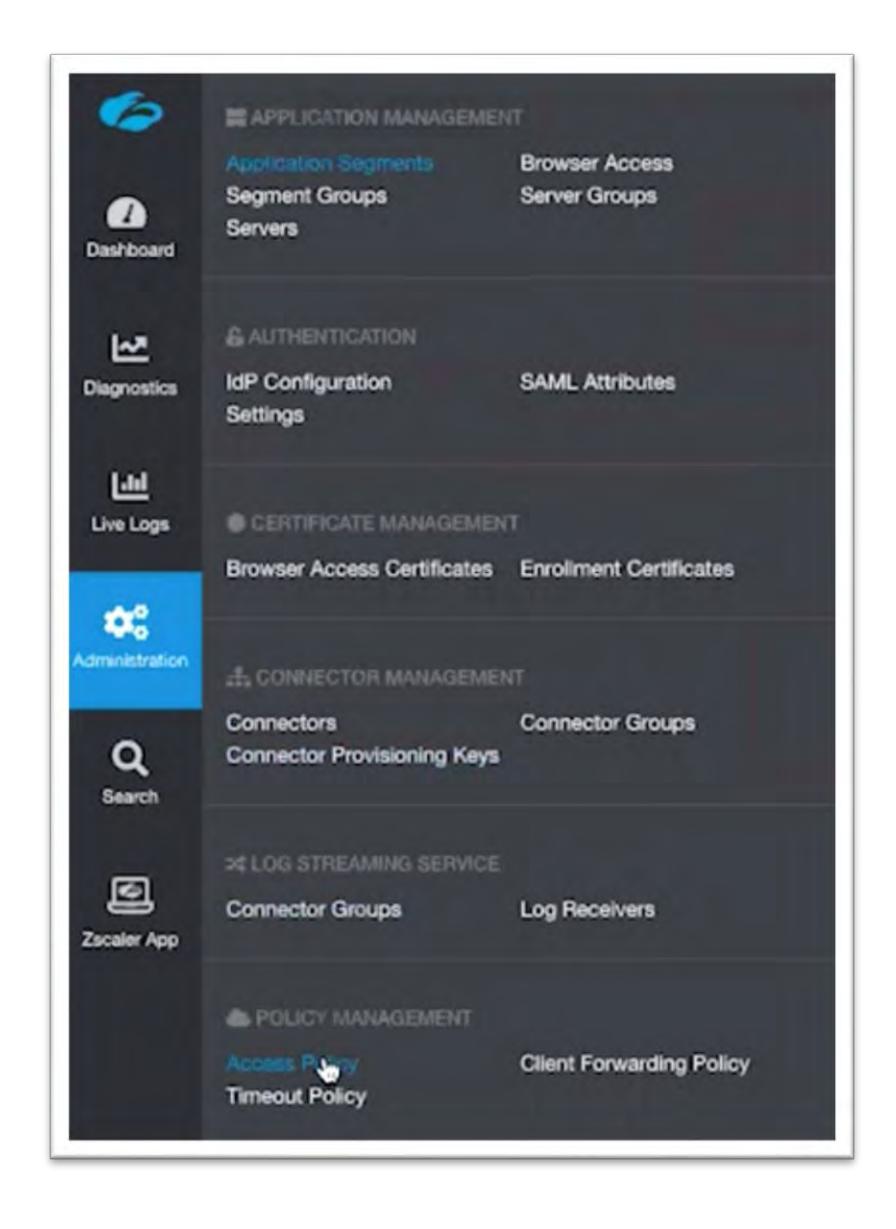

| coess Policy Timeou          | t Policy Client Frewarding Policy |                                                                                        |               | 0       |
|------------------------------|-----------------------------------|----------------------------------------------------------------------------------------|---------------|---------|
| Rule Order                   | Nama                              |                                                                                        | Ruit Actor    | Actions |
| ¥ 1                          | Altre internal Approxities Serval |                                                                                        | S Alma Access | a.e. +  |
| Description<br>Net Available |                                   | Ruis Action<br>Anno Action<br>Criteria<br>scratarios<br>scratarios<br>Apricator Oracio |               |         |

#### [Add rule]をクリックします。

| Access Pisky Time                                                                                                    | of Policy Cland Forwarding Policy |                                                                                                    | C Att Ave |
|----------------------------------------------------------------------------------------------------|-----------------------------------|----------------------------------------------------------------------------------------------------|-----------|
| Rule Dear                                                                                                    | Name                              | Ruit Action                                                                                                    | Actume    |
| * )                                                                                                    | Allow Internal Application George | C Aller Access                                                                                                    |           |
| And Annual Annual Annua |                                   | Public Active<br>St Allow Access<br>Contents<br>Instead of Sectors of<br>Sectors of Sectors of Sectors of<br>Sectors of Sectors of Sectors |           |

営業部門の Attribute

| Name                                               |                                                   |                              |
|----------------------------------------------------|---------------------------------------------------|------------------------------|
| Deny Tech Server for Sales_Div                     |                                                   |                              |
| Description                                        |                                                   |                              |
|                                                    |                                                   |                              |
| TION                                               |                                                   |                              |
| Rule Action                                        | Message to User                                   |                              |
| Allow Access OBlock Access                         | You don't have a permission to access this site.] | 4                            |
| DITEDIA                                            |                                                   |                              |
| ALCOMA                                             |                                                   |                              |
| Application Segments     X Tech Windows Server2019 |                                                   | -                            |
| GR                                                 |                                                   |                              |
| Segment Groups                                     |                                                   |                              |
| Select one or more segment groups                  |                                                   | ÷.                           |
| SAML Attributes                                    |                                                   | O Select IdP                 |
| ⊶ IdP Config                                       |                                                   |                              |
| GroupName_IdP Config                               | Sales_Div                                         | 0                            |
| 0                                                  |                                                   | <ul> <li>Add Mone</li> </ul> |
| Client Types                                       |                                                   |                              |
| Any client type                                    |                                                   |                              |
| Zscaler App Posture Profiles                       |                                                   |                              |
| Select a posture profile                           | ÷                                                 |                              |
|                                                    |                                                   | O Add More                   |
| Zenales Ann Trusted Networks                       |                                                   |                              |
| Select one or more trusted networks                |                                                   | ~                            |
|                                                    |                                                   |                              |

次に、全員(技術部門、営業部門)が社内サーバにアクセス可能という Policy を作成します。

必要事項を記入、設定し [Save] をクリックします。

Name: 任意の名前

Rule Action: Allow Access

Application Segments: Tech Windows Server2019, www.zscalerjapan.com (%1)

SAML Attributes: なし(※2)

※1 社内サーバと社内ポータルサーバの Application Segments

※2 全員(技術部門、営業部門)という条件なので、SAML Attributes は設定しません

| Access Policy Timeou        | Policy Client Forwarding Policy             |                                                                                                    | Ana fuir |
|-----------------------------|---------------------------------------------|----------------------------------------------------------------------------------------------------|----------|
| Rule Order                  | Name                                        | Rule Action                                                                                                    | Actions  |
| • 1                         | Dary Solt-Server for Sales, Shi             | O BROAALCOM                                                                                                    |          |
| Description<br>Ret Ausuble  |                                             | Rule Action  Rule Action  Cethols  Set Around Structures  Set Around Structures  Action  Action  Action  Cethol  Action  Cethol  Action  Cethol  Action  Cethol  Action  Action  Actio |          |
| * 1                         | Allor Hits sets site and Tech Westewe Dever | Attas Access                                                                                                    | 0.0.0    |
| Description<br>Not Austable |                                             | Rule Action  Rule Action  Rule Action  Cohena  Arm packed strategy and  Arm packed strategy and  |          |
|                             |                                             |                                                                                                    |          |

| Name                                             |              |
|--------------------------------------------------|--------------|
| Allow Intra web site and Tech Windows Server     |              |
| Description .                                    |              |
| Description                                      |              |
|                                                  |              |
|                                                  |              |
| CTION                                            |              |
|                                                  |              |
| Rule Action Message to User                      |              |
| Allow Access Block Access                        |              |
|                                                  |              |
| RITERIA                                          |              |
| Application Compare                              |              |
| X Tech Windows Server2019 X www.zscalerjapan.com |              |
|                                                  |              |
| OR                                               |              |
| Segment Groups                                   |              |
| Salart opp or more samplet minutes               | ~            |
| D                                                |              |
| - SAML Attributes                                | O Select IdP |
| Any SAML attribute from any IdP                  |              |
| D                                                |              |
| - Client Types                                   |              |
| Any client type ~                                |              |
| D                                                |              |
| Zscaler App Posture Profiles                     |              |
| Select a posture profile                         |              |
|                                                  | O Add More   |
| D                                                |              |
| Zscaler Ann Trusted Networks                     |              |
|                                                  |              |
| berect one or more trusted networks              |              |
|                                                  |              |

Access Policyの精査は上から順に評価され、マッチしたポリシーが適応されます。 その後のポリシーの評価はされません。

このため、想定した動作のためにはポリシーの順番を考慮する必要があります。 例)

| User | アクセス先  | 適応ポリシー | アクション |
|------|--------|--------|-------|
| 営業部門 | 社内ポータル | No2    | Allow |
| 営業部門 | 社内サーバ  | No1    | Deny  |
| 技術部門 | 社内ポータル | No2    | Allow |
| 技術部門 | 社内サーバ  | No2    | Allow |

| Access Policy (Reena          | n manay – Galani Hanisantang Hanay            |                                                                                                    |        |
|-------------------------------|-----------------------------------------------|----------------------------------------------------------------------------------------------------|--------|
| Rule Order                    | Nane                                          | Bule Action                                                                                                    | Action |
| ÷ 1                           | Sleny Tech Server for Sales, Div              | O Block Access                                                                                                    | 01.    |
| Description<br>tetr Available | ( <u>-</u>                                    | Nute Action  Table Action  Table Action  Tab             |        |
| • £                           | Autor Intra well site and Sech Weddows Server | G Atina Access                                                                                                    |        |
| Description<br>Not Augiliphe  |                                               | Rule Action<br>Alters Access.<br>Ordense<br>Amy Saccess Results of a<br>Amy Saccess Results of a<br>Result Standard Saccess of a second second second second<br>Results Standard Saccess of a second second |        |
|                               | Allow memory Apple allon Group                | Altre Access                                                                                                    |        |

#### ポリシーの順番は番号をクリックすることで変更することが可能です。

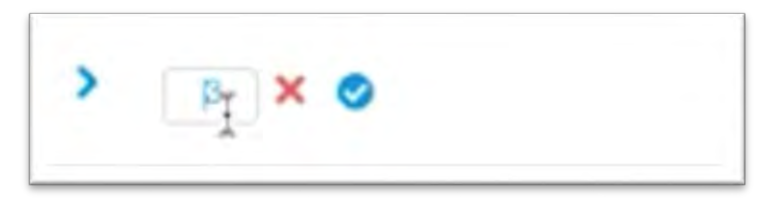

## 3-5. Zscaler App のインストール

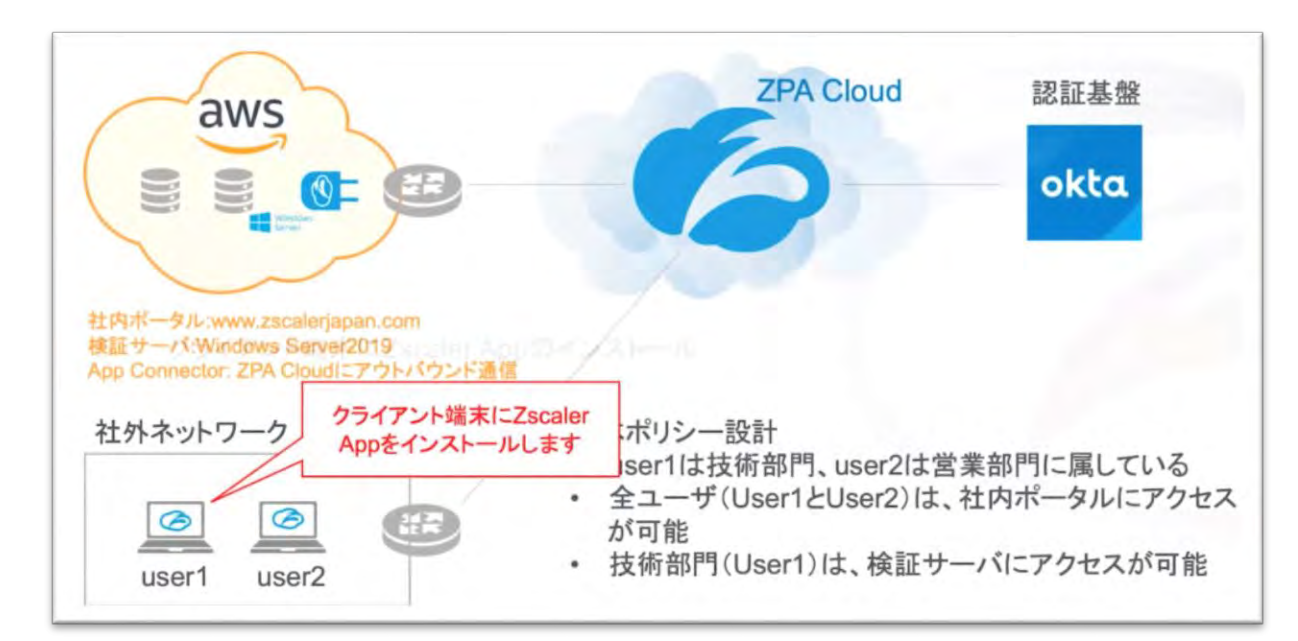

#### Step1. ZscalerApp のインストーラーダウンロード

Zscaler App -> Administration より、インストーラーをダウンロードします。

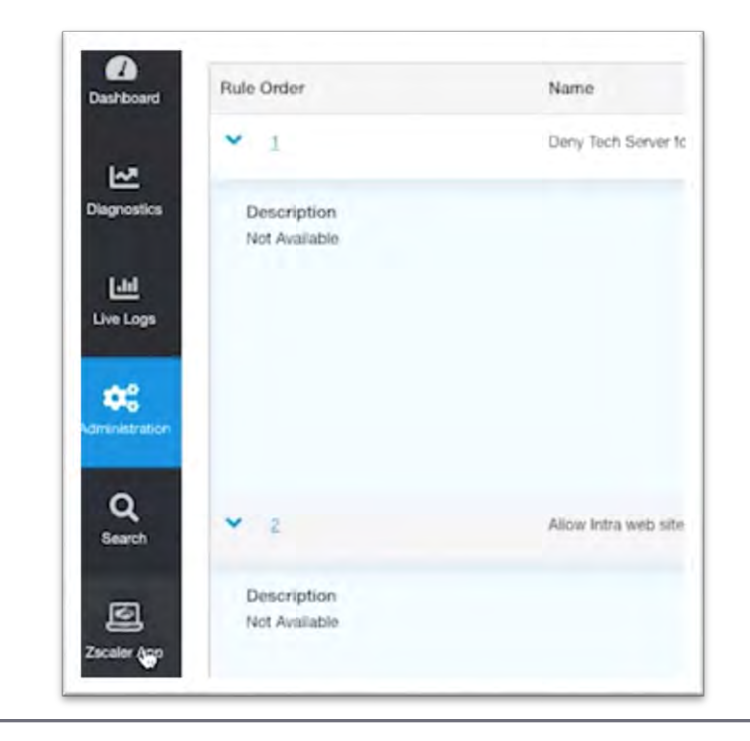

| Szscaler & Deshboard 🛛 Enrolled Devices |                                   |
|-----------------------------------------|-----------------------------------|
| zscaler App Dashboard                   | All Users - All States - All OS - |
| Zscaler App License                     | Device Model                      |
| 100                                     |                                   |
| 80                                      |                                   |
| 60                                      |                                   |
|                                         |                                   |

| DATE SETTINGS                                                        |                        |                  |                  |                  |                                 |                       |                   |                   |
|----------------------------------------------------------------------|------------------------|------------------|------------------|------------------|---------------------------------|-----------------------|-------------------|-------------------|
| Automatic Rollout                                                    |                        |                  |                  |                  |                                 |                       |                   |                   |
| Aliwayo Littled Version                                              | Specific Version Canad | Renet O Death    |                  |                  |                                 |                       |                   |                   |
|                                                                      |                        |                  |                  |                  |                                 |                       |                   |                   |
|                                                                      |                        |                  |                  |                  |                                 |                       |                   |                   |
|                                                                      |                        |                  |                  |                  |                                 |                       |                   |                   |
|                                                                      |                        |                  |                  |                  |                                 |                       |                   |                   |
| Care Land                                                            |                        |                  |                  |                  |                                 |                       |                   |                   |
| -                                                                    |                        |                  |                  |                  |                                 |                       |                   |                   |
| 544 5444                                                             |                        |                  |                  |                  |                                 |                       |                   |                   |
| VICE SWAPSHOT                                                        |                        |                  |                  |                  |                                 |                       |                   |                   |
| VICE SNAPSHOT                                                        |                        |                  |                  |                  |                                 |                       |                   |                   |
| Come<br>VICE STUPEHOT<br>Windows                                     |                        |                  |                  |                  | macOS                           |                       |                   |                   |
| Application                                                          | Registered             | Reisons          | Download         | Download         | macO5<br>Appleation             | Registance            | Rainan            | Download          |
| VICE SNAPSHOT<br>Windows<br>Application<br>Version                   | Registered<br>Devices. | Painane<br>Notae | Download,<br>EXE | Download:<br>MSI | macOS<br>Application<br>Version | Registance<br>Devices | Rainater<br>Notes | Download,<br>Link |
| VICE SHAPSHOT<br>WICKE SHAPSHOT<br>Windows<br>Application<br>Version | Registered<br>Devices. | Painane<br>Notas | Download<br>EXE  | Downinad<br>MSI  | macOS<br>Application<br>Version | Registered<br>Devices | Roissan<br>Notas  | Download<br>Link  |

### Step2. ZscalerApp のインストール

ダウンロードしたインストーラーを PC で実行します。

| Name                       | Size              | Kind            | Date Added | ~ |
|----------------------------|-------------------|-----------------|------------|---|
| Zscaler-ggz-2.1.0.190-inst | taller 25.9 MB    | Application     | Today 2:24 |   |
| I Zscaler-osx-2.1installe  | r.app.zip 24.9 MB | ZIP archive     | Today 2:24 |   |
| # AWS_Tokyo.pem            | 2 KB              | printablarchive | Today 1:40 |   |
| metadata                   | 2 KB              | TextEdit        | Today 1:25 |   |

| and the second second se |  |
|----------------------------------------------------------------------------------------------------|--|
| Installing                                                                                                    |  |

| Installing             |  |
|------------------------|--|
| Installation completed |  |

# ユーザ名を入力して、[Login]をクリックします。

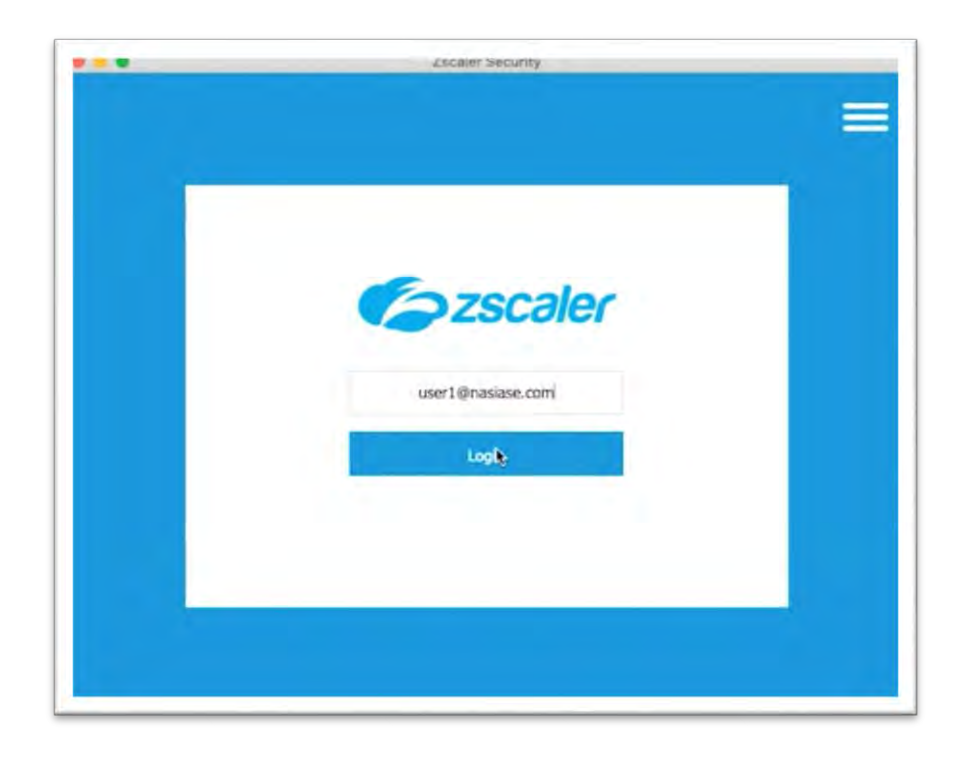
Username、Password を入力して、[Signin]をクリックします。

| Connecting to                    |
|----------------------------------|
| okta                             |
| Sign In                          |
| Geername                         |
| Laver ( gmanuase.com<br>Paseword |
|                                  |
| Remardur na                      |
| Savine .                         |

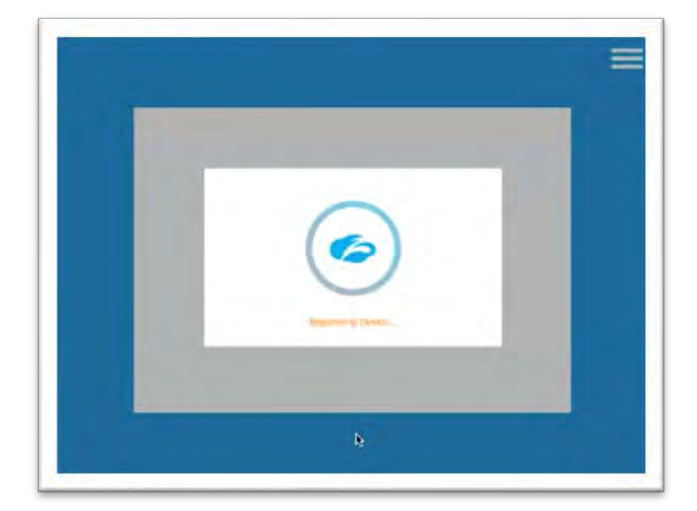

インストールされた、Zscaper App の[Open]をクリックします。

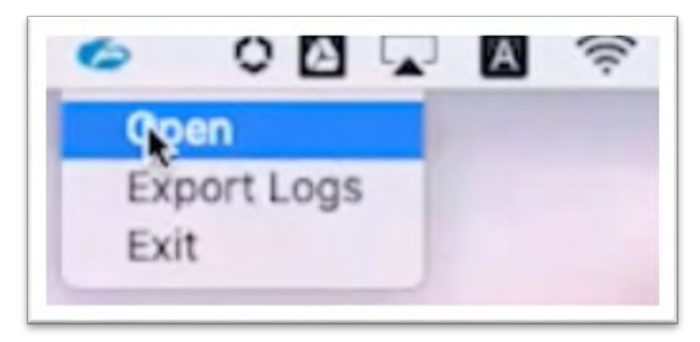

| <b>A</b>      | Connectivity          |                    |
|---------------|-----------------------|--------------------|
| rivate Access | Usemane               | user1@nasiase.com  |
|               | Service Status        | ON TURN OFF        |
| Ω             | Authentication Status | Authenticated      |
| Notifications | Broker                | 52.198.72.244      |
| _             | Time Connected        | 03/17/2020 02:25AM |
| •             | Statistics            |                    |
| More          | Total Bytes Sent      | 0 bytes            |
|               | Total Bytes Received  | 0 bytes            |

Authenticated Status が Authenticated となっていることを確認します。

Enrolled Devices からも、user1 が Enroll されていることが確認できます。

| Ozscaler | St Derr | Courd Encoded Devices | A App Profile 9% Administratio |                  |        |               |               |    | 2 |
|----------|---------|-----------------------|--------------------------------|------------------|--------|---------------|---------------|----|---|
| ) Tanima |         |                       | Al Gara -                      | tare -           | AR 105 |               |               |    | - |
| ta Demen |         | Share St.             | Di Terri                       | Draine Model     |        | Z App Version | Paring Status |    |   |
|          | 1.1     | unit/divisioni.com    | Windows                        | tion HMM-parent/ |        | 1518          | Signature     |    |   |
|          |         | Antilinimum           | cae10                          | Appier Man Brand | Petta  | 210390        | Lipseters     | 10 |   |

4. 動作確認

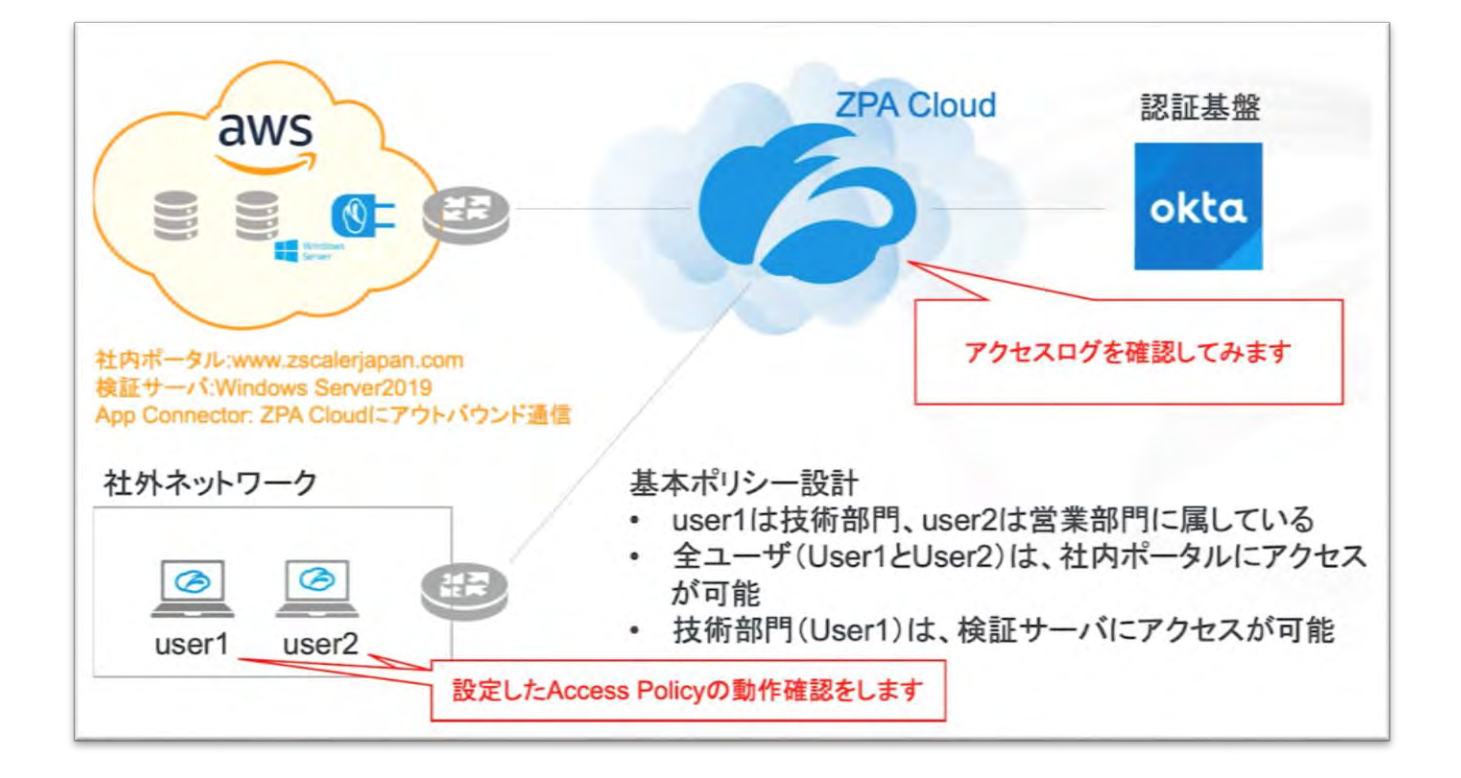

## 4-1.社内リソースへのアクセス

#### Step1. user1 でのアクセス

社内ポータルサイトに http と https でアクセスすると、定義した社内 Application のページが表示されます。

http の場合

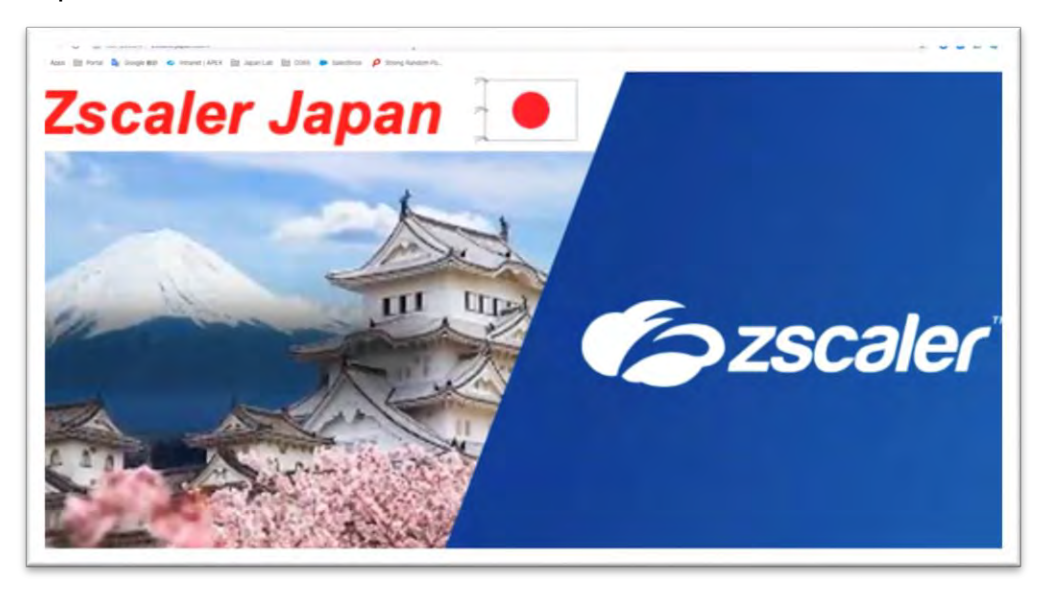

#### https の場合

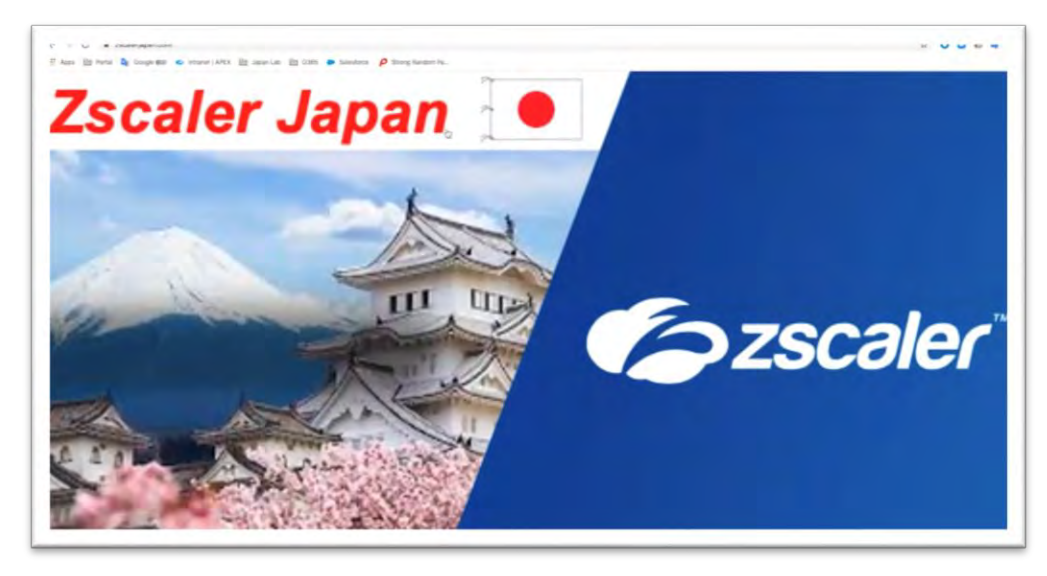

| 0           | Connectivity          |                           |
|-------------|-----------------------|---------------------------|
| ate Access  | Username              | user1@nasiase.com         |
|             | Service Status        | ON<br>Off Trusted Network |
| Ω           | Authentication Status | Authenticated             |
| tifications | Broker                | 165.225.110.251           |
| -           | Time Connected        | 03/18/2020 07:16PM        |
| •           | Statistics            |                           |
| More        | Total Bytes Sent      | 2.84 KB                   |
|             | Total Bytes Received  | 1.10 MB                   |

Zscaler App からバイトの送受信数がカウントアップしていることも確認できます。

### 社内サーバへの RDP アクセスも成功します。

| ••            | Microsoft Remote Desktop | -        |
|---------------|--------------------------|----------|
| 888 = 🔅 - + - | PCs Workspaces           | Q Search |
|               | / 8                      |          |
| k             |                          |          |
|               |                          |          |
|               |                          |          |
| 10.1.0.230    |                          |          |
|               |                          |          |
|               |                          |          |

 You are connecting to the RDP host "10.1.0.230". The certificate couldn't be verified back to a root certificate. Your connection may not be secure. Do you want to continue?

 Show Certificate
 Cancel

 Configuring remote PC...

 Cancel

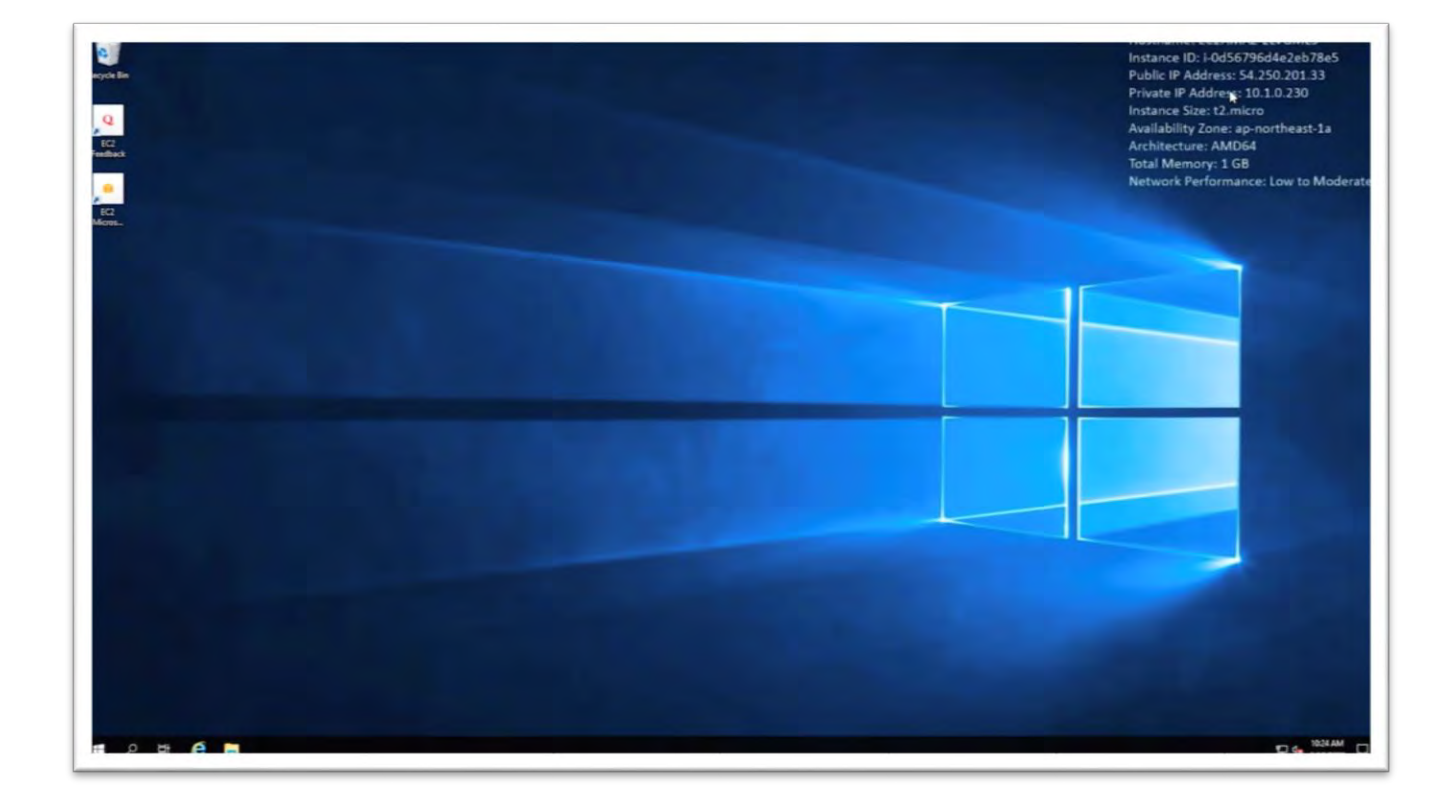

### Step2. user2 でのアクセス

user1 と同様に user2 でも社内ポータルサイトにアクセスをしてみます。 問題なくページが表示されます。

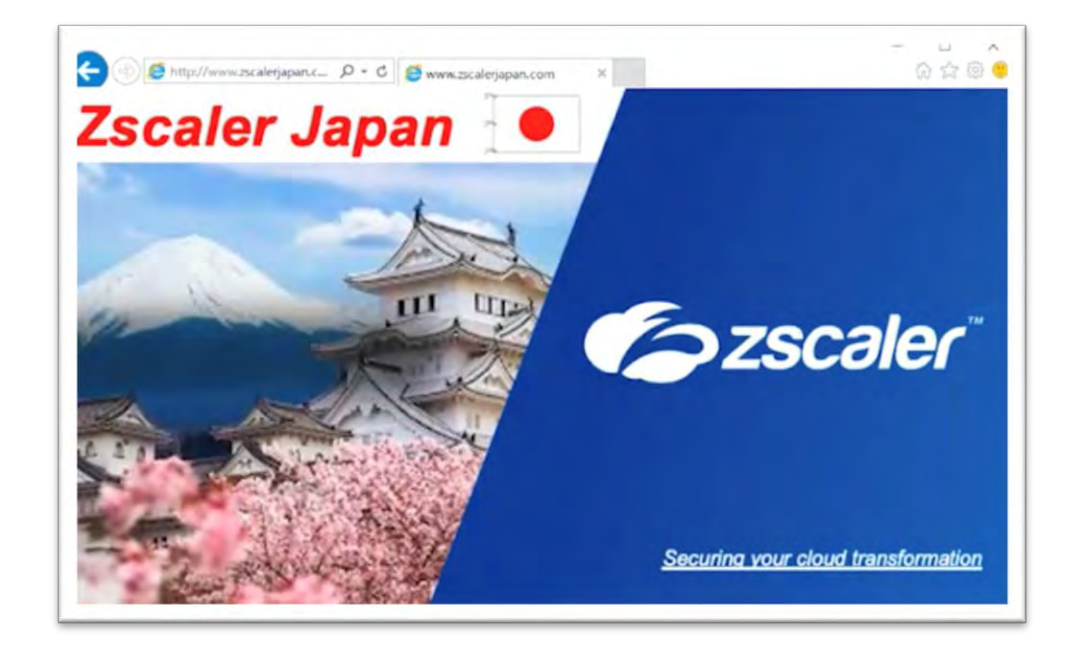

しかし、社内サーバへの RDP アクセスはポリシーに基づき失敗します。

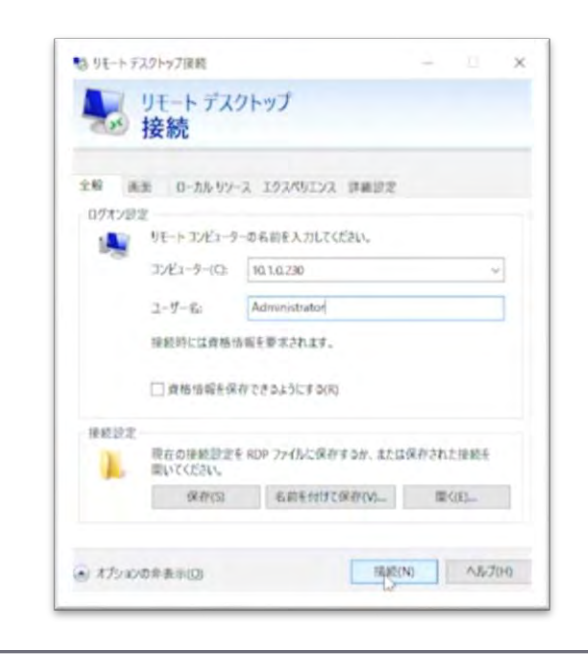

設定した警告メッセージも表示されます。

| リモート デスクトップ<br>接続                                                                                                    |                       |                                                                             |
|----------------------------------------------------------------------------------------------------|-----------------------|-----------------------------------------------------------------------------|
| 全般 画面 ローカルリソース エクスペリエンス 詳細設定<br>ログオン設定                                                                                                    |                       |                                                                             |
| アノドニック UNINE X ADD COOL     アノビニークー(O: 10.1.0.200 ~)     リモート・デスクトップ理想 ×                                                                                                    |                       |                                                                             |
| ※ 内部エラーが発生しました。<br>200                                                                                                    |                       | ~ D Y                                                                       |
| OK 14700 >25                                                                                                    | caler                 | •                                                                           |
| 度能設定<br>現在の接続設定をNDPファイボに保存するか、または保存された接続を<br>聞いてください。<br>使わたの<br>ののでの<br>ののでの<br>のののでの<br>ののでの<br>ののでの<br>ののでの<br>ののでの<br>ののでの<br>ののでの<br>ののでの<br>ののでの<br>ののでのの<br>のののの<br>のののの<br>のののの<br>のののの<br>のののの<br>のののの<br>のののの<br>のののの<br>のののの<br>のののの<br>のののの<br>のののの<br>のののの<br>のののの<br>のののの<br>のののの<br>のののの<br>のののの<br>のののの<br>のののの<br>のののの<br>のののの<br>のののの<br>のののの<br>ののののの<br>のののの<br>のののののの | Connectivity          |                                                                             |
| settin antisticknitche with                                                                                                    | Username              | user2@naslase.com                                                           |
| **************************************                                                                                                    | Service Status        | ON<br>Off-Trusted Network                                                   |
| Notifications                                                                                                    | Authentication Status | Authenticated                                                               |
| •                                                                                                    | Time Connected        | 末,318202007:15:26 午後                                                        |
| More                                                                                                    | Statistics            |                                                                             |
|                                                                                                    | Total Bytes Sent      | 861 bytes                                                                   |
|                                                                                                    | Total Bytes Received  | 550.27 E8<br>Warning<br>You don't have a permission to access<br>this site. |

## 4-2. ログの確認

### Step1. 統計情報の確認

Dashboard -> Application より、アプケーションの統計情報が確認できます。

| 3 1                                                                                                    | 0 1   | BACK CLOPER                                                                             | 0 | 4 | 1048 |
|----------------------------------------------------------------------------------------------------|-------|-----------------------------------------------------------------------------------------|---|---|------|
| APPLICATIONS ACCESSED                                                                                                    | A 10P | APPLICATIONS BT BAROWIDTH                                                               |   |   |      |
|                                                                                                    |       | 1000 1010 000                                                                           |   |   |      |
| and the second second sec | -     | and statements and and and and and and and and and and                                  |   |   |      |
| C 1.1.1.2.00 (Sate                                                                                                    |       |                                                                                         |   |   |      |
|                                                                                                    |       |                                                                                         |   |   |      |
|                                                                                                    |       |                                                                                         | - |   |      |
| The second                                                                                                    |       | TOP POLICY BLOCKS                                                                       |   |   |      |
| ▲ TOP EXERCICE<br>Converting States Agenced Page Converting 2020                                                                                                    |       | TOP POLICY BLOCKS                                                                       |   |   |      |
| A TOP ENROUG<br>Converting Game Cameration (2019)<br>Approximate                                                                                                    |       | TOP POLICY BLOCKS<br>IN POLICY BLOCKS<br>Transat Francy B<br>costs Pracy Blocks         |   |   |      |
| Tor Encode<br>Converting Galaxy Agrounding Converting 70%<br>Agronomet                                                                                                    |       | TOP POLICY BLOCKS<br>on Pally Books<br>onto Pally Books<br>* Appendix puty Model around |   |   |      |

### Step 2. ログの詳細確認

Dashboard -> Diagnostics より、各アクセス毎のログが確認できます。

| ~       |                                  |     |                                       |                        |                       | It has to be the the                  | et loge mate lie mus maint that the best present |
|---------|----------------------------------|-----|---------------------------------------|------------------------|-----------------------|---------------------------------------|--------------------------------------------------|
|         | 17                               |     | 0<br>879000                           | ACCESS POLICY BLOCKS   | THREGUT POLICY BLOCKS | successes.<br>12                      | 2                                                |
|         | • ha titles taue take sparse     |     |                                       |                        |                       |                                       |                                                  |
| •;      | Appry Cherrie At O Anterna       | ġ.  |                                       |                        |                       |                                       | <u>.</u>                                         |
| a.      | Connection 🕞                     | urc | Policy                                | Liner ([])             | ZEN                   | Connector                             | Application                                      |
|         | > Mar tilm, 19.08/07.075.037     |     | Damp from the same dam                | user/Wenizer.com       | AP-39-6805            | No corrector can reach the approacher | 10.1.0.200 (0.049 10.24                          |
| 0       | > Mer 189, 16/25/25/407-257      |     | tion the set of an excite             | user Planause cont.    | NP-3P-8405            | Kell Tays 1                           | environitativgapan com 180 TCP                   |
| And And | > Mar 1889, 19 25-35 408         |     | Allow this and allower lot the        | une Offension, con     | 19-39-4862            | 440.5mp.1                             | www.cotaletypin.com #010P                        |
|         | > Mar 1881, 18 (4 15 624 - 5162) |     | Allow Price and Says and Says Man.    | user Dimension Laws    | AP. P. 4464           | and Search                            | 16.1.0.200 (state TCP                            |
|         | > Mar 1891, 19:22:51.408.257     |     | Allow this way us and lost (too       | uner filteringen zuen  | AF-19-4464            | And Server 1                          | www.splainsplan.com; ski2 10P                    |
|         | 3 Mar 186, 1922-11, 486 207      |     | Alow this well signed that this,      | user ( drawman         | 4P-3P-8851            | Auto Berge 1                          | serve-bucklegalar, com 145 10P                   |
|         | > Mar 186, 192243.217 Jat        |     | Allow from even late and fight little | wert Brasses com       | 41-21-3462            | AND TIME I                            | www.zonietjęca.com Al TOP                        |
|         | > Mar 189, 1923-45,254 297       |     | Man the set of an inchise             | user's Provident costs | 10-57-1464            | ANNI Taman I                          | www.coolemiplan.com #0.107                       |

ドリルダウンをすることで、より詳細な情報が確認できます。

| Connection 🥥                                    | ute. | Policy                                               | One (5                            | 289                              | Convector                                                                                                    | Application                                          |
|-------------------------------------------------|------|------------------------------------------------------|-----------------------------------|----------------------------------|----------------------------------------------------------------------------------------------------|------------------------------------------------------|
| W sthert that:<br>Mar 189, 18,00,07,275,307     |      | ADDES PERCENTANE<br>Desy fact dance for lases (Dr. T | unternante<br>unerfölgangen som T | 10001<br>AF-27-6402              | NAME<br>No connector car much this application                                                                                                    | MULLING SHE TOP Y                                    |
| the test<br>Mar New, 1826/07-276, (67           |      | ACTON<br>Deep                                        | 18.112.86.175                     | sizerites<br>Shephy Dhy At       | an annual a respective.<br>Unavailable YDP                                                                                                    | armunation langeme<br>Sect Minister Security T       |
| алапольских<br>Ардиналог разку поссеня актова Т |      | POLICE D<br>TOURISOURTHEITE D                        | Location<br>Tanya.P               | POLICE PRODUCTIONS               | Location.<br>Unavailable                                                                                                    | control principal a recording .<br>United to the TCP |
| HITTING THE ALLER BURGER OF                     |      |                                                      | CLASHE THEFT<br>Zocame App        | neresso cuest<br>9.8             | LINAMOTICA IN<br>LINAMOTICA                                                                                                    | Annaciation di<br>Patrimbiane/Weilith @              |
| STRILS<br>Genet Connection                      |      |                                                      | Funturnities                      | te to convector<br>0.9           | TO AN A CONTRACT OF A CONTRACT OF A CONTRACT | Service at<br>Universite the                         |
| Durinition<br>Trea                              |      |                                                      |                                   | eta descari conseccione<br>10.15 | construction and in some                                                                                                    | Designal desperations<br>Designed                    |
| 1014, 81100 B                                   |      |                                                      |                                   | to more and                      | CONNECTOR LINCLP ID<br>Linuxelistore                                                                                                    |                                                      |
| COMECTONIC<br>DisplationBankSTK.Pv.Misslar      |      |                                                      |                                   |                                  |                                                                                                    |                                                      |
| • A C                                           |      |                                                      |                                   |                                  |                                                                                                    |                                                      |
| > Mar 189, 19,25,20 A07,481                     |      | Allow mes was also and face time.                    | confidences core                  | AP-37-840                        | week tangen 1                                                                                                    | www.zsiatetapan.com.dl/10 <sup>2</sup>               |
| 3 Mar 189, 1922-33,406.107                      |      | Allow letter well also and Tach 100                  | contribution com                  | AF-3P-6465                       | AND Days 1                                                                                                    | www.teislerjapan.com #0.7024                         |
| > Marises, Hoseisa kokulat                      |      | Allow stres well also and Tech View                  | unier Menangen John               | AP-37-3464                       | were longer t                                                                                                    | 10.1.0.200 (3864 TCP)                                |
| > Mar 18m, 10:20-01 am .017                     |      | Africa series and one and Tach Street                | ware between a server             | 47-37-8464                       | and have 1                                                                                                    | and minimum over that TOP                            |

# 5. Dynamic Server Discovery について

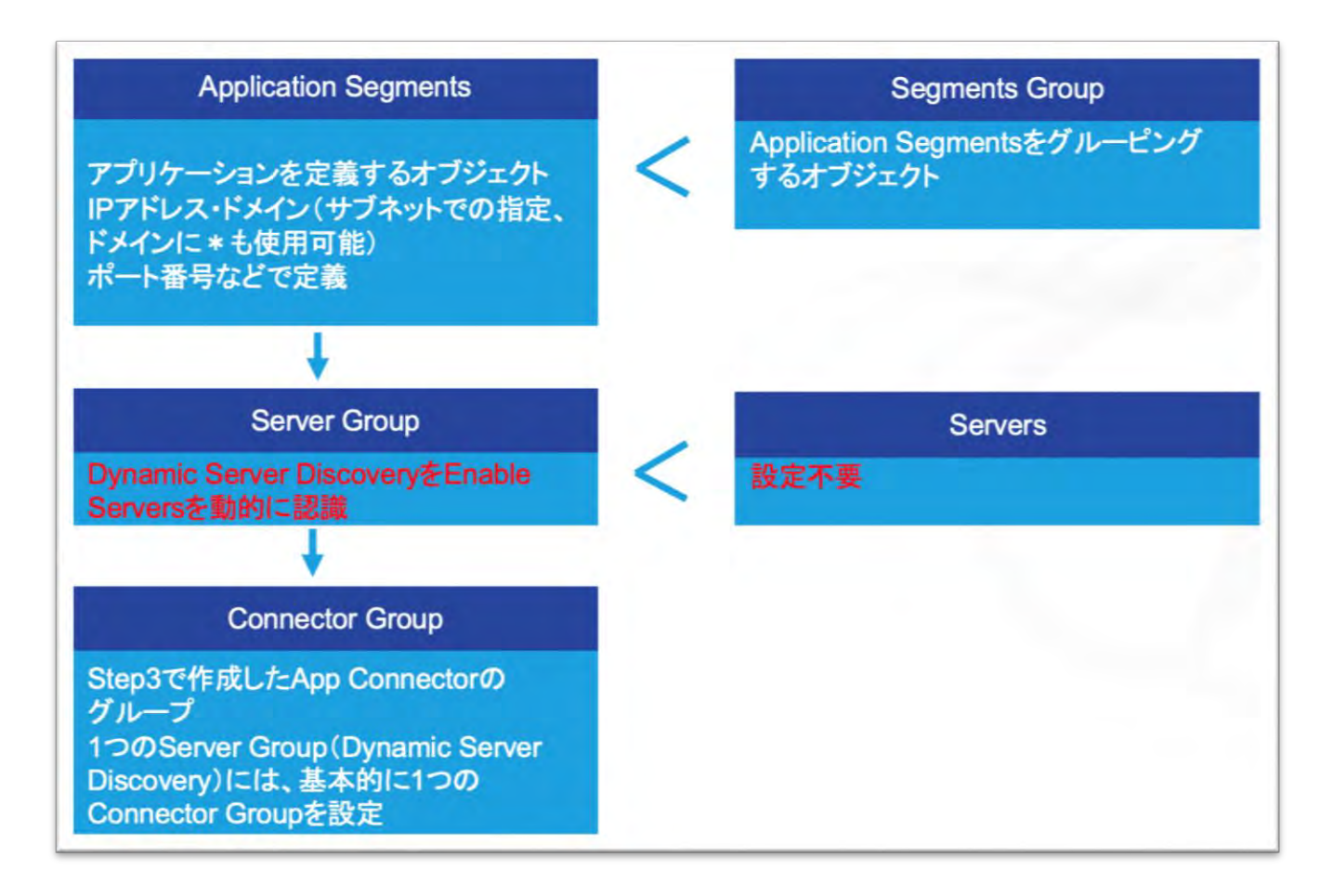

「3-4. Application Segmentation / Access Policyの設定」の

「Step 1. Servers / Server Groupsの作成」では、社内アプリケーションの定義にServersを staticに設定しました。Dynamic Server Discoveryを使うことで、IPアドレスでの指定やFQDN に加え、IPアドレスをサブネットやドメインに\*(ワイルドカード)も使用可能です。使用可能 な場合、アプリケーションの定義にDynamic Server Discoveryを使用してください。 Notes

✔ 使用可能な場合、アプリケーションの定義には Dynamic Server Discovery を使用

- ✓ 基本的には1つの Server Group (Dynamic Server Discovery) には1つの Connector Group を設定
- ✓ 基本的には1つのDC(社内DC、AWS Tokyo、AWS Korea など)に対しては、1つの Server Groupを設定

#### Step1. Dynamic Server Discovery の設定

Server Group のオブジェクトを作成する際、Dynamic Server Discovery を On に設定し、[Save]をクリックします。

| Name                            |    |
|---------------------------------|----|
| All Application in AWS Tokyo    |    |
| Description                     |    |
|                                 | 1. |
| Status Dynamic Server Discovery |    |
| Con Off                         |    |
| Connector Groups                |    |
| × AWS Tokyo                     |    |

義が完了します。

必要に応じて、他 DC 用の Connector group を追加します。

| Add Server Group                     |                          | ×   |
|--------------------------------------|--------------------------|-----|
| Name<br>All Application in AWS Korea |                          |     |
| Description                          |                          |     |
|                                      |                          | le. |
| Status<br>Carabled Disabled          | Dynamic Server Discovery |     |
| Connector Groups                     |                          |     |
| × AWS Korea                          |                          |     |
| Save Cancel                          |                          |     |

Application Segment を作成する際に、APPLICATIONS を\*(ワイルドカード)を使っ て「\*.zscalerjapan.com」、サブネットを使用して「10.1.0.0/24」と設定します。 これにより社内アプリケーションを1つずつ定義せずに、「\*.zscalerjapan.com」にマ ッチする「www.zscalerjapan.com」や「drive.zscalerjapan.com」などの 80 番/443 番ポート、10.1.0.0/24 セグメントの 3389 番ポートに対する社内アプリケーションの定

| SENERAL INFORMATION      |                              |
|--------------------------|------------------------------|
| Name                     | Status                       |
| zscalerjapan             | Senabled Disabled            |
| Description              |                              |
| APPLICATIONS             | <i>h</i>                     |
| *.zscalerjapan.com       | Browser<br>Access            |
|                          | Add More                     |
| S ZSCALER APP ACCESS     |                              |
| TCP Port Ranges          |                              |
| 80                       | 80                           |
| 443                      | 443                          |
|                          | Add More                     |
| UDP Port Ranges          |                              |
| From                     | To                           |
| ADDITIONAL CONFIGURATION |                              |
| Double Encryption        | Bypass                       |
| Enabled Oisabled         | Use Client Forwarding Policy |
| COMMON CONFIGURATION     |                              |
| Health Reporting         | Health Check                 |
| Continuous On Access     | Contraction Default None     |
| Server Groups            | Segment Group                |
| X Ali Intra Web Site     | - Zscaler -                  |

| Name<br>Tech Windows Server2019                 | Status                       | a          |
|-------------------------------------------------|------------------------------|------------|
| Description                                     |                              | _          |
| APPLICATIONS                                    |                              |            |
| 10.1.0.0/24                                     | Brow<br>Access               | Nser       |
|                                                 |                              | Add More   |
| S ZSCALER APP ACCESS                            |                              |            |
| TCP Port Ranges                                 |                              |            |
| 3389                                            | 3389                         | O Add More |
| UDP Port Ranges                                 |                              |            |
| From                                            | To                           | • Add More |
| ADDITIONAL CONFIGURATION                        |                              |            |
| Double Encryption                               | Bypass                       |            |
| Enabled Sizebled                                | Use Client Forwarding Policy | Ť          |
| COMMON CONFIGURATION                            |                              |            |
| Health Reporting                                | Health Check                 |            |
| Continuous On Access                            | O Default None               |            |
| Server Groups<br>X All Application in AWS Tokyo | Segment Group                | -          |

## Step2. Access Policyの設定

Application Segments に Step1 で作成したオブジェクトを設定します。

※営業部門は、社内サーバにアクセス禁止

| ile Order                    | Name                                          | Rule Action                                                                                 | Actions |
|------------------------------|-----------------------------------------------|---------------------------------------------------------------------------------------------|---------|
| ( I                          | Deny Tech Server for Sales_Div                | O Block Access                                                                              | 0 / ×   |
| Description<br>Not Available |                                               | Rule Action Block Access Criteria AND SAMLATTRIBUTES GroupName_kdP Config = Sakes_Div       |         |
| 2                            | Allow lintra web site and Tech Windows Server | Allow Access                                                                                | 0 / x   |
| Description<br>Not Available |                                               | Rule Action Allow Access Oriteria APPLCATION SEGMENTS Escamputor of Text Windows Server2019 |         |

### Step3. 動作確認

「www.zscalerjapan.com」と「drive.zscalerjapan.com」へアクセスを実施します。 「\*.zscalerjapan.com」にマッチするため、ページが表示されます。

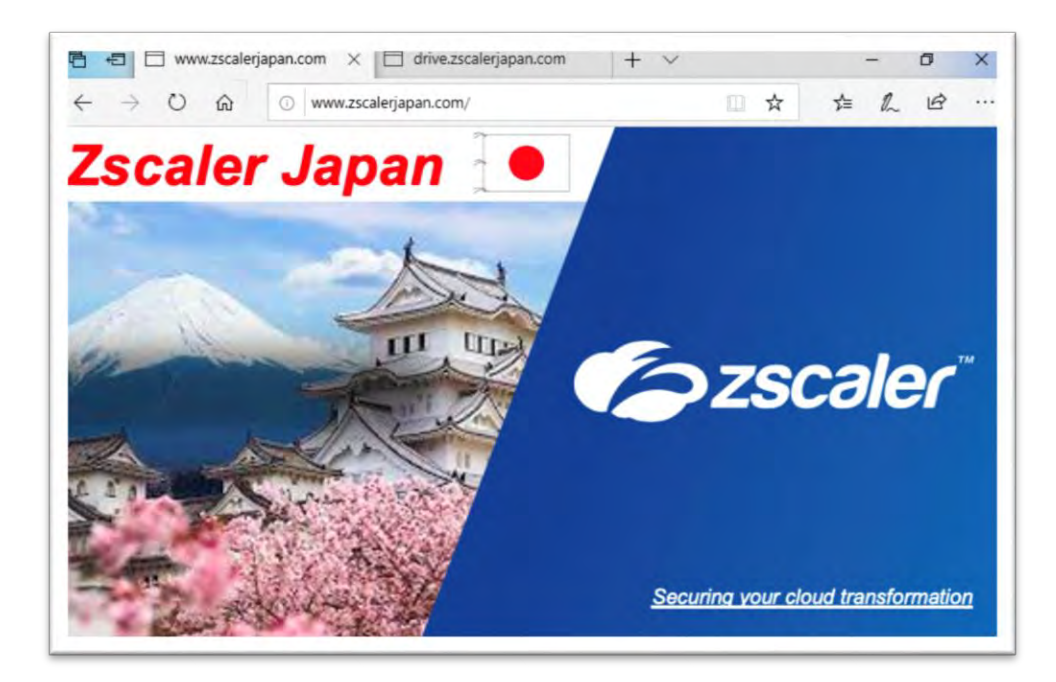

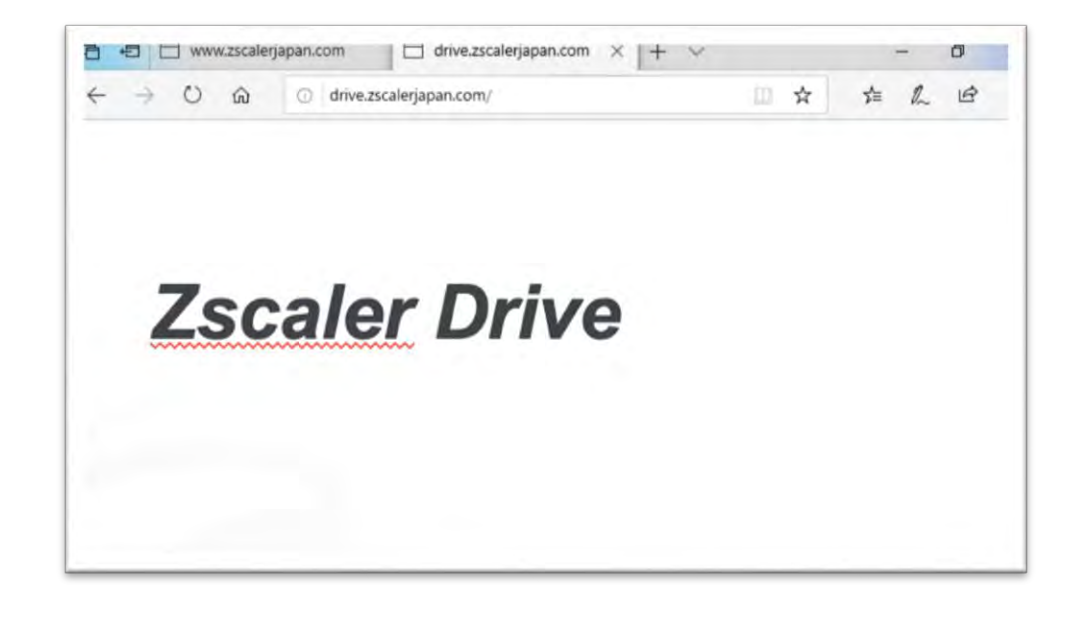

「10.1.0.230」と「10.1.0.162」に RDP でアクセスを実施します。 「10.1.0.0/24」のサブネットにマッチするため、RDP が成功されます。

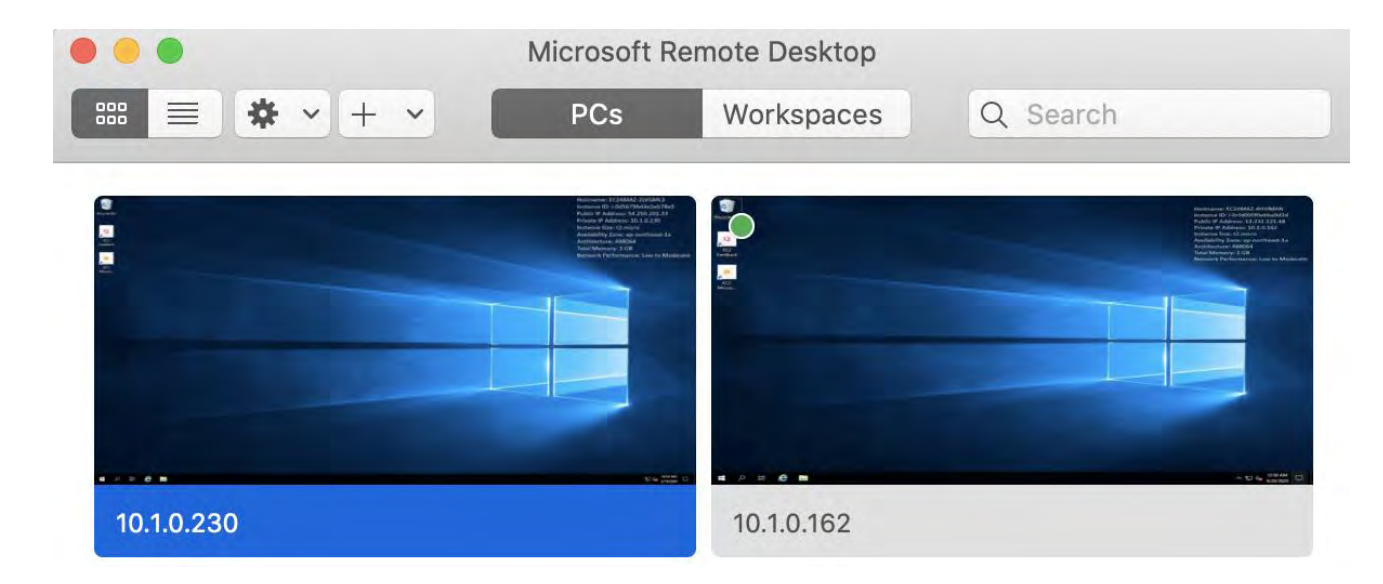

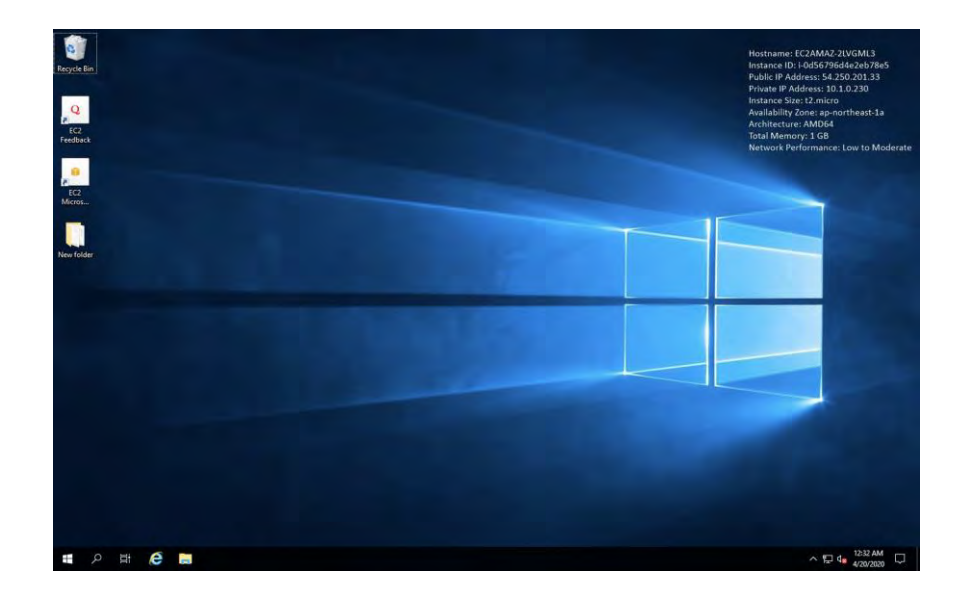

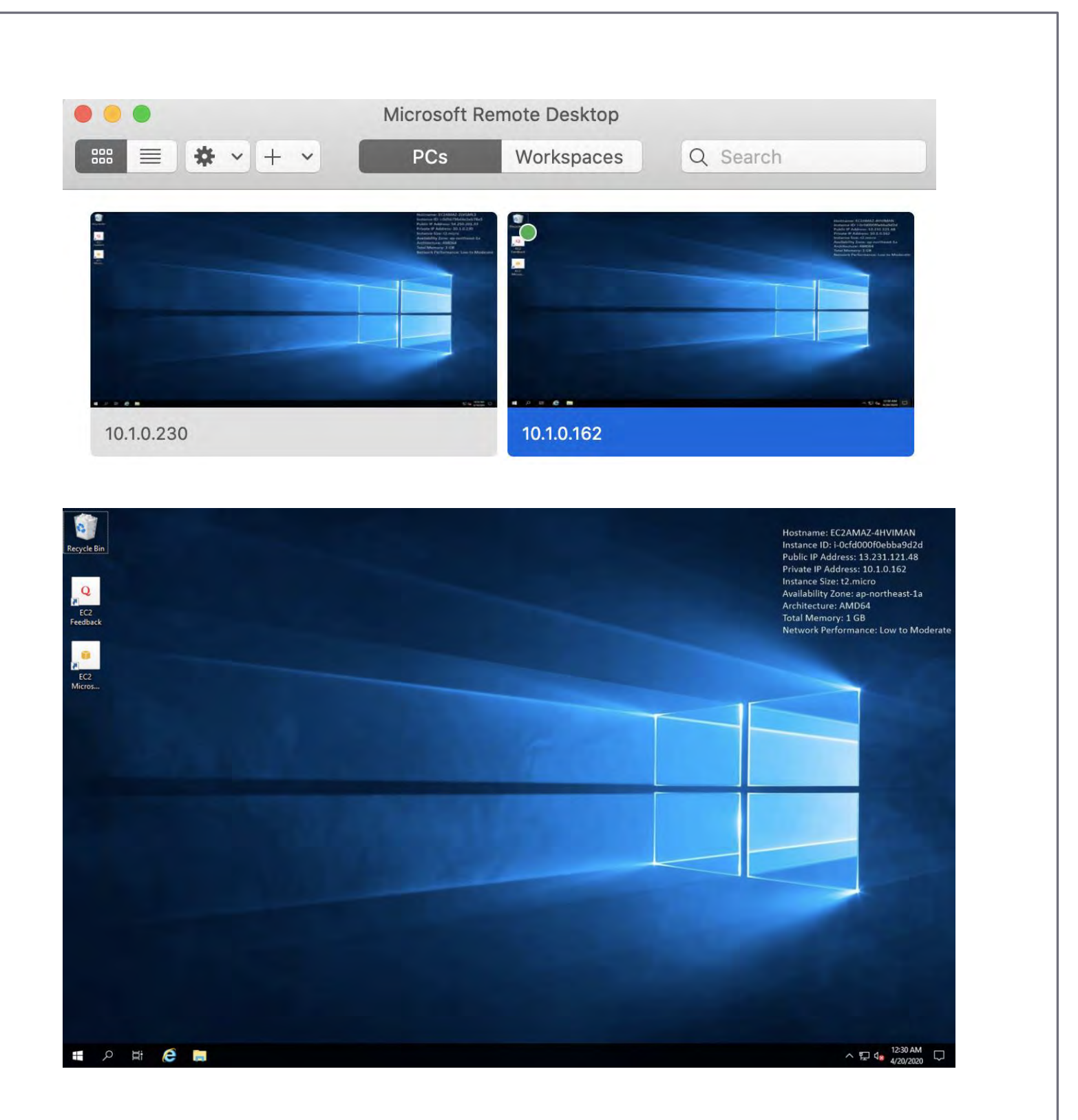

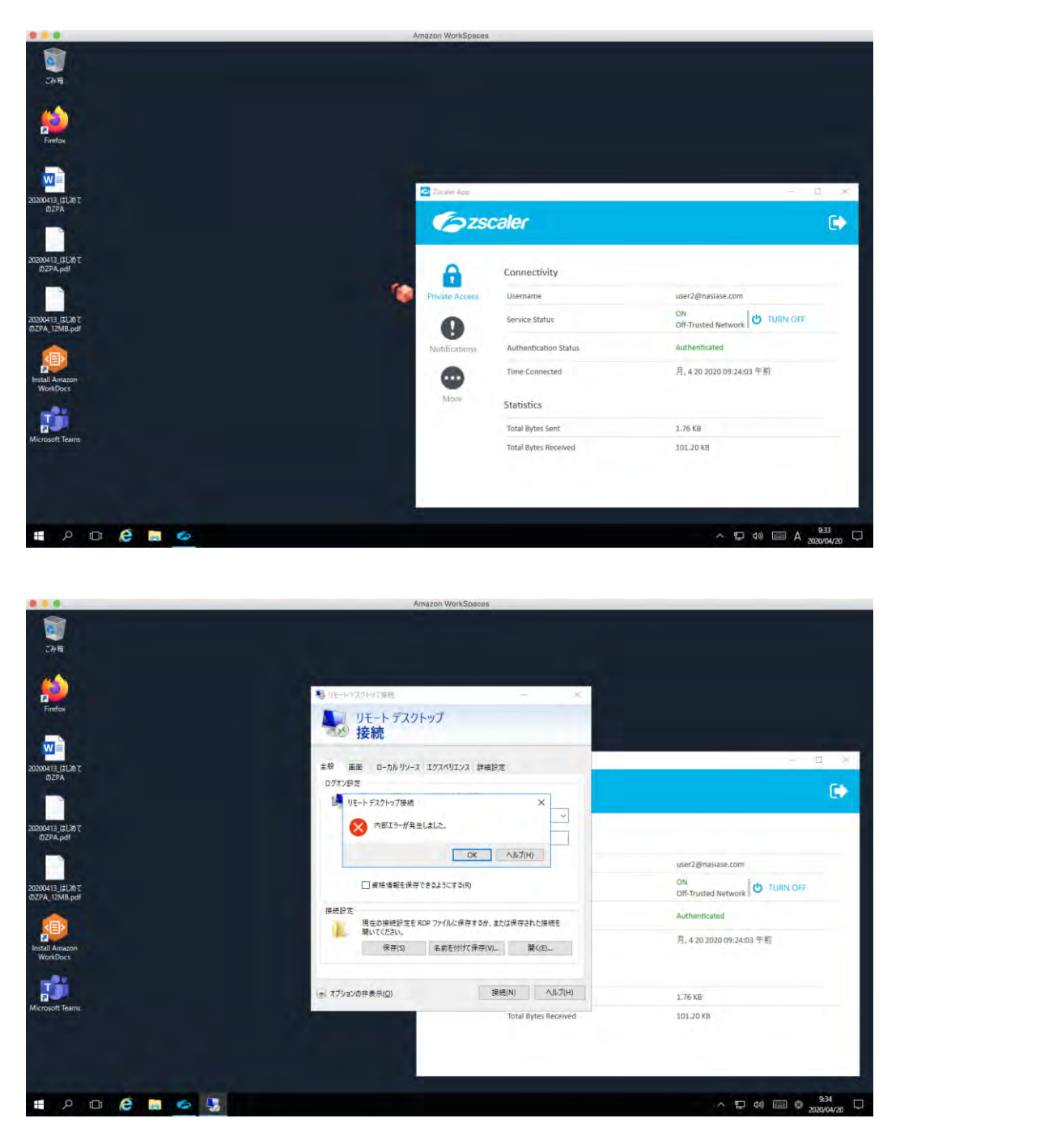

user2(営業部門)で RDP をすると、ポリシーに基づきアクセスが失敗します。

Dynamic Server Discovery を使用した場合でも、想定通りのポリシーで動作していることが確認できます。

### Step3. アプリケーションの可視化

Dashboard -> Applications の APPLICATIONS DISCOVERED IN PAST 14 DAYS に \*(ワイルドカート)や指定したサブネットにマッチするアプリケーションが表示されま すので、どのようなアプリケーションが使用されているのか可視化することが可能です。

|                           | TOP POLICY BLOCKS                                                                                                    |                   |
|---------------------------|----------------------------------------------------------------------------------------------------|-------------------|
|                           | Sen data and data for free reason                                                                                                    |                   |
| TOP APPLICATIONS BY USERS | APPLICATIONS DISCOVERED IN PAST 14 DAYS      APPLICATIONS DISCOVERED IN PAST 14 DAYS      APPLICATIONS DISCOVERED IN PAST 14 DAYS      APPLICATIONS DISCOVERED IN PAST 14 DAYS | (tee) Application |
| 104 of has Feasible       | Teles Senate Agencies                                                                                                    |                   |

[Define Selected Applications]をクリックすることで、個別にアプリケーションを定義し、より柔軟にポリシーを作成することも可能です。

| Physical Contents (1999) | and the second second se | -  |                                           |                    |
|--------------------------|----------------------------------------------------------------------------------------------------|----|-------------------------------------------|--------------------|
|                          |                                                                                                    |    | TOP POLICY BLOCKS                         |                    |
|                          | In the events to record                                                                                                    |    | in control processing of the interview of |                    |
| тон аркладтова ву шена   |                                                                                                    | 19 | APPLICATIONS DIRCOVERED IN PAST 14 DAYS   | Sense Augustanes s |
|                          | and the ferrers.                                                                                                    |    | The Sone Junity, Com-                     |                    |

| Define Applications    | Segment Group | 3 Server Groups | O Servers    | Review     O     Policie | 25         |
|------------------------|---------------|-----------------|--------------|--------------------------|------------|
| GENERAL INFORMATION    |               |                 |              |                          |            |
| Name                   |               |                 | Status       |                          |            |
| -                      |               |                 | C ET BELIEVE |                          |            |
| Description            |               |                 |              |                          |            |
|                        |               |                 |              |                          | 4          |
| APPLICATIONS           |               |                 |              |                          |            |
| drive zacalerjapan.com |               |                 |              | Browser Access           |            |
|                        |               |                 |              |                          | O Add More |
| S ZSCALER APP ACCESS   |               |                 |              |                          |            |
| TCP Port Ranges        |               |                 |              |                          |            |
| 80                     |               | BO              |              |                          | 1.000      |

# 6. その他の設定

## 5-1. Forwarding Profile, App Profileの設定

#### Forwarding Profile について

Forwarding Profile では、接続しているネットワークの種類に応じてアクション (Tunnel or None)を設定することが可能です。

例)Trust NW(社内 NW)に接続している場合にはアクションを Tunnel しない、社外 NW に接続している場合にはアクションを Tunnel する

Zscaler App Portal -> Administration -> Forwarding Profile より[Add Forwarding Profile]をクリックすることで作成が可能です。

| Ozscaler                              | Dashbo    | ard Devic       | es 🛔 App Profiles 🗳 Administr | ation                     | 0 |
|---------------------------------------|-----------|-----------------|-------------------------------|---------------------------|---|
| Settings<br>Scaler App Store          | O Add For | warding Prolite |                               |                           |   |
| scaler App Natifications<br>udit Logs |           | Profile Name    | Trusted Network Criteria      | Forwarding Profile Action |   |
| orwarding Profile                     | 1         | Default         | CRITERIA.                     | ON TRUSTED NETWORK        |   |
| Fusted Networks                       |           |                 | None                          | Tunnel                    |   |
| scaler App Support                    |           |                 |                               | VPN TRUSTED NETWORK       |   |
| ser Agent                             |           |                 |                               | None                      |   |
| scaler App IdP                        |           |                 |                               | OFF TRUSTED NETWORK       |   |
| levice Posture                        |           |                 |                               | Tunnel                    |   |

 ※1 下図では、DNS Server が 192.168.1.100 の場合

※2 On Trusted Network(TRUSTED NETWORK CRITERIA にマッチ)、Off Trusted Network(Trusted Netwrok 以外)の Action を設定、VPN Trusted Network は、 None を設定

| PROFILE DEFINITION                                                                                                    |                                                |  |
|----------------------------------------------------------------------------------------------------|------------------------------------------------|--|
| Profile Name 🔮                                                                                                    |                                                |  |
| Mac                                                                                                    |                                                |  |
| TRUSTED NETWORK CRITI                                                                                                    | ERIA                                           |  |
| Add Condition 😢                                                                                                    |                                                |  |
| Select                                                                                                    | Ada Condition                                  |  |
| Condition Match                                                                                                    |                                                |  |
| Any                                                                                                    | *                                              |  |
| DNS Servers                                                                                                    |                                                |  |
| 192.168.1.100                                                                                                    | ×                                              |  |
| WINDOWS DRIVER SELECT                                                                                                    |                                                |  |
| WINDOWS DRIVER SELECT<br>Tunnel Driver Type @<br>Route Based Pa                                                                                                    | TION<br>acket Filter Based                     |  |
| WINDOWS DRIVER SELECT<br>Tunnel Driver Type<br>Route Based<br>FORWARDING PROFILE AC                                                                                                    | TION<br>acket Filter Based                     |  |
| WINDOWS DRIVER SELECT<br>Tunnel Driver Type<br>Route Based Pa<br>FORWARDING PROFILE AC<br>On Trusted Network                                                                                                    | TION<br>acket Filter Based                     |  |
| WINDOWS DRIVER SELECT<br>Tunnel Driver Type<br>Route Based<br>FORWARDING PROFILE AC<br>On Trusted Network<br>Tunnel<br>None                                                                                                    | TION<br>acket Filter Based                     |  |
| WINDOWS DRIVER SELECT<br>Tunnel Driver Type<br>Route Based Par<br>FORWARDING PROFILE AC<br>On Trusted Network<br>Tunnel Notwork<br>VPN Trusted Network                                                                                        | TION<br>acket Filter Based                     |  |
| WINDOWS DRIVER SELECT<br>Tunnel Driver Type<br>Route Based Particle<br>FORWARDING PROFILE AC<br>On Trusted Network<br>Tunnel None<br>VPN Trusted Network<br>Same as "On Trusted N                                                             | TION<br>acket Filter Based<br>CTION FOR ZPA    |  |
| WINDOWS DRIVER SELECT<br>Tunnel Driver Type<br>Route Based Particle<br>FORWARDING PROFILE AC<br>On Trusted Network<br>Tunnel None<br>VPN Trusted Network<br>Same as "On Trusted None                                                          | TION<br>acket Filter Based<br>CTION FOR ZPA    |  |
| WINDOWS DRIVER SELECT<br>Tunnel Driver Type<br>Route Based Parent<br>FORWARDING PROFILE AC<br>On Trusted Network<br>Tunnel None<br>VPN Trusted Network<br>Same as "On Trusted Network<br>Tunnel None<br>Off Trusted Network                   | TION<br>acket Filter Based<br>CTION FOR ZPA    |  |
| WINDOWS DRIVER SELECT<br>Tunnel Driver Type<br>Route Based Particle<br>FORWARDING PROFILE AC<br>On Trusted Network<br>Tunnel None<br>VPN Trusted Network<br>Same as "On Trusted Network<br>Off Trusted Network<br>Same as "On Trusted Network | TION acket Filter Based CTION FOR ZPA letwork* |  |
| WINDOWS DRIVER SELECT<br>Tunnel Driver Type<br>Route Based Pate<br>FORWARDING PROFILE AC<br>On Trusted Network<br>Tunnel None<br>VPN Trusted Network<br>Same as "On Trusted N<br>Off Trusted Network<br>Same as "On Trusted N<br>None         | TION acket Filter Based CTION FOR ZPA Jetwork* |  |
| WINDOWS DRIVER SELECT<br>Tunnel Driver Type<br>PROUTE Based Particle<br>FORWARDING PROFILE AC<br>On Trusted Network<br>Tunnel None<br>Off Trusted Network<br>Same as "On Trusted Network<br>Game as "On Trusted Network<br>None               | TION acket Filter Based CTION FOR ZPA Vetwork* |  |

### App Profile について

App Profile では、各端末に対して主に以下の制御設定をすることができます。

- ユーザが ZPA のサービスを log out や disable にできないように強制
- Forwarding Profile 設定の紐付け

Zscaler App Portal -> Administration -> App Profile より[Add macOS Policy]をクリ ックすることで作成が可能です(左のサイドバーから OS を選択)。

| Ozscaler | Contrast       | C conseit beites de App Profes | Q <sup>2</sup> Administra |             |           | <u>e</u> |
|----------|----------------|--------------------------------|---------------------------|-------------|-----------|----------|
| 2 Padama | 0 in which the |                                |                           |             |           |          |
| a08      | Rear           | Policy Name                    | Policy Description        | User Groups | State     |          |
| -        |                | Except Y                       |                           | ALL         | Challent  | 1.1      |
|          | 2              | Default                        | Default Psikoy            | ALL         | ( College |          |

| DEEINE POLICY AND SCORE      |                                 |   |
|------------------------------|---------------------------------|---|
| DEFINE FOLICY AND SCOPE      |                                 |   |
| Name 😡                       |                                 |   |
| Mac                          |                                 |   |
| GENERAL                      |                                 |   |
| Rule Order                   | Enable                          |   |
| 2                            | *                               |   |
| Groups                       | Logout Password ®               |   |
| ALL                          | Y                               | _ |
| Disable Password (9)         | Custom PAC URL                  |   |
|                              | Optional                        | _ |
| Forwarding Profile           | Install Zscaler SSL Certificate |   |
| Mac                          | × 🗌 ×                           |   |
| Log Mode                     | Log File Size in MB 🕑           |   |
| Debug                        | ✓ 100                           |   |
| HOSTNAME OR IP ADDRESS BYPAS | S FOR VPN GATEWAY 🕑             |   |
| Optional                     |                                 |   |
|                              |                                 |   |
|                              |                                 |   |
|                              |                                 |   |

App Profile のポリシーの精査は上から順に評価され、マッチした App Profile が適応されます。

その後のポリシーの評価はされません。

このため、各OSに対して想定した動作のためには、Group条件とポリシーの順番を考慮する必要があります。

例えば、下図では None\_AWS\_Access の Group に所属する macOS ユーザは、ポリシー 2 にヒットします。

| indows    | O Add macO | 35 Policy       |                    |                 |          |    |
|-----------|------------|-----------------|--------------------|-----------------|----------|----|
| #0\$<br>5 | Rule#      | Policy Name     | Policy Description | User Groups     | Status   |    |
| box       | 1 t        | AWS_Access      |                    | AWS_Access      | Enabled  | 1. |
|           | 2          | None_AWS_Access |                    | None_AWS_Access | Enamed   | 10 |
|           | 3          | MAC_Profile     |                    | ALL             | Enabled  | 1. |
|           | 4          | Default         | Default Policy     | ALL             | Enisters |    |

## 5-2. Device Postureの設定

Device Posture は、Access Policy のマッチ条件に使用できる Criteria の一つです。 使用できる Device Posture は OS によって異なりますが、例として以下のような Device Posture を作成できます。

- Certificate Trust
   特定の CA 証明書を信頼しているかどうか
- File Path
   特定の Path に特定のファイルが存在するかどうか
- Detect Carbon Black/CrowdStrike/SentinelOne
   特定のエンドポイントセキュリティソフトがインストールされているかどうか

本章では、例として「Certificate Trust」の Device Posture を使用して、Access Policy を作 成します。

#### Step1. Device Posture の作成

Administration -> Settings -> Device Posture より、[Add Device Posture Profile]を クリックします。

| Ozscaler                  | Destand         | Erroled Devices | Aco Profiles | Q <sup>6</sup> Administration |               | 0 |
|---------------------------|-----------------|-----------------|--------------|-------------------------------|---------------|---|
| Settings                  |                 |                 |              |                               |               |   |
| later Age Store           | MANAGE DEVICE   | POSTURES        |              |                               |               |   |
| calier Acia Notifications | O Alth Device P | Posture Profile |              |                               |               |   |
| di Logi                   |                 |                 |              |                               |               |   |
| and Meteorem              | * Pr            | ofile Name      |              | Description                   |               |   |
| name Aligo Bargoneti      |                 |                 |              |                               | No Dide found |   |
| e Agen                    |                 |                 |              |                               |               |   |
| Tane Acp 10 <sup>2</sup>  |                 |                 |              |                               |               |   |

必要事項を記入、設定し [Save] をクリックします。

Name: 任意の名前

PLATFORM: 任意の OS

Posture Type: Certificate Trust (環境に応じて適切な Posture を設定)

Certificate: [Upload]をクリックして、CA 証明書をアップロード

| DEFINE POLICY AND SCOPE                  |         |     |   |
|------------------------------------------|---------|-----|---|
| Name Ø                                   |         |     |   |
| Tech_Div                                 |         |     |   |
| FLATFORM                                 |         |     |   |
| Windows macOS                            | Android | ios |   |
| DEVICE POSTURE CONFIGURATION             |         |     |   |
| Posture Type                             |         |     |   |
| Certificate Trust                        | -       |     |   |
| Certificate:posture.zscalerjapan.com.pem |         |     |   |
| Desere Upload                            |         |     |   |
| DEVICE POSTURE DESCRIPTION               |         |     |   |
| Datima                                   |         |     |   |
|                                          |         |     |   |
|                                          |         |     |   |
| -                                        |         |     | _ |
|                                          |         |     |   |

| Destort       | Enabled Devices | 📥 (see Proline                                                                                                    | OS Administration                                                                                                    |  |
|---------------|-----------------|----------------------------------------------------------------------------------------------------|----------------------------------------------------------------------------------------------------|--|
| Lawrences     |                 |                                                                                                    |                                                                                                    |  |
| MANAGE DEVICE | E POSTUPES      |                                                                                                    |                                                                                                    |  |
| O Add Device  | Posture Profile |                                                                                                    |                                                                                                    |  |
|               | hofie Name      |                                                                                                    | Description                                                                                                    |  |
| t 7           | iech_Div        |                                                                                                    |                                                                                                    |  |
|               |                 |                                                                                                    |                                                                                                    |  |
|               | MAAAGE DEVIC    | Daardouers     Li Ensolved Devices      MAAAGE Device Posturies      Aast Device Posturies      Profile Name      Tech, Div | Constituent     Constituent     Constit     Constituent     Constituent     Constituent     Constituent |  |

## Step2. Access Policyの設定

Zscaler App Posture Profiles に、Step1 で作成した、Device Posture を選択し VERIFED を設定します。

| CTION                                          |                            |              |
|------------------------------------------------|----------------------------|--------------|
| 0101                                           |                            |              |
| Rule Action                                    | Message to User            |              |
| Allow Access Block Access                      |                            | 11           |
| RITERIA                                        |                            |              |
| Application Segments X zscalerjapan X Tech Win | dows Server2019            | v            |
| OR                                             |                            |              |
| Segment Groups                                 |                            |              |
| Select one or more segment groups              |                            | 4            |
| ND                                             |                            |              |
| SAML Attributes                                |                            | O Select IdP |
| Any SAME attribute from any IOP                |                            |              |
| Client Types                                   |                            |              |
| Amu client turc                                |                            |              |
| ND CHERT (VDE                                  |                            |              |
| Zensler Ann Posture Profiles                   |                            |              |
| Zacaler App Postule Promes                     |                            |              |
| Tech_Div                                       | VERIFIED VERIFICATION FAIL | D            |
|                                                |                            | Add More     |
| ٩D                                             |                            |              |
| Zscaler App Trusted Networks                   |                            |              |
| Select one or more trusted networks            |                            | ~            |
|                                                |                            |              |
|                                                |                            |              |

## Step3. 動作確認

端末が Device Posture で設定した証明書を信頼している状態で、アクセスを実施しま

す。

| Keychains<br>login<br>Local Items<br>System<br>System Roots | Certificate<br>Control Control<br>Control<br>Co | ure.zscalerjapan.com<br>certificate authority<br>is: Tuesday, April 13, 2021 12:4<br>s certificate is marked as trust | 18:00 Japan Standard Time<br>ed for this account |         |         |
|-------------------------------------------------------------|----------------------------------------------------------------------------------------------------|----------------------------------------------------------------------------------------------------|--------------------------------------------------|---------|---------|
|                                                             | Name                                                                                                    | ∧ Kind                                                                                                    | Date Modified                                    | Expires | Keychai |
| Category                                                    |                                                                                                    |                                                                                                    |                                                  |         |         |
| Secure Notes<br>My Certificates<br>Keys<br>Certificates     |                                                                                                    |                                                                                                    |                                                  |         |         |
|                                                             |                                                                                                    |                                                                                                    |                                                  |         |         |

|                            | posterescontellabarreetti                             |
|----------------------------|-------------------------------------------------------|
| posture.zs                 | calerjapan.com                                        |
| Root certifica             | te authority                                          |
| Expires: Tues              | day, April 13, 2021 12:48:00 Japan Standard Time      |
| O This certif              | cale is marked as trusted for this account            |
| Trust                      |                                                       |
| Details                    |                                                       |
| Subject Name               |                                                       |
| Country or Region          | qL                                                    |
| Organizational Unit        | Tech                                                  |
| Common Name                | posture.zscalerjapan.com                              |
| Issuer Name                |                                                       |
| Country or Region          | JP                                                    |
| <b>Organizational Unit</b> | Tech                                                  |
| Common Name                | posture.zscalerjapan.com                              |
| Serial Number              | 2361107262769409539                                   |
| Version                    | 3                                                     |
| Signature Algorithm        | SHA-256 with RSA Encryption ( 1.2.840.113549.1.1.11 ) |
| Parameters                 | None                                                  |
| Not Valid Before           | Monday, April 13, 2020 12:53:00 Japan Standard Time   |
| Not Valid After            | Tuandau Anel 12 2021 12-40-00 Janan Clandard Time     |

Access Policy の条件にマッチするのでアクセスが成功します。

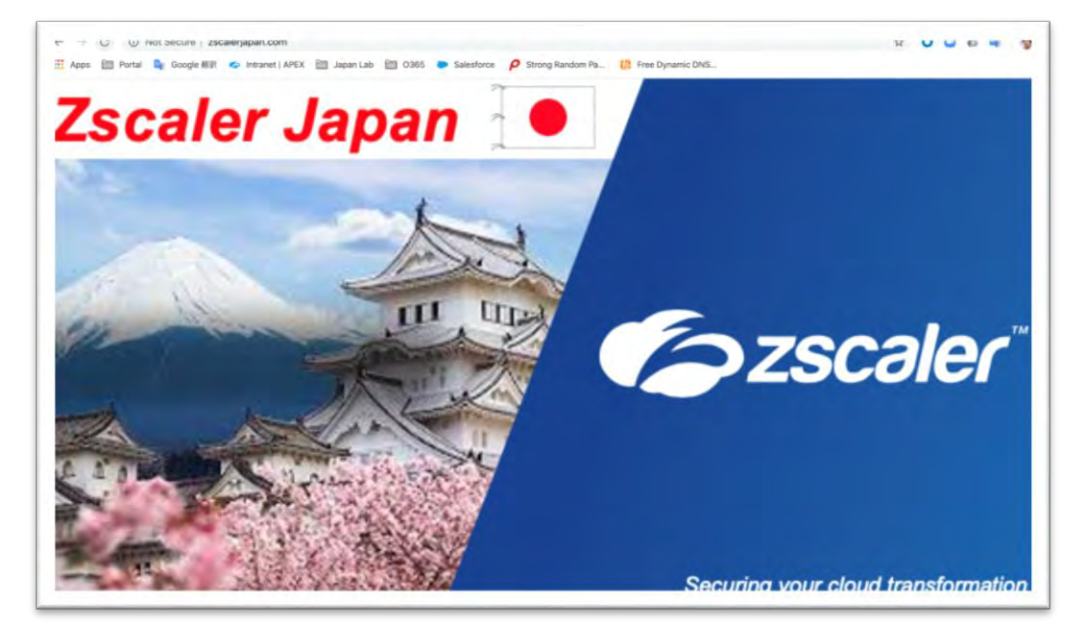

端末が Device Posture で設定した証明書を信頼していない状態で、アクセスを実施し

### ます。

| Keychains              | nostur               | e zscalerianan com              |                         |         |          |
|------------------------|----------------------|---------------------------------|-------------------------|---------|----------|
| 🖌 login                | Certificate Root cer | tificate authority              |                         |         |          |
| Local Items            | Expires:             | Tuesday, April 13, 2021 12:48   | :00 Japan Standard Time |         |          |
| System                 | O This c             | ertificate is marked as not tru | isted for this account  |         |          |
| 🕤 System Roots         |                      |                                 |                         |         |          |
|                        | Name                 | ~ Kind                          | Date Modified           | Expires | Keychair |
|                        |                      |                                 |                         |         |          |
|                        |                      |                                 |                         |         |          |
|                        |                      |                                 |                         |         |          |
|                        |                      |                                 |                         |         |          |
|                        |                      |                                 |                         |         |          |
|                        |                      |                                 |                         |         |          |
|                        |                      |                                 |                         |         |          |
| Category               |                      |                                 |                         |         |          |
| All Items              |                      |                                 |                         |         |          |
| Passwords              |                      |                                 |                         |         |          |
| Secure Notes           |                      |                                 |                         |         |          |
| My Certificates        |                      |                                 |                         |         |          |
|                        |                      |                                 |                         |         |          |
| Keys                   |                      |                                 |                         |         |          |
| Y Keys<br>Certificates |                      |                                 |                         |         |          |

|                            | posture.zscalerjapan.com                              |
|----------------------------|-------------------------------------------------------|
| posture.zs                 | calerjapan.com                                        |
| Certificate Root certifica | ate authority                                         |
| Expires: Tues              | day, April 13, 2021 12:48:00 Japan Standard Time      |
| O This certif              | icate is marked as not trusted for this account       |
| Trust                      |                                                       |
| Details                    |                                                       |
| Subject Name               |                                                       |
| Country or Region          | JP                                                    |
| Organizational Unit        | Tech                                                  |
| Common Name                | posture.zscalerjapan.com                              |
| Issuer Name                |                                                       |
| Country or Region          | JP                                                    |
| Organizational Unit        | Tech                                                  |
| Common Name                | posture.zscalerjapan.com                              |
| Serial Number              | 2361107262769409539                                   |
| Version                    | 3                                                     |
| Signature Algorithm        | SHA-256 with RSA Encryption ( 1.2.840.113549.1.1.11 ) |
| Parameters                 | None                                                  |
| Not Valid Before           | Monday, April 13, 2020 12:53:00 Japan Standard Time   |
| Not Valid After            | Tuesday April 13, 2021 12:48:00 Japan Standard Time   |

Access Policy の条件にマッチしないのでアクセスが失敗します。

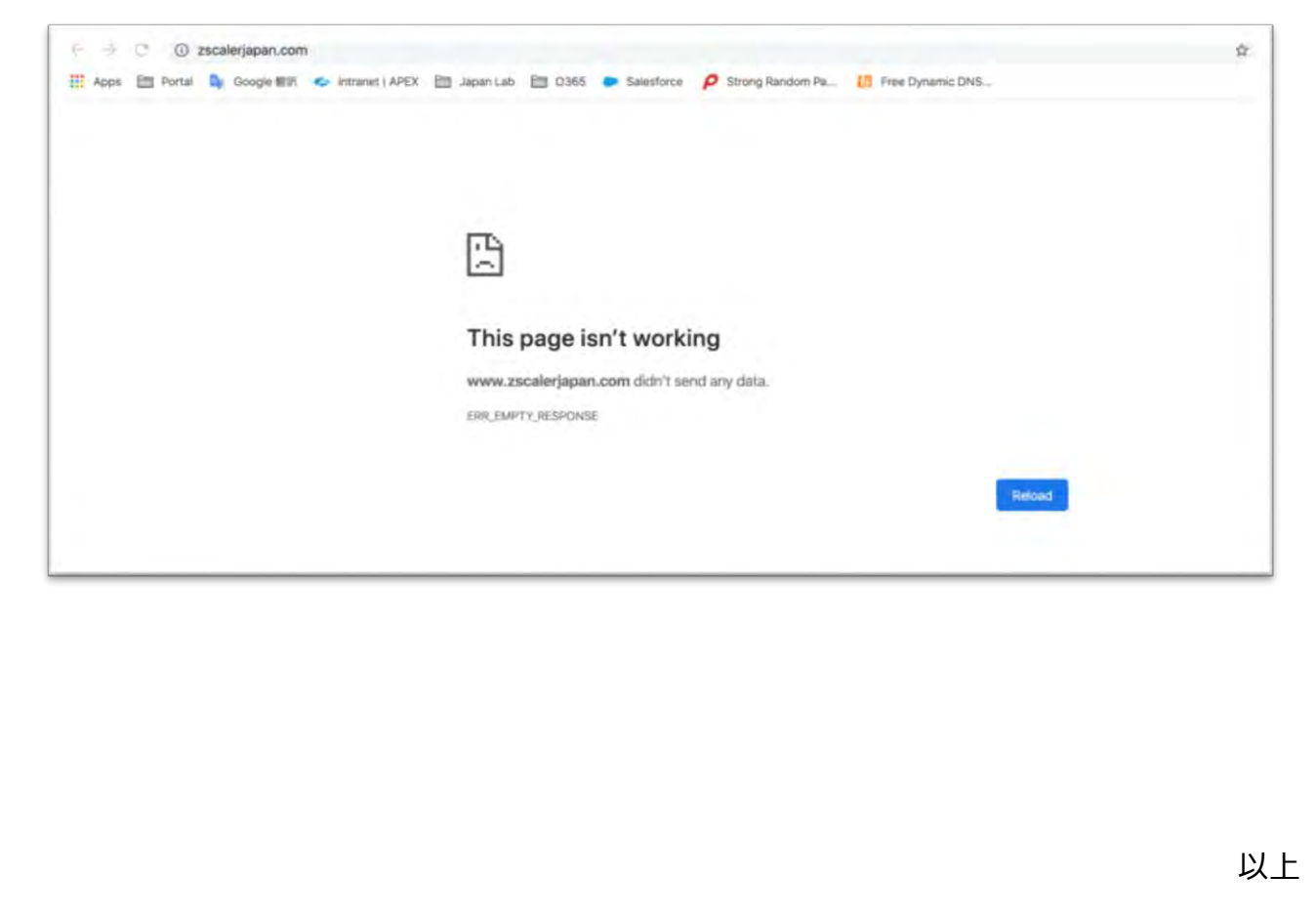